# InterRAID

# Hardware User's Guide

January 1997 DHA018210

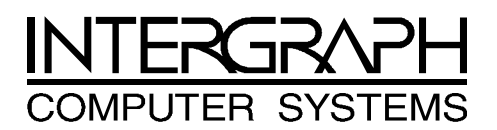

### Warranties and Liabilities

The information and the software discussed in this document are subject to change without notice and should not be considered commitments by Intergraph Corporation. Intergraph Corporation assumes no responsibility for any errors in this document.

The software discussed in this document is furnished under a license and may be used or copied only in accordance with the terms of the license. No responsibility is assumed by Intergraph for the use or reliability of software on equipment that is not supplied by Intergraph or its affiliated companies.

All warranties given by Intergraph Corporation about equipment or software are set forth in your purchase contract, and nothing stated in, or implied by, this document or its contents shall be considered or deemed a modification or amendment of such warranties.

### Copyright

© 1997, Intergraph Corporation including this documentation, and any software and its file formats and audio-visual displays described herein; all rights reserved; may only be used pursuant to the applicable software license agreement; contains confidential and proprietary information of Intergraph and/or other third parties which is protected by copyright, trade secret and trademark law and may not be provided or otherwise made available without prior written authorization.

### **Restricted Rights Legend**

Use, duplication, or disclosure by the United States Government is subject to restrictions as set forth in subdivision (c)(1)(ii) of the rights in technical data and computer software clause at DFARS 252.227-7013.

Unpublished rights reserved under the copyright laws of the United States.

Intergraph Corporation Huntsville AL 35894-0001

### Trademarks

Intergraph <sup>®</sup> and the Intergraph logo are registered trademarks of Intergraph Corporation. InterRAID <sup>™</sup> is a trademark of Intergraph Corporation.

Microsoft® and Windows® are registered trademarks of Microsoft Corporation. Windows NT<sup>™</sup> is a trademark of Microsoft Corporation.

Other brands and product names are trademarks of their respective owners.

### FCC Compliance

This equipment has been tested and found to comply with the limits for a Class A digital device, pursuant to part 15 of the FCC Rules. These limits are designed to provide reasonable protection against harmful interference when the equipment is operated in a commercial environment. This equipment generates, uses, and can radiate radio frequency energy. If the equipment is not installed and used in accordance with the instruction manual, it may cause harmful interference to radio communications.

Operation of this equipment in a residential area is likely to cause harmful interference in which case the user will be required to correct the interference at his own expense.

### **DOC Compliance**

This digital apparatus does not exceed the Class A limits for radio noise emissions from digital apparatus set out in the Radio Interference Regulations of the Canadian Department of Communications.

### Warnings

Changes or modifications made to the system that are not approved by the party responsible for compliance could void the user's authority to operate the equipment.

To reduce the risk of electrical shock, do not attempt to open the equipment unless instructed. Do not use a tool for purposes other than instructed.

There are no user serviceable parts in the power supply. Refer all servicing of the power supply to qualified service personnel.

There is a danger of explosion if the battery is incorrectly replaced. Replace the battery only with the same or equivalent type as recommended by the manufacturer. Dispose of used batteries according to the manufacturer's instructions.

### Cautions

# THIS PRODUCT CONFORMS TO THE APPLICABLE REQUIREMENTS OF 21 CFR SUBCHAPTER J AT DATE OF MANUFACTURE.

Read all safety and operating instructions before using the equipment. Keep these instructions for future reference. Follow all warnings on the equipment or in the operating instructions.

# Contents

| Preface                                      | xi   |
|----------------------------------------------|------|
| About This Document                          | xi   |
| Document Conventions                         | xii  |
| Finding Operating System Information         | xii  |
| Getting Documentation and Training           | xiii |
| Getting Telephone Support                    | xiii |
| Using the Intergraph Bulletin Board Service  | xiv  |
| Using the Intergraph FAXLink                 | xiv  |
| Finding Intergraph on the Internet           | XV   |
| 1 Getting Started                            | 1    |
| Unpacking the Equipment                      | 1    |
| Identifying the Operating System Disk Drives | 2    |
| Selecting a Location                         | 2    |
| Describing Common Disk Array Features        | 2    |
| RAID Controller Board                        | 3    |
| Smart Cabinet Monitoring                     | 3    |
| SAF-TE Cabinet Monitoring                    | 3    |
| Door Lock                                    | 3    |
| Describing Applicable Intergraph Systems     | 3    |
| Identifying System PCI Slots                 | 5    |
| Using the Controller Software                | 5    |
| Determining the RAID Controller              | 6    |
| Connecting the Cabinet                       | 6    |
| 2 Setting Up and Expanding InterRAID-6       | 7    |
| Connecting InterRAID-6 to the System         | 7    |
| Connecting Remaining Cabinets and Cables     | 8    |
| Expanding the System                         | 8    |
| Unpacking                                    | 9    |
| Setting Up Host                              | 9    |
| Installing the RAID Disk Drives              | 10   |
| Powering On and Configuring the System       | 12   |
| Important Operating Notices                  | 12   |
| Important Software Notices                   | 13   |
| 3 Setting Up and Expanding InterRAID-8       | 15   |
| Connecting InterRAID-8 to the System         | 15   |
| Single-Channel                               | 15   |
| Dual-Channel                                 | 16   |
| Connecting Remaining Cabinets and Cables     | 17   |
|                                              |      |

|                                                                                                    | 10                                                                                              |
|----------------------------------------------------------------------------------------------------|-------------------------------------------------------------------------------------------------|
| Expanding the System                                                                                                    | 18                                                                                              |
| Unpacking                                                                                                    |                                                                                                 |
| Placing Cabinets                                                                                                    | 19                                                                                              |
| Setting Up Host                                                                                                    | 20                                                                                              |
| Installing Multiple Expansions                                                                                                    | 21                                                                                              |
| Installing the RAID Disk Drives                                                                                                    | 23                                                                                              |
| Powering On and Configuring the System                                                                                                    | 25                                                                                              |
| Important Operating Notices                                                                                                    | 25                                                                                              |
| Important Software Notices                                                                                                    | 25                                                                                              |
| 4 Setting Up and Expanding InterRAID-12                                                                                                    | 27                                                                                              |
| Connecting InterRAID-12 to the System                                                                                                    | 27                                                                                              |
| Connecting Remaining Cabinets and Cables                                                                                                    |                                                                                                 |
| Expanding the System                                                                                                    | 29                                                                                              |
| Unpacking                                                                                                    | 29                                                                                              |
| Placing Cabinets                                                                                                    |                                                                                                 |
| Setting Un Host                                                                                                    |                                                                                                 |
| Installing the RAID Disk Drives                                                                                                    |                                                                                                 |
| Powering On and Configuring the System                                                                                                    | 33                                                                                              |
| Important Operating Notices                                                                                                    | 33                                                                                              |
| Important Software Notices                                                                                                    | 34                                                                                              |
| Important Bortware Protects                                                                                                    |                                                                                                 |
| 5 Using DAC InterRAID Utilities                                                                                                    | 35                                                                                              |
|                                                                                                    |                                                                                                 |
| Updating the DAC960 Driver                                                                                                    | 35                                                                                              |
| Updating the DAC960 Driver<br>DACADM and DACMON Utilities                                                                                                    | 35<br>36                                                                                        |
| Updating the DAC960 Driver<br>DACADM and DACMON Utilities<br>Starting DACADM                                                                                                    | 35<br>36<br>37                                                                                  |
| Updating the DAC960 Driver<br>DACADM and DACMON Utilities<br>Starting DACADM<br>DACADM Options                                                                                                    | 35<br>36<br>37<br>38                                                                            |
| Updating the DAC960 Driver<br>DACADM and DACMON Utilities<br>Starting DACADM<br>DACADM Options<br>DACMON Overview                                                                                                    | 35<br>36<br>37<br>38<br>40                                                                      |
| Updating the DAC960 Driver<br>DACADM and DACMON Utilities<br>Starting DACADM<br>DACADM Options<br>DACMON Overview<br>Starting DACMON                                                                                                    |                                                                                                 |
| Updating the DAC960 Driver<br>DACADM and DACMON Utilities<br>Starting DACADM<br>DACADM Options<br>DACMON Overview<br>Starting DACMON<br>RAID BIOS Setup                                                                                                    |                                                                                                 |
| Updating the DAC960 Driver<br>DACADM and DACMON Utilities<br>Starting DACADM<br>DACADM Options<br>DACMON Overview<br>Starting DACMON<br>RAID BIOS Setup<br>Startup Sequence                                                                                                    | 35<br>36<br>37<br>38<br>40<br>40<br>40<br>40<br>41                                              |
| Updating the DAC960 Driver<br>DACADM and DACMON Utilities<br>Starting DACADM<br>DACADM Options<br>DACMON Overview<br>Starting DACMON<br>RAID BIOS Setup<br>Startup Sequence<br>Error Conditions While Checking the Drives                                                                                                    |                                                                                                 |
| Updating the DAC960 Driver<br>DACADM and DACMON Utilities<br>Starting DACADM<br>DACADM Options<br>DACMON Overview<br>Starting DACMON<br>RAID BIOS Setup<br>Startup Sequence<br>Error Conditions While Checking the Drives<br>Overview of DACCF                                                                                                    | 35<br>36<br>37<br>38<br>40<br>40<br>40<br>41<br>41<br>41                                        |
| Updating the DAC960 Driver<br>DACADM and DACMON Utilities<br>Starting DACADM<br>DACADM Options<br>DACMON Overview<br>Starting DACMON<br>RAID BIOS Setup<br>Startup Sequence<br>Error Conditions While Checking the Drives<br>Overview of DACCF                                                                                                    |                                                                                                 |
| Updating the DAC960 Driver<br>DACADM and DACMON Utilities<br>Starting DACADM<br>DACADM Options<br>DACMON Overview<br>Starting DACMON<br>RAID BIOS Setup<br>Startup Sequence<br>Error Conditions While Checking the Drives<br>Overview of DACCF<br>Starting DACCF<br>Main Menu                                                                                                    |                                                                                                 |
| Updating the DAC960 Driver<br>DACADM and DACMON Utilities<br>Starting DACADM<br>DACADM Options<br>DACMON Overview<br>Starting DACMON<br>RAID BIOS Setup<br>Startup Sequence<br>Error Conditions While Checking the Drives<br>Overview of DACCF<br>Starting DACCF<br>Main Menu                                                                                                    |                                                                                                 |
| Updating the DAC960 Driver<br>DACADM and DACMON Utilities<br>Starting DACADM<br>DACADM Options<br>DACMON Overview<br>Starting DACMON<br>RAID BIOS Setup<br>Startup Sequence<br>Error Conditions While Checking the Drives<br>Overview of DACCF<br>Starting DACCF<br>Main Menu<br>01. Automatic Configuration<br>02. New Configuration                                                                                                    |                                                                                                 |
| Updating the DAC960 Driver<br>DACADM and DACMON Utilities                                                                                                    |                                                                                                 |
| Updating the DAC960 Driver<br>DACADM and DACMON Utilities                                                                                                    |                                                                                                 |
| Updating the DAC960 Driver<br>DACADM and DACMON Utilities                                                                                                    | $\begin{array}{cccccccccccccccccccccccccccccccccccc$                                            |
| Updating the DAC960 Driver<br>DACADM and DACMON Utilities<br>Starting DACADM<br>DACADM Options<br>DACMON Overview<br>Starting DACMON<br>RAID BIOS Setup<br>Startup Sequence<br>Error Conditions While Checking the Drives<br>Overview of DACCF<br>Starting DACCF<br>Main Menu<br>01. Automatic Configuration<br>02. New Configuration<br>03. View/Update Configuration<br>04. Rebuild<br>05. Initialize System Drive<br>06. Consistency Check                                                     | $\begin{array}{c}$                                                                              |
| Updating the DAC960 Driver<br>DACADM and DACMON Utilities<br>Starting DACADM<br>DACADM Options<br>DACMON Overview<br>Starting DACMON<br>RAID BIOS Setup<br>Startup Sequence<br>Error Conditions While Checking the Drives<br>Overview of DACCF<br>Starting DACCF<br>Starting DACCF<br>Main Menu<br>01. Automatic Configuration<br>02. New Configuration<br>03. View/Update Configuration<br>04. Rebuild<br>05. Initialize System Drive<br>06. Consistency Check<br>07. Tools                      | $\begin{array}{c}$                                                                              |
| Updating the DAC960 Driver<br>DACADM and DACMON Utilities<br>Starting DACADM<br>DACADM Options<br>DACMON Overview<br>Starting DACMON<br>RAID BIOS Setup<br>Startup Sequence<br>Error Conditions While Checking the Drives<br>Overview of DACCF<br>Starting DACCF<br>Starting DACCF<br>Main Menu<br>01. Automatic Configuration<br>02. New Configuration<br>03. View/Update Configuration<br>04. Rebuild<br>05. Initialize System Drive<br>06. Consistency Check<br>07. Tools<br>08. Select DAC960 | $\begin{array}{c} \dots & 35 \\ 36 \\ 37 \\ 38 \\ 40 \\ 40 \\ 40 \\ 40 \\ 40 \\ 41 \\ 41 \\ 41$ |
| Updating the DAC960 Driver<br>DACADM and DACMON Utilities                                                                                                    | $\begin{array}{c}$                                                                              |

| Error Conditions                               | 70         |
|------------------------------------------------|------------|
| Installation Aborted Errors                    | 70         |
| NVRAM/Flash Configuration Mismatch Errors      | 71         |
| Controller Checksum Errors                     | 71         |
| Common DACCF Procedures                        | 72         |
| Enabling Automatic Rebuild                     | 72         |
| Changing the Write Policy                      | 73         |
| Configuring Additional Disk Arrays             | 73         |
| Recovering Unusable (DED) Disk Drives          | 74         |
| 6 Using MegaRAID BIOS                          | 77         |
| Updating the MegaRAID Driver                   | 77         |
| Startup Sequence                               | 79         |
| Management Menu Options                        | 79         |
| Exiting MegaRAID BIOS Configuration Utility    | 80         |
| Management Menu Tree                           | 80         |
| Configure Menu                                 | 81         |
| Initialize Menu                                | 81         |
| Objects Menu                                   | 81         |
| Format Menu                                    | 85         |
| Rebuild Menu                                   | 86         |
| Check Consistency Menu                         | 86         |
| Select Adapter Menu                            | 87         |
| Disable BIOS Menu.                             | 87         |
| Configuring Arrays and Logical Drives          | 87         |
| Choosing the Configuration Method              | 88         |
| Designating Drives as Hot Spares               | 89         |
| Using Easy Configuration                       |            |
| Using New Configuration                        |            |
| Using View/Add Configuration                   |            |
| Initializing Logical Drives                    | 100        |
| Formatting Physical Drives                     | 101        |
| Rebuilding Failed Disk Drives                  | 103        |
| Using a Pre-loaded SCSI Drive "As-is"          | 105        |
| 7 Using Power Console                          | 107        |
| Installing the MegaR AID Power Console Utility | 107        |
| Overview                                       | 107        |
| Power Console Icons                            | 100        |
| Configuration Icons                            | 109        |
| Drag and Dron Icons                            | 109        |
| Logical Drive and Channel Icons                | 111<br>117 |
| Defining Power Console Menu Ontions            | 112<br>112 |
| Adapter Menu                                   | 113<br>114 |
| Configuration                                  | 114<br>116 |
| Comrgutation<br>Fluch Cacha                    | 110<br>110 |
|                                                | 110        |

| View Log                                | 118 |
|-----------------------------------------|-----|
| Diagnostics                             | 118 |
| Enclosure Management                    | 118 |
| Properties                              | 119 |
| Hide/Show Toolbox                       | 120 |
| Performance Monitor                     | 120 |
| Object Identification                   | 120 |
| Enable/Disable Sound                    | 121 |
| Enable/Disable Alarm Control            | 121 |
| Exit                                    | 121 |
| Physical Drv Menu                       | 121 |
| Rebuild                                 | 121 |
| Abort Rebuild                           |     |
| Format                                  |     |
| Diagnostics                             |     |
| Tools                                   |     |
| Properties                              |     |
| Logical Drv Menu                        |     |
| Create                                  |     |
| Initialize                              | 124 |
| Check Parity                            |     |
| Properties.                             |     |
| Logical Drive Menu                      | 126 |
| Change Policy                           | 128 |
| Advanced Menu                           | 128 |
| Removing a Drive                        | 133 |
| Designating Drives as Hot Spares        | 134 |
| Securing Power Console                  | 134 |
| Saving Configuration to Floppy          | 135 |
| 8 Sorviging the Dick Arrow              | 137 |
| Precautions                             | 137 |
| Replacing RAID Controllers              | 137 |
| Replacing Disk Drives                   | 139 |
| Replacing Power Supplies                | 139 |
| Replacing Cooling Fans                  | 140 |
| Replacing Cooling Land                  | 141 |
|                                         |     |
| 9 Identifying the RAID Controller Board |     |
| DAC960P Controller                      | 143 |
| DAC960PD Controller                     |     |
| MegaKAID Controller                     |     |
| Features                                |     |
| PCI Bus Interface                       | 146 |
| AT Compatible BIOS                      | 146 |
| RAID Controller Firmware                | 146 |

| RAID SCSI Bus                                                          |            |
|------------------------------------------------------------------------|------------|
| Components                                                             |            |
| i960 RISC Processor                                                    |            |
| Cache Memory                                                           |            |
| PCI Connector                                                          |            |
| Flash EEPROM (MegaRAID Only)                                           |            |
| SCSI Controller                                                        |            |
| External RAID SCSI Connector (DAC960PD and MegaRAID)                   | 147        |
| Onboard Speaker (MegaRAID Only)                                        | 147        |
| 10 Configuring the Disk Array for Performance                          |            |
| RAID Technology                                                        |            |
| Striped RAID Performance                                               |            |
| Mirrored RAID Performance                                              |            |
| Other Performance Options                                              |            |
| Tagged Command Queuing                                                 |            |
| Write-Back Caching                                                     |            |
| Controller Read Ahead                                                  |            |
| Database Applications                                                  |            |
| RAID Mode Performance and Data Integrity Differences                   | 152        |
| A Specifications                                                       | 152        |
| A Specifications                                                       | 153<br>153 |
| InterRAID-0                                                            |            |
| InterRAID-0                                                            |            |
|                                                                        |            |
| B Troubleshooting                                                      |            |
| General                                                                | 157        |
| Error: System fails to power on                                        | 157        |
| Error: InterRAID drive keeps going dead, same physical drive each time | 157        |
| Error: System hangs while loading operating system                     | 158        |
| Error: System hangs when scanning devices                              | 158        |
| Error: Installation aborted                                            | 158        |
| Error: "No ROM Basic" message displays                                 | 158        |
| Error: HDD blinking amber, CHM blinking amber                          | 159        |
| Error: HDD blinking green, CHM steady green                            |            |
| InterRAID-8 and InterRAID-12                                           | 159        |
| Error: Information Control Panel displays, "Hardware Error"            | 159        |
| Error: Power-On Self Test (POST) fails                                 | 159        |
| Error: Temperature threshold exceeded                                  | 160        |
| InterKAID-8 Unly                                                       |            |
| Error: All drives are dead                                             | 160        |
| Error: Upper bus drives appear dead and the Information Control        | 1.00       |
| Panel displays, "Starting Single"                                      | 160        |

| C LED Status Codes and Resource Failures       |     |
|------------------------------------------------|-----|
| InterRAID LEDs                                 | 161 |
| Power On LED                                   |     |
| Power Supply LED                               |     |
| Fan LED                                        |     |
| Channel Mode LED                               |     |
| Disk Drive LEDs                                | 164 |
| Power-On Self Test                             | 164 |
| Microprocessor Failures                        | 164 |
| RAM Checksum Failure                           | 165 |
| SCSI Bus Access Failure                        | 165 |
| Hardware and Software Failures                 | 166 |
| InterRAID-8 Power Supply Failures              | 166 |
| Disk Drive Rebuild and Disk Drive Failure      | 166 |
| Windows NT Server Failure                      | 167 |
| Removable Media Drive Failure                  |     |
| Glossary                                       | 169 |
| Index                                          | 177 |
| Returning Equipment to Intergraph              |     |
| <b>Returned Goods Authorization (RGA) Form</b> |     |
| Shipping Labels                                |     |

# Preface

The *InterRAID Hardware User's Guide* provides user and technical information about the InterRAID-6, InterRAID-8, and InterRAID-12 disk array cabinet. It provides instructions for installing and expanding the disk array cabinets for use with Intergraph's servers. This guide provides hardware and software installation procedures, specifications, and troubleshooting information.

## **About This Document**

The InterRAID Hardware User's Guide is organized as follows:

- Chapter 1, "Getting Started," provides unpacking instructions for the InterRAID cabinets. It covers identifying the operating system disk drives, selecting a location, and common disk array features.
- Chapter 2, "Setting Up and Expanding InterRAID-6," describes setting up and expanding the InterRAID-6 cabinet.
- Chapter 3, "Setting Up and Expanding InterRAID-8," describes setting up and expanding the InterRAID-8 single-channel and dual-channel cabinets.
- Chapter 4, "Setting Up and Expanding InterRAID-12," describes setting up and expanding the InterRAID-12 cabinet.
- Chapter 5, "Using DAC InterRAID Utilities," describes how to install and use the Disk Array Controller Administrator (DACADM) and the Disk Array Controller Monitor (DACMON) utilities. It describes using the RAID controller's Basic Input Output System (BIOS) and the Disk Array Controller Configuration (DACCF) utility to manage the disk arrays. It also covers DACCF error conditions and common procedures.
- Chapter 6, "Using MegaRAID BIOS," describes using the MegaRAID BIOS Configuration utility to manage the disk arrays.
- Chapter 7, "Using Power Console," describes using the MegaRAID Power Console graphics user interface to manage the disk arrays.
- Chapter 8, "Servicing the Disk Array," provides information on servicing the disk array. This chapter includes maintenance procedures for replacing parts of the system.
- Chapter 9, "Identifying the RAID Controller Board," illustrates the three types of RAID controllers used: DAC960P, DAC960PD, and MegaRAID. It provides jumper locations and identifies internal and external ports.

- Chapter 10, "Configuring the Disk Array for Performance," discusses the various RAID hard disk drive configurations and their effects on performance.
- Appendix A, "Specifications," includes product specifications.
- Appendix B, "Troubleshooting," includes troubleshooting guidelines for the disk arrays.
- Appendix C, "LED Status Codes and Resource Failures," provides error conditions that may occur during the Power-On Self Test (POST) diagnostic. It includes solutions to miscellaneous hardware and software problems.

## **Document Conventions**

| Bold        | Commands, words, or characters that you key in literally.                                                                                                    |
|-------------|----------------------------------------------------------------------------------------------------|
| Italic      | Variable values that you supply, or cross-references.                                                                                                    |
| Monospace   | Output displayed on the screen.                                                                                                    |
| SMALL CAPS  | Key names on the keyboard, such as D, ALT or F3; names of files and directories. You can type filenames and directory names in the dialog boxes or the command line in lowercase unless directed otherwise. |
| CTRL+D      | Press a key while simultaneously pressing another key; for example, press CTRL and D simultaneously.                                                                                                    |
| ALT,SHIFT,F | Press keys sequentially; for example, press ALT, then press SHIFT, then press F.                                                                                                    |

# **Finding Operating System Information**

For more information on using the Windows NT operating system, refer to the printed and online Windows NT documentation from Microsoft:

- For detailed information on the Windows NT operating system, refer to the online *Windows NT System Guide*, delivered on CD-ROM with the operating system, and to Windows NT Help. You can purchase a printed copy of the *System Guide* from Intergraph.
- For detailed information on installing and updating Windows NT, refer to the *Windows NT Installation Guide*.

## **Getting Documentation and Training**

You can purchase additional product documentation from Intergraph.

- In the United States, contact your sales account representative, call the Intergraph Order Desk at 1-800-543-1054, or send a fax to 1-800-548-3318 to place an order. If you call or fax the Order Desk, have the document numbers ready for the items you wish to purchase.
- Outside the United States, contact the Intergraph subsidiary or distributor from which you purchased your Intergraph product to place an order.

To find information on training for Intergraph products, or to enroll for an available class, contact Intergraph Training Solutions at 1-800-240-3000.

# **Getting Telephone Support**

If you experience problems with your Intergraph product, or have questions about the information in this document, you can contact Intergraph for help.

- In the United States, call the Customer Response Center at 1-800-633-7248 between the hours of 7:00 a.m. and 7:00 p.m. Central Time, Monday through Friday (except holidays).
- Outside the United States, contact the Intergraph subsidiary or distributor from which you purchased your Intergraph product.

Have the following information readily available when you call:

- The product's serial number or your service/CPIN number.
- The product's name or model number.
- Your name and telephone number.
- A brief description of the question or problem.

# Using the Intergraph Bulletin Board Service

Available 24 hours a day, 7 days a week, the Intergraph Bulletin Board Service (IBBS) is an electronic forum for Intergraph customers to exchange information with Intergraph's technical and marketing staff, and with other Intergraph customers. You can use the IBBS to get technical support information, documentation and training information, programs, and software updates and fixes. The IBBS is also available for you to give suggestions, make inquiries, and report problems.

### To connect to the IBBS:

- 1. Set your system's communications protocol for eight (8) data bits, no parity, one (1) stop bit, and any baud rate up to 14,400.
- 2. Using a modem, dial the IBBS number, 1-205-730-8786. You can dial 1-205-730-6504 if you are using a 2,400 baud connection.

Mirror sites are maintained for locations outside the United States. Information on these sites is available on Intergraph Online, Intergraph's World Wide Web server.

- 3. When connected, respond to the login request by keying in your user ID. If you have not connected before, key in **new** to create a user ID.
- 4. Follow the menus to find what you need. If you are new to computer bulletin boards, the IBBS provides clear choices and plenty of online help. A text file that explains IBBS commands and organization is available for you to download.

If you have trouble connecting to or using the IBBS, log a support request through the Customer Response Center (product entry IBBS), send a fax to 1-205-730-1110, or leave a message for the System Operator (Sysop) at 1-205-730-1413.

# Using the Intergraph FAXLink

You can use the Intergraph FAXLink to get technical support information by fax 24 hours a day, 7 days a week. From a touch-tone phone or fax machine phone:

- Call 1-800-240-4300 to get new user instructions, an index listing of available documents, and an overview of the categories of available information.
- Call 1-205-730-9000 to order the documents (up to 5 per call).

Follow the prompts provided to locate and deliver the information you need.

## Finding Intergraph on the Internet

You can find Intergraph on the Internet in the following ways:

- If you have a World Wide Web browser, connect to Intergraph Online, Intergraph's World WideWeb server, at **http://www.intergraph.com**. From the home page, follow the links to Customer Services for information on available customer services and support options.
- If you have a File Transfer Protocol (FTP) program, connect to Intergraph at **ftp.intergraph.com**.
- If you have a Gopher program, connect to Intergraph at gopher.intergraph.com.
- You can get information from Intergraph's email server at info@intergraph.com. Put help in the body of the message (the subject line is ignored) to get information on such subjects as Intergraph's online services and where to get World Wide Web browsers.
- You can participate in the Intergraph Customer Forum (ICF), a bidirectional gateway to the USENET newsgroup comp.sys.intergraph. Anything posted to that group or sent to **comp-sys-intergraph@ingr.com** is emailed to all subscribers. Incoming email messages are also posted to the newsgroup. You can subscribe to the ICF via Intergraph Online.

#### 1

# **1 Getting Started**

The InterRAID-6, InterRAID-8, and InterRAID-12 disk array cabinets are easy to set up and connect to an Intergraph desktop or deskside system. This document assumes the system base unit is already set up.

**NOTE** To unpack and connect the rack-mount InterRAID-8 cabinet, refer to the hardware documentation for the rack-mounted system.

## **Unpacking the Equipment**

Carefully unpack the equipment. The carton contains the following items:

- InterRAID cabinet
- Disk drive box with RAID disk drives
- ♦ Key
- Diskettes containing configuration and utility software
- Accessory pack

The accessory pack, included with the cabinet, contains the following items:

- InterRAID cabinet power cord
- RAID SCSI cable
- Four plastic feet
- Eight cap head hex screws
- Hex wrench
- Disk drive labels
- Drive Labeling instruction sheet
- Power Supply Cord Selection instruction sheet
- Feet Installation instruction sheet
- Antistatic Handling instruction sheet
- Rubber pads (InterRAID-8 and InterRAID-12)
- Blanking plate (InterRAID-8)

Retain all packaging materials. Equipment returned for repair must be in the original packaging to obtain warranty service, if provided under your contract agreement.

**NOTE** If any of the listed parts are missing or damaged, call the Intergraph Customer Response Center at 1-800-633-7248.

## Identifying the Operating System Disk Drives

The box containing the operating system disk drives is labeled, "This box contains disk drives loaded with operating system software..." Each operating system drive is labeled with the SCSI ID number. If additional cabinets are purchased, the RAID disk drives for these cabinets will not contain the operating system software and will not be labeled.

**CAUTION** Do not remove the RAID disk drives from the antistatic bags until you are ready to install them in the InterRAID cabinet.

## **Selecting a Location**

The InterRAID cabinets can be placed side-by-side or stacked. Keep the following in mind when selecting a location.

- Allow six inches of space in front of the cabinet for the door to open.
- Allow at least a three-inch clearance in back of the cabinet for air circulation.
- Place the cabinet on a hard, flat surface (not on carpet).
- Ensure the surface will support the weight of the cabinets with all RAID disk drives installed, as follows:
  - InterRAID-6 weighs approximately 38 pounds.
  - InterRAID-8, rack-mount, weighs approximately 84 pounds.
  - InterRAID-8, tower, weighs approximately 75 pounds.
  - InterRAID-12 weighs approximately 75 pounds.

## **Describing Common Disk Array Features**

The following features are common to the InterRAID-6, InterRAID-8, and InterRAID-12 expansion solutions.

### **RAID Controller Board**

The RAID controller board incorporates a 32-bit RISC processor to control all functions including SCSI bus transfers, RAID processing, configuration, data striping, error recovery, and drive building.

### **Smart Cabinet Monitoring**

The cabinet uses an intelligent interface (microprocessor) to alert the user in the event of an abnormal system condition. The microprocessor resides on the SCSI bus and communicates the level of fault-tolerance to the user through software, LEDs, and audible alarms. The cabinet monitors its disk drives, power supplies, cooling fans and temperature and continually reports to the LEDs and the Information Control Panel.

**NOTE** The InterRAID-6 cabinet does not have an Information Control Panel.

## **SAF-TE Cabinet Monitoring**

SCSI Accessed Fault-Tolerant Enclosure (SAF-TE) is a new method to alert the user of abnormal system conditions. SAF-TE, in addition to the Smart Cabinet monitoring functions listed above, allows reporting to the system of the cooling fan revolutions per minute, power supply voltages and temperature in degrees, number of insertions per slot, and number of powerup hours.

### Door Lock

The front door uses an integrated door lock to prevent unauthorized access to the internal components. Two keys are provided with the cabinet. To unlock the door, insert the key and turn it counterclockwise. To lock the door, turn the key clockwise.

**NOTE** After inserting the key into the lock, the key can only be removed when the door is locked.

## **Describing Applicable Intergraph Systems**

The dual-channel InterRAID-8 is available as a deskside (tower) unit, and the rack-mount version is available as dual-channel and single-channel, depending on the system to which it is attached.

The following tables list current InterRAID cabinets, systems, controllers, and applicable software.

| InterRAID-6                  | Intergraph System                                                                        | Controller/Software                                                    | <b>Cabinet Software</b> |
|------------------------------|------------------------------------------------------------------------------------------|------------------------------------------------------------------------|-------------------------|
| Single-channel<br>Tower      | DTP Server (TD-40)<br>InterServe 21<br>InterServe 32<br>TD-30, TD-40<br>TDZ-600, TDZ-610 | DAC960xx with<br>DACCF, DACADM,<br>and DACMON utilities                | Smart Cabinet           |
| InterRAID-8                  | Intergraph System                                                                        | Controller/Software                                                    | Cabinet Software        |
| Dual-channel<br>Tower        | InterServe 610, 620,<br>630, 640                                                         | DAC960xx with<br>DACCF, DACADM,<br>and DACMON utilities                | Smart Cabinet           |
| Dual-channel<br>Rack-mount   | StudioZ RAX                                                                              | MegaRAID with<br>MegaRAID BIOS setup<br>and Power Console<br>utilities | SAF-TE Cabinet          |
| Single-channel<br>Rack-mount | InterServe 650, 660                                                                      | MegaRAID with<br>MegaRAID BIOS setup<br>and Power Console<br>utilities | SAF-TE Cabinet          |
| Dual-channel<br>Tower        | InterServe 615, 625, 635, 645                                                            | MegaRAID with<br>MegaRAID BIOS setup<br>and Power Console<br>utilities | SAF-TE Cabinet          |
| InterRAID-12                 | Intergraph System                                                                        | Controller/Software                                                    | Cabinet Software        |
| Dual-channel,<br>Tower       | InterServe 62, 64, 66<br>InterServe 610, 620,<br>630, 640                                | DAC960xx with<br>DACCF, DACADM,<br>and DACMON utilities                | Smart Cabinet           |

**NOTE** To determine which version of cabinet software is on your disk array cabinet(s), select the following from the LCD Panel: Menu => Hardware => Firmware revision. A Smart cabinet array will display a blank. A SAF-TE cabinet array will report SAF-TE on the top line of the display.

Intergraph does not recommend striping a 2-pack or logical drive across Smart cabinets and SAF-TE cabinets. For more information on striping, refer to the appropriate chapter in this guide for the installed controller and the applicable software utility. DAC960xx with DACCF, DACADM, and DACMON utilities are found in Chapter 5. MegaRAID with MegaRAID BIOS setup and Power Console utilities are found in Chapter 6 and Chapter 7, respectively.

## **Identifying System PCI Slots**

The following figures indicate PCI slot numbers for Intergraph's system base units.

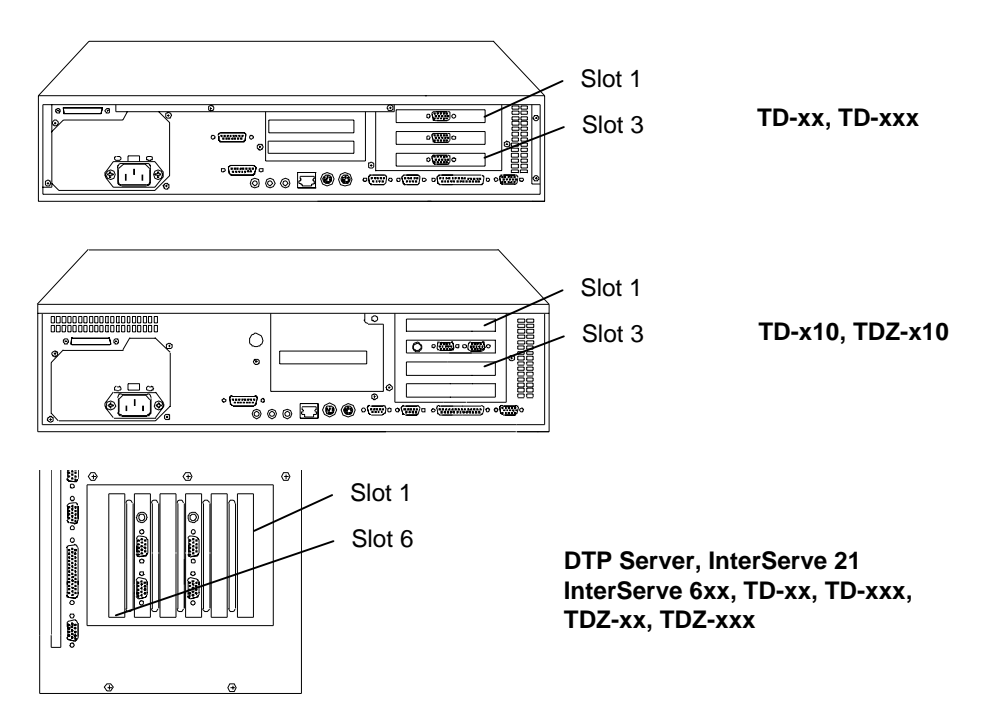

## Using the Controller Software

Your system shipped with either a DAC960xx or a MegaRAID controller and the associated software. Be sure to determine which controller board is installed and use the proper software when configuring. Chapter 5 contains the software instructions for the DAC960P and DAC960PD controllers, and Chapters 6 and 7 contains the software instructions for the MegaRAID controller.

## **Determining the RAID Controller**

You can determine which RAID controller is installed in your system by viewing the BIOS banner during the boot process. Chapters 5 and 6 provide examples of the BIOS banner for the appropriate RAID controller. Refer to Chapter 5 for either a DAC960P or DAC960PD controller, or Chapter 6 for a MegaRAID controller.

# **Connecting the Cabinet**

Use the appropriate instructions in this guide when connecting the cabinet to the system base unit.

- For InterRAID-6 cabinets, refer to Chapter 2, "Setting Up and Expanding InterRAID-6."
- For InterRAID-8 cabinets, refer to Chapter 3, "Setting Up and Expanding InterRAID-8."
- For InterRAID-12 cabinets, refer to Chapter 4, "Setting Up and Expanding InterRAID-12."

# 2 Setting Up and Expanding InterRAID-6

To set up the InterRAID-6 disk array with a system base unit, you will perform the following tasks:

- Connect the InterRAID-6 cabinet to the system base unit.
- Expand the system (if installing additional disk arrays).
- Install the RAID disk drives.
- Power on and configure the system.

# **Connecting InterRAID-6 to the System**

### To connect the InterRAID-6 cabinet:

1. Connect the RAID SCSI cable to the RAID SCSI port on the RAID controller board installed in the system base unit.

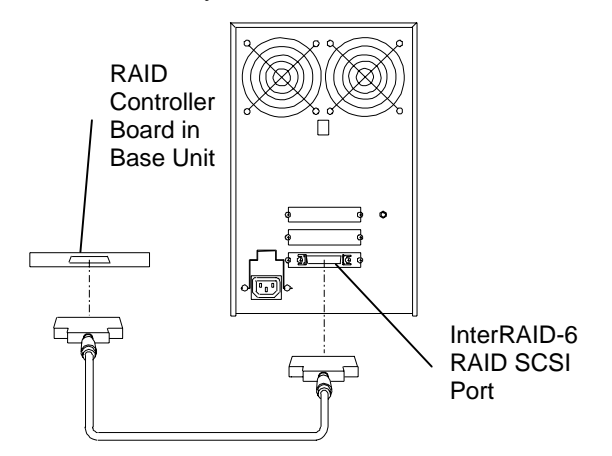

2. Connect the other end of the RAID SCSI cable to the RAID SCSI port on the InterRAID-6 cabinet.

# **Connecting Remaining Cabinets and Cables**

### To connect the remaining cabinets and cables:

- 1. Choose the proper power cord for the cabinet. Refer to the *Power Supply Cord Selection* instruction sheet included in the accessory pack.
- 2. Connect the power cord to the InterRAID-6 cabinet. Lift the power cord retainer, insert the power cord, and lower the retainer into place over the power cord.
- 3. Connect the other end of the power cord to an Uninterruptible Power Supply (UPS), if available, or to a grounded, three-prong AC power outlet.

CAUTION If the system does not connect to a UPS, data loss can occur if there is a power failure.

- 4. If you have additional cabinets, connect the RAID SCSI cables and power cords in the same manner as instructed above.
- 5. For Intergraph deskside systems, use the following table as a guide to install any secondary RAID controller boards.

| Number of<br>RAID<br>Controllers | Primary    | Secondary  | Secondary  | Secondary  |
|----------------------------------|------------|------------|------------|------------|
| One                              | PCI Slot 3 | -          | -          | -          |
| Two                              | PCI Slot 3 | PCI Slot 2 | -          | -          |
| Three                            | PCI Slot 3 | PCI Slot 2 | PCI Slot 1 | -          |
| Four                             | PCI Slot 3 | PCI Slot 2 | PCI Slot 1 | PCI Slot 6 |

- If PCI Slot 6 is not available, use PCI Slot 5.
- For DTP Server systems, the boot drive will be in the external disk array attached to the primary RAID controller board.
- For Intergraph desktop and deskside systems with an internal hard disk drive, the boot drive is the internal hard disk drive and does not require connection to a primary RAID controller board. Any external cabinets and associated RAID controller boards are secondary.

# **Expanding the System**

This section provides instructions to expand the following systems with additional InterRAID-6 disk arrays:

• InterServe 21, 22, and 32

- DTP Server
- TD-xx (desktop and deskside)

The following describes unpacking, setting up, and connecting the InterRAID-6 Expansion Solution to your system.

### Unpacking

Carefully unpack the InterRAID-6 Expansion Solution equipment, and verify that you have the following items:

- InterRAID-6 cabinet
- Key for cabinet door
- RAID disk drives
- Diskettes containing configuration and utility software
- Documentation
- Antistatic wrist strap
- Accessory pack containing a power cord, RAID SCSI cables, four plastic feet, eight cap head screws, one hex wrench, disk drive labels, rubber pads, a blanking plate, a *Drive Labeling* sheet, a *Feet Installation* sheet, a *Power Supply Cord Selection* sheet, and an *Antistatic Handling* sheet

The Expansion Solution equipment may also include a RAID controller board.

**CAUTION** Do not remove the RAID disk drives from the antistatic bags until you are ready to install the drives in the cabinet. Do not handle the RAID disk drives unless you connect an antistatic wrist strap to your wrist and to a bare metal surface on the cabinet.

Retain all packaging materials. You must return the system in the original packaging to obtain warranty service. Refer to the instructions in the back of this guide for returning equipment to Intergraph.

### **Setting Up Host**

The following provides instructions for setting up the host system for use with an InterRAID-6 Expansion Solution RAID controller board.

#### To set up the host for use with InterRAID-6:

- 1. If your Expansion Solution came with a RAID controller board, install it into the appropriate PCI slot in the system's base unit. Refer to Chapter 1, "Getting Started," for PCI slot designations. Refer to your system's documentation for instructions on opening the base unit, taking precautions against electrostatic discharge, and installing option boards.
  - On InterServe 21, DTP Server, and TD-xx deskside systems, the primary RAID controller is installed in PCI slot 3. Install additional (secondary) controllers in PCI slots 2, 1, and 6 (in that order). If PCI slot 6 is not available, use PCI slot 5.
  - On TD-xx desktop systems, the primary RAID controller may be installed in PCI slot 1 or PCI slot 2, whichever is available. Install a secondary controller in the other slot.
  - On InterServe 22 and 32 systems, the primary RAID controller is installed in PCI slot 2. Install additional (secondary) controllers in PCI slots 3, 4, and 5.
  - On DTP Server systems, the boot disk drives are in the InterRAID disk array connected to the primary RAID controller.
  - For Intergraph desktop and deskside systems with an internal hard disk drive, the internal hard disk drive is the boot disk drive and does not require connection to a primary RAID controller. Any external disk arrays and associated RAID controllers are secondary.
- 2. Route and connect the RAID SCSI cables and power cables to the back of each cabinet.

## Installing the RAID Disk Drives

The InterRAID-6 cabinet contains up to six 1.0-inch high, 3.5-inch form factor RAID disk drives. Supported capacities include 1 GB, 2 GB, 4 GB, and higher as the disk drives become available. Contact an Intergraph sales representative for drive availability. The left-hand side of the disk drive label identifies the disk drive size.

- **NOTE** Intergraph attaches a SCSI ID number to the disk drive label to identify each of the boot disk drives. All other disk drives are for data storage and do not specify a SCSI ID number.
- **CAUTION** Ensure you install the boot disk drives into the InterRAID-6 cabinet that connects to the primary RAID controller board.

#### To install the RAID disk drives:

1. Unlock the front panel door using the key for the InterRAID-6 cabinet.

2. Remove the RAID disk drives from the carton labeled, "This box contains disk drives loaded with operating system software...." For TD-xx desktop and deskside systems, the first three drives (ID 0, 1, 2) contain the operating system. For the DTP Server systems, all six disk drives contain the operating system.

The following table shows the order in which to install the boot disk drives:

| Disk Drive Label |     | abel | InterRAID-6 Slots |
|------------------|-----|------|-------------------|
| ADP              | CHN | ID 6 | Slot 6 (Top)      |
| ADP              | CHN | ID 5 | Slot 5            |
| ADP              | CHN | ID 4 | Slot 4            |
| ADP              | CHN | ID 2 | Slot 3            |
| ADP              | CHN | ID 1 | Slot 2            |
| ADP              | CHN | ID 0 | Slot 1 (Bottom)   |
|                  |     |      |                   |

- 3. Install the boot disk drives in the primary InterRAID-6 cabinet. To insert a drive, extend the drive latching clips and slide the drive into the slot. Push between the latching clips until the drive connects. Close the drive latching clips until they snap into place, locking the drive into the slot. Refer to the following figure.
- **CAUTION** Carefully insert the disk drives to avoid damaging the Single Connector Attachment (SCA) connector.

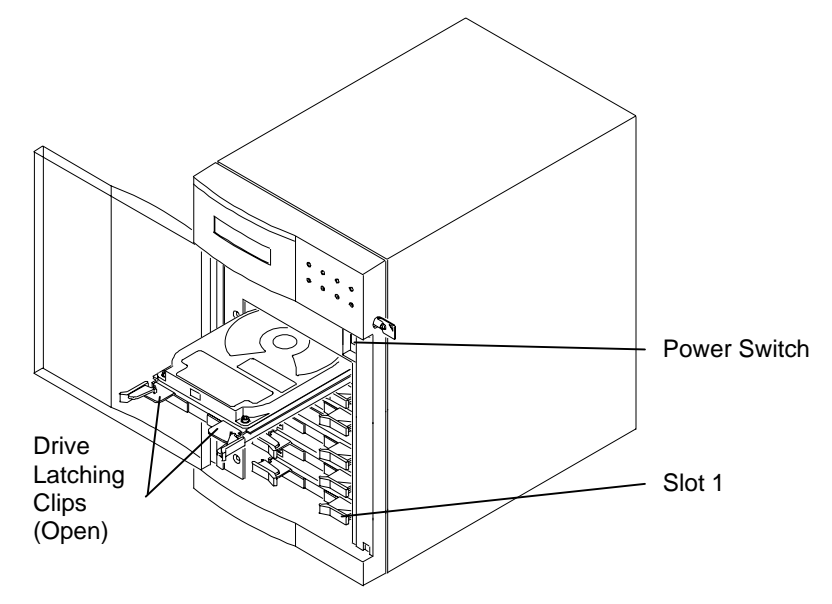

4. Install the remaining RAID disk drives without labels into the primary cabinet. You can install them in any order as long as the slots are filled sequentially upward (for example, do not install drives in slots 4 and 6, leaving slot 5 empty).

5. If necessary, fill in the label information for each RAID disk drive. Refer to the *Drive Labeling* instruction sheet. The disk drive label has blank spaces for you to apply the appropriate numbers to indicate the RAID controller board number (ADP *X*), channel number (CHN *Y*), and SCSI ID number (ID *Z*). In the following table, Intergraph reserves SCSI ID 3 for the entire disk array. All six RAID disk drives connect to a single channel.

Use the following table to label the drives:

| Disk Drive Label | InterRAID-6 Slots |  |
|------------------|-------------------|--|
| ADP X CHN 0 ID 6 | Slot 6 (Top)      |  |
| ADP X CHN 0 ID 5 | Slot 5            |  |
| ADP X CHN 0 ID 4 | Slot 4            |  |
| ADP X CHN 0 ID 2 | Slot 3            |  |
| ADP X CHN 0 ID 1 | Slot 2            |  |
| ADP X CHN 0 ID 0 | Slot 1 (Bottom)   |  |

6. If you have additional cabinets, install the RAID disk drives and complete the drive label information as appropriate.

# **Powering On and Configuring the System**

To prevent accidental power off or on, the power switch is recessed and not accessible with the door closed and locked. Before starting the system for the first time, read the following important operating and software notices.

## **Important Operating Notices**

- Always power on the InterRAID-6 cabinet and wait for the audible beep before powering on the system base unit.
- If you are installing RAID disk drives that are partially loaded with the Windows NT Server operating system, you must complete installation of the operating system before configuring your RAID disk array. If you do not complete installation, or if you turn off the power to the system base unit before completing the Windows NT Server setup procedures, you must reload the operating system. Once you power on the system base unit, do not power off the system without completing Windows NT Server installation.

• Always power off the system base unit before powering off the InterRAID-6 cabinet. If you power off the cabinet first, the RAID controller board will read the drives as dead the next time you power on the system. Refer to Chapter 5 "Using DAC InterRAID Utilities," or Chapter 6 "Using MegaRAID BIOS" and Chapter 7, "Using Power Console."

### **Important Software Notices**

- For DTP Server systems, Intergraph installs the Microsoft Windows NT Server operating system software and prepares it for final configuration by users.
- For desktop and deskside systems other than the DTP Server, the disk drives are delivered with Microsoft Windows NT Server operating system software partially installed. You must complete Windows NT Server installation before using the system.
- The RAID controller board has two types of write caching: write-back and writethrough. Write-through caching reduces the risk of data loss in the event of a power failure. Write-back caching improves performance, but the drawback is potential data loss if power fails. Intergraph recommends connection to a UPS to guard against data loss.
- Intergraph configures the RAID controller board to RAID level 5. RAID controllers support RAID levels 0, 1, 5, 6 (0+1), and 7. The MegaRAID controller, in addition to the other levels, also supports RAID level 3.

### To power on and configure the system:

- 1. Power on the InterRAID-6 cabinet and wait for the audible beep.
- 2. Power on the system base unit and the monitor.
- 3. Complete the Windows NT Server installation. Refer to the system's setup or configuration documentation.
- 4. Install the proper software utilities available for the RAID controller board installed in the system.

For DAC960P and DAC960PD boards, install the DACADM and DACMON utilities. Refer to Chapter 5, "Using DAC InterRAID Utilities."

For MegaRAID boards, install the MegaRAID BIOS and Power Console utilities. Refer to Chapter 6, "Using MegaRAID BIOS" and Chapter 7, "Using Power Console."

WARNING After you configure the RAID disk drives, it is very important that you backup the configuration to a diskette. It will be very helpful for future use in the event the configuration should become lost. Refer to Chapter 5 "Using DAC InterRAID Utilities," or Chapter 6 "Using MegaRAID BIOS" and Chapter 7, "Using Power Console."

- If necessary, configure the RAID controller board to your preferences. Refer to Chapter 5 "Using DAC InterRAID Utilities," or Chapter 6 "Using MegaRAID BIOS" and Chapter 7, "Using Power Console."
- 6. Use Disk Administrator in Windows NT to partition and format the disk space not used by the operating system. When prompted to create a Signature File, select Yes. Refer to the *Windows NT Server System Guide* for information on using Disk Administrator.

# 3 Setting Up and Expanding InterRAID-8

To set up the InterRAID-8 disk array with a system base unit, you will perform the following tasks:

- Connect the InterRAID-8 cabinet to the system base unit.
- Expand the system (if installing additional disk arrays).
- Install the RAID disk drives.
- Power on and configure the system.

## **Connecting InterRAID-8 to the System**

When setting up the InterRAID-8 cabinet in a vertical position, install the plastic feet on the cabinet according to the *Feet Installation* instruction sheet. If setting up the cabinet horizontally, install the rubber pads on the cabinet in the recessed area of each corner.

**NOTE** To connect the rack-mount InterRAID-8 cabinet, refer to the system's hardware documentation for the rack-mounted system.

InterRAID-8 is available in two configurations, single-channel and dual-channel. The single-channel cabinet has eight devices on one SCSI channel, and the dual-channel cabinet has four devices on each of two SCSI channels. To determine whether you have a single-channel or a dual-channel cabinet, look at the back of the cabinet. The single-channel InterRAID-8 cabinet has only one SCSI port; the dual-channel cabinet has two SCSI ports.

## **Single-Channel**

#### To connect the single-channel InterRAID-8 cabinet:

1. Connect one end of the RAID SCSI cable to the SCSI port on the InterRAID-8 cabinet.

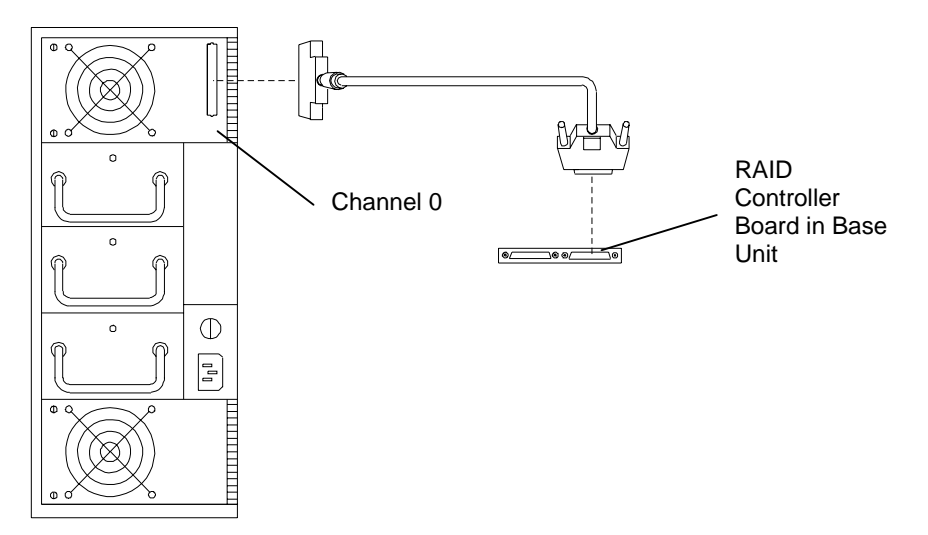

2. Connect the other end of the RAID SCSI cable to the channel 0 port on the RAID controller board in the system base unit.

## **Dual-Channel**

### To connect the dual-channel InterRAID-8 cabinet:

1. Connect a RAID SCSI cable to the channel 0 port on the RAID controller in the base unit, and to the channel 0 port on the InterRAID-8 cabinet.

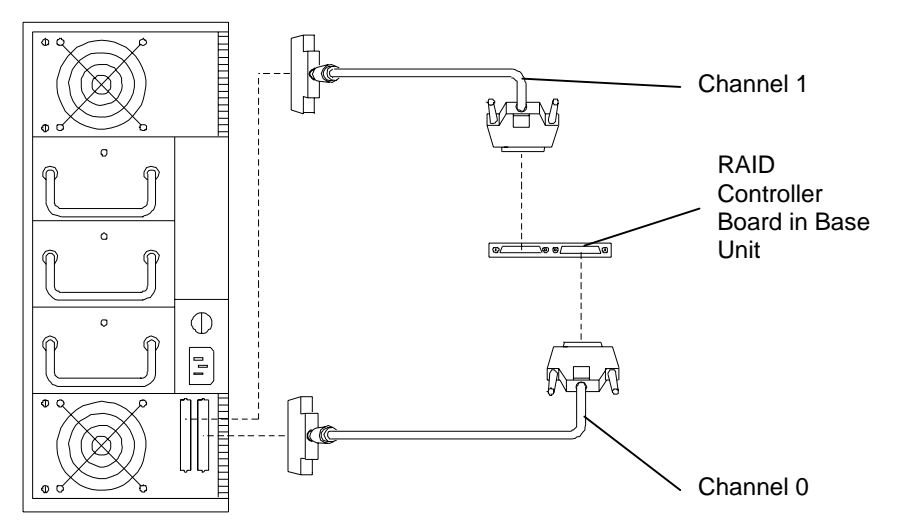

2. Connect a RAID SCSI cable to the channel 1 port on the RAID controller board in the base unit, and to the channel 1 port on the InterRAID-8 cabinet.

## **Connecting Remaining Cabinets and Cables**

#### To connect the remaining cabinets and cables:

- 1. Choose the proper power cord for the cabinet. Refer to the *Power Supply Cord Selection* instruction sheet included in the accessory pack.
- 2. Connect the power cord to the InterRAID-8 cabinet.
- 3. Connect the other end of the power cord to an Uninterruptible Power Supply (UPS), if available, or to a grounded, three-prong AC power outlet.
- CAUTION If the system does not connect to a UPS, data loss can occur if there is a power failure.
  - 4. If you have additional cabinets, connect the RAID SCSI cables and power cords in the same manner as instructed above.
  - 5. Use the following table as a guide to install any secondary RAID controller boards.

| Number of<br>RAID<br>Controllers | Primary    | Secondary  | Secondary  | Secondary  |
|----------------------------------|------------|------------|------------|------------|
| One                              | PCI Slot 3 | -          | -          | -          |
| Two                              | PCI Slot 3 | PCI Slot 2 | -          | -          |
| Three                            | PCI Slot 3 | PCI Slot 2 | PCI Slot 1 | -          |
| Four                             | PCI Slot 3 | PCI Slot 2 | PCI Slot 1 | PCI Slot 6 |

- If PCI Slot 6 is not available, use PCI Slot 5.
- For Intergraph deskside systems with internal RAID, the internal RAID subsystem already contains the boot drives. The primary RAID controller board connects to the internal RAID subsystem.
- For Intergraph deskside systems with an internal hard disk drive, the boot drive is the internal hard disk drive and does not require connection to a primary RAID controller board. Any external cabinets and associated RAID controller boards are secondary.

For InterServe 650, 660 systems, use the following table as a guide to install any secondary RAID controller boards.

| Number of<br>RAID<br>Controllers | Primary    | Secondary  | Secondary  | Secondary  |
|----------------------------------|------------|------------|------------|------------|
| One                              | PCI Slot 7 | -          | -          | -          |
| Two                              | PCI Slot 7 | PCI Slot 6 | -          | -          |
| Three                            | PCI Slot 7 | PCI Slot 6 | PCI Slot 5 | -          |
| Four                             | PCI Slot 7 | PCI Slot 6 | PCI Slot 5 | PCI Slot 4 |

## **Expanding the System**

This section provides instructions to expand your InterServe 6xx system with additional InterRAID-8 disk arrays. The following describes unpacking, placing cabinets, installing internal expansion cables, and installing multiple expansions.

## Unpacking

Carefully unpack the InterRAID-8 Expansion Solution equipment, and verify that you have the following items:

- InterRAID-8 cabinet
- Key for cabinet door
- RAID disk drives
- Diskettes containing configuration and utility software
- Documentation
- Antistatic wrist strap
- Accessory pack containing a power cord, RAID SCSI cables, four plastic feet, eight cap head screws, one hex wrench, disk drive labels, rubber pads, a blanking plate, a *Drive Labeling* sheet, a *Feet Installation* sheet, a *Power Supply Cord Selection* sheet, and an *Antistatic Handling* sheet

The Expansion Solution equipment may also include the following items:

- RAID controller board
- Internal expansion cable
- RAID SCSI cable

**CAUTION** Do not remove the RAID disk drives from the antistatic bags until you are ready to install the drives in the cabinet. Do not handle the RAID disk drives unless you connect an antistatic wrist strap to your wrist and to a bare metal surface on the cabinet.

Retain all packaging materials. You must return the system in the original packaging to obtain warranty service. Refer to the instructions in the back of this guide for returning equipment to Intergraph.

### **Placing Cabinets**

#### To place the cabinets side-by-side:

- 1. Place the feet on the bottom of the cabinet as described in the *Feet Installation* sheet.
- 2. Set the cabinet a few inches away from the existing cabinets.

#### To stack the cabinets:

- 1. If existing InterRAID cabinets are not already stacked, remove the RAID disk drives from them and place the drives on an antistatic surface.
- **CAUTION** Keep track of the drive locations. You must install the drives in the same cabinets and slots from which you remove them.
  - 2. To rotate the Information Control Panel on the cabinet door, open the cabinet door and remove the folded section of ribbon cable from the slit in the Mylar on the back of the door.
  - 3. Using a 5/16-inch nutdriver, remove the hex nuts from the corners of the Information Control Panel.
  - 4. Rotate the Information Control Panel one-quarter turn counterclockwise and re-attach it to the door with the hex nuts. Do not overtighten the nuts.
  - 5. Close the cabinet door.
  - 6. Place the rubber pads from the accessory pack into the recessed locations on the left side (as viewed from the front) of the cabinet.
  - 7. Place the bottom cabinet on its rubber pads on a flat, hard surface (not on carpet).
  - 8. For each additional InterRAID cabinet you want to stack, repeat steps 2 through 6 and place the additional cabinet on top of the previous cabinet.
- **CAUTION** You may stack up to four InterRAID cabinets in a single stack.
  - 9. If you removed RAID disk drives from existing InterRAID cabinets, replace them.

## **Setting Up Host**

The following provides instructions for installing the internal expansion cable in the host to use Channel 2 of the secondary RAID controller board.

### To set up host for use with InterRAID-8:

- 1. Connect the internal expansion cable to the Channel 2 connector of the secondary RAID controller board as shown in the following figure (here, the secondary RAID controller is installed in PCI slot 2).
- 2. Route the internal expansion cable over the option board bracket as shown in the following figure.

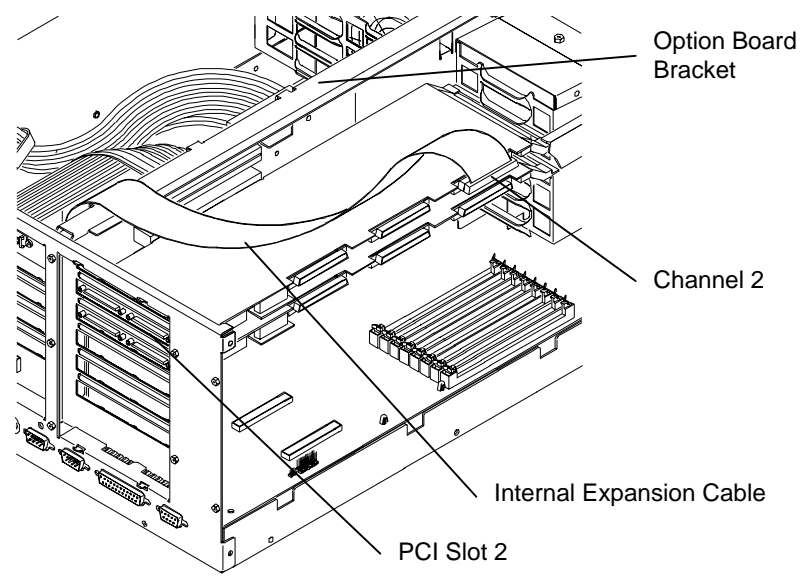

3. Using a quarter-inch nutdriver, remove the screw securing the ISA I/O lock bracket as shown in the following figure. Remove the lock bracket.

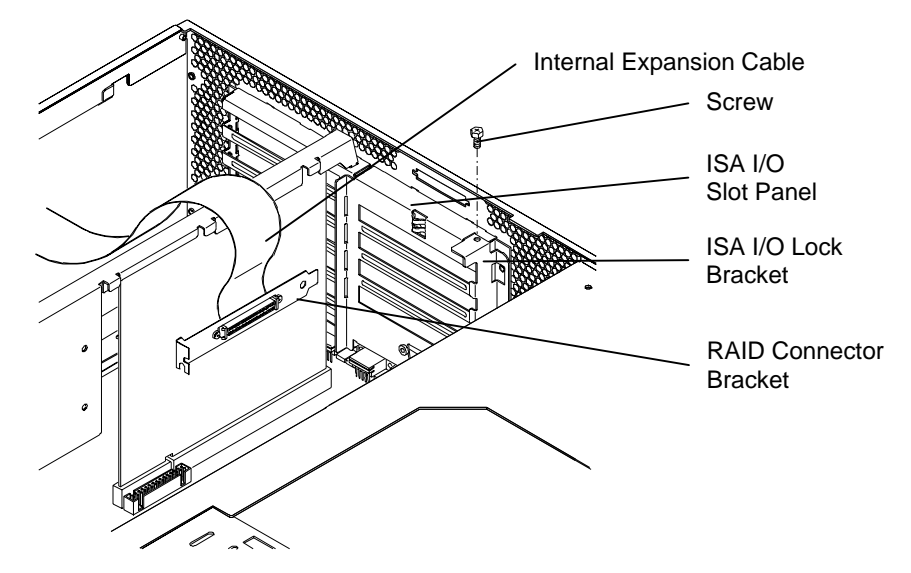

- 4. Remove the blanking plate from an available ISA I/O slot.
- 5. Install the RAID connector bracket of the internal expansion cable into the ISA I/O slot.
- 6. Replace the ISA I/O lock bracket.
- 7. For each additional internal expansion you want to add, refer to Chapter 1, "Getting Started," for PCI slot designations for your system. Install another RAID controller board into the appropriate PCI slot, and repeat steps 1 through 6 to install another internal expansion cable.
- 8. Close the system's base unit as described in your system's documentation.
- 9. Connect the disk array to the system as described in "Connecting InterRAID-8 to the System."

## **Installing Multiple Expansions**

Once you understand how to expand a configuration by installing an additional RAID controller board and an internal expansion cable, refer to the following figure to continue expanding. The figure depicts two expansions supporting a total of nine single-channel, deskside, disk arrays (including the internal RAID subsystem).
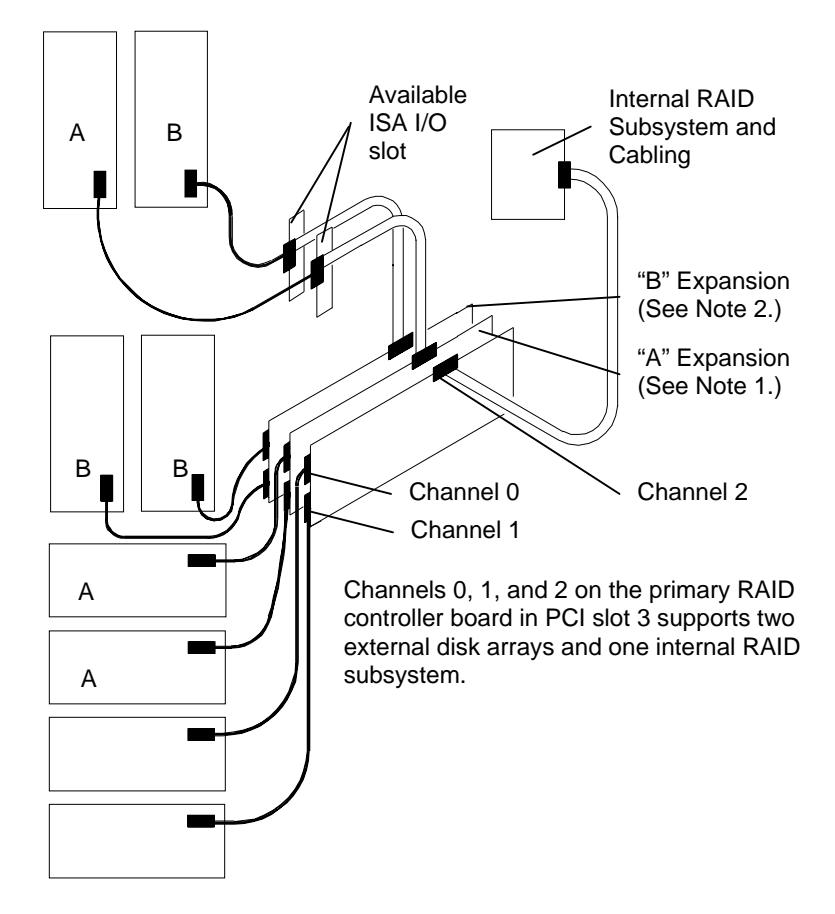

Adding a third expansion is not shown, but is discussed later.

#### Notes

- 1. Installing the "A" expansion with a secondary RAID controller board in PCI slot 2 supports three new disk arrays. Two arrays connect to the RAID controller and one array connects to the RAID connector in the ISA I/O slot.
- 2. Installing the "B" expansion with a secondary RAID controller board in PCI slot 1 supports three new disk arrays. Two arrays connect to the RAID controller and one array connects to the RAID connector in the ISA I/O slot.

Adding a third expansion to this InterRAID-8 configuration provides a maximum of four RAID controller boards supporting twelve disk arrays (including the internal RAID subsystem). The fourth RAID controller board will reside in either PCI slot 6 or 5, depending on which slot is available. The third expansion will also use an available ISA I/O slot and the RAID SCSI cable.

# 23

# Installing the RAID Disk Drives

The InterRAID-8 cabinet contains up to eight 1.0-inch or 1.6-inch high, 3.5-inch form factor RAID disk drives. Supported capacities include 2 GB, 4 GB, 9 GB, and higher as the disk drives become available. Contact an Intergraph sales representative for drive availability. The left-hand side of the disk drive label identifies the disk drive size.

- **NOTE** Intergraph attaches a SCSI ID number to the disk drive label to identify each of the boot disk drives. All other disk drives are for data storage and do not specify a SCSI ID number.
- **CAUTION** Ensure you install the boot disk drives into the InterRAID-8 cabinet that connects to the primary RAID controller board.

#### To install the RAID disk drives:

- 1. Unlock the front panel door using the key for the InterRAID-8 cabinet.
- 2. Remove the RAID disk drives from the carton labeled, "This box contains disk drives loaded with operating system software ..." The first three drives (ID 0, 1, 2) contain the operating system.

The following table shows the order in which to install the boot disk drives:

| Disk Drive Label |     |      | InterRAID-8 Slots                                 |  |  |
|------------------|-----|------|---------------------------------------------------|--|--|
| ADP              | CHN | ID 2 | Slot 3                                            |  |  |
| ADP              | CHN | ID 1 | Slot 2                                            |  |  |
| ADP              | CHN | ID 0 | Slot 1 (bottom, if deskside; right-hand, if rack) |  |  |

- 3. Install the boot disk drives in the primary InterRAID-8 cabinet. To insert a drive, extend the drive latching clips and slide the drive into the slot. Push between the latching clips until the drive connects. Close the drive latching clips until they snap into place, locking the drive into the slot. Refer to the following figure.
- **CAUTION** Carefully insert the disk drives to avoid damaging the Single Connector Attachment (SCA) connector.

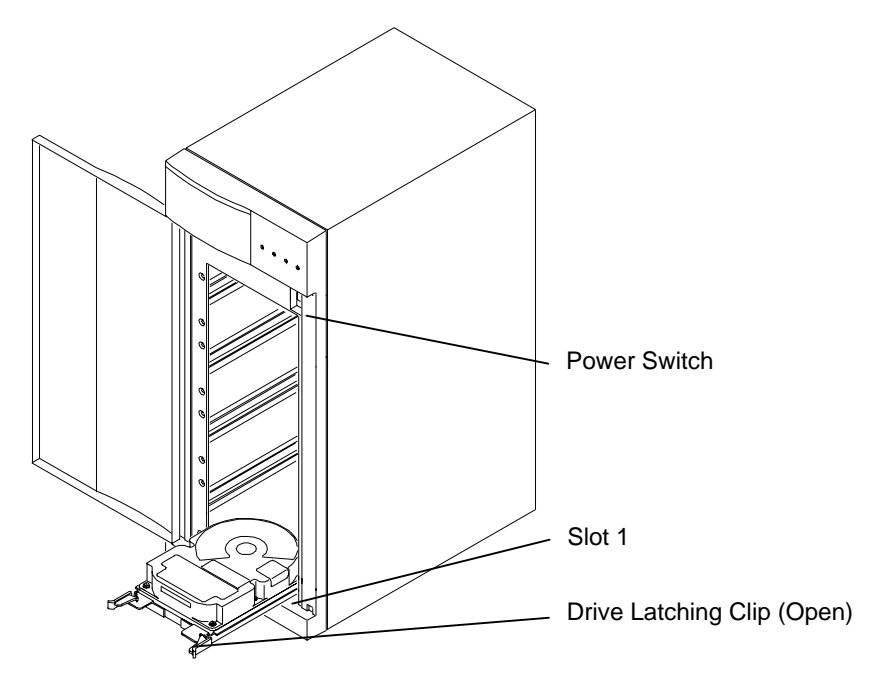

- 4. Install the remaining RAID disk drives without labels into the primary cabinet. You can install them in any order as long as the slots are filled sequentially upward (for example, do not install drives in slots 5 and 7, leaving slot 6 empty).
- 5. If necessary, fill in the label information for each RAID disk drive. Refer to the *Drive Labeling* instruction sheet. The disk drive label has blank spaces for you to apply the appropriate numbers to indicate the RAID controller board number (ADP *X*), channel number (CHN *Y*), and SCSI ID number (ID *Z*). In the tables below, Intergraph reserves SCSI ID 3 for the entire disk array and SCSI ID 7 for the RAID controller board. In a single-channel InterRAID-8 cabinet, all eight RAID disk drives connect to a single channel.

Use the following table to label the drives:

| Disk Drive Label | InterRAID-8 Slots                                       |
|------------------|---------------------------------------------------------|
| ADP X CHN 0 ID 9 | Slot 8 (top, if deskside; left-hand, if rack-mount)     |
| ADP X CHN 0 ID 8 | Slot 7                                                  |
| ADP X CHN 0 ID 6 | Slot 6                                                  |
| ADP X CHN 0 ID 5 | Slot 5                                                  |
| ADP X CHN 0 ID 4 | Slot 4                                                  |
| ADP X CHN 0 ID 2 | Slot 3                                                  |
| ADP X CHN 0 ID 1 | Slot 2                                                  |
| ADP X CHN 0 ID 0 | Slot 1 (bottom, if deskside; right-hand, if rack-mount) |

In a dual-channel InterRAID-8 cabinet, the lower four RAID disk drives connect to channel 0; the upper four RAID disk drives connect to channel 1.

Use the following table to label the drives:

| Disk Drive Label | InterRAID-8 Slots                                       |
|------------------|---------------------------------------------------------|
| ADP X CHN 1 ID 4 | Slot 8 (top, if deskside; left-hand, if rack-mount)     |
| ADP X CHN 1 ID 2 | Slot 7                                                  |
| ADP X CHN 1 ID 1 | Slot 6                                                  |
| ADP X CHN 1 ID 0 | Slot 5                                                  |
| ADP X CHN 0 ID 4 | Slot 4                                                  |
| ADP X CHN 0 ID 2 | Slot 3                                                  |
| ADP X CHN 0 ID 1 | Slot 2                                                  |
| ADP X CHN 0 ID 0 | Slot 1 (bottom, if deskside; right-hand, if rack-mount) |

6. If you have additional cabinets, install the disk drives and complete the drive label information as appropriate.

# **Powering On and Configuring the System**

To prevent accidental power off or on, the power switch is recessed and not accessible with the door closed and locked. Before starting the system for the first time, read the following important operating and software notices.

## **Important Operating Notices**

- Always power on the InterRAID-8 cabinet and wait for the audible beep before powering on the system base unit.
- If you turn off the power to the system base unit before completing the setup procedures, you must reload the operating system. Once you power on the system base unit, do not power off the system without completing Windows NT Server installation.
- Always power off the system base unit before powering off the InterRAID-8 cabinet. If you power off the cabinet first, the RAID controller board will read the drives as dead the next time you power on the system. Refer to Chapter 5 "Using DAC InterRAID Utilities," or Chapter 6 "Using MegaRAID BIOS" and Chapter 7, "Using Power Console."

## **Important Software Notices**

• You must complete the Windows NT Server installation before using the system.

- The RAID controller board has two types of write caching: write-back and writethrough. Write-through caching reduces the risk of data loss in the event of a power failure. Write-back caching improves performance, but the drawback is potential data loss if power fails. Intergraph recommends connection to a UPS to guard against data loss.
- Intergraph configures the RAID controller board to RAID level 5. RAID controllers support RAID levels 0, 1, 5, 6 (0+1), and 7. The MegaRAID controller, in addition to the other levels, also supports RAID level 3.

#### To power on and configure the system:

- 1. Power on the InterRAID-8 cabinet and wait for the audible beep.
- 2. Power on the system base unit and the monitor.
- 3. Complete the Windows NT Server installation. Refer to the system's setup or configuration documentation.
- 4. Install the proper software utilities available for the RAID controller board installed in the system.

For DAC960P and DAC960PD boards, install the DACADM and DACMON utilities. Refer to Chapter 5, "Using DAC InterRAID Utilities."

For MegaRAID boards, install the MegaRAID BIOS and Power Console utilities. Refer to Chapter 6, "Using MegaRAID BIOS" and Chapter 7, "Using Power Console."

# WARNING After you configure the RAID disk drives, it is very important that you backup the configuration to a diskette. It will be very helpful for future use in the event the configuration should become lost. Refer to Chapter 5 "Using DAC InterRAID Utilities," or Chapter 6 "Using MegaRAID BIOS" and Chapter 7, "Using Power Console."

- If necessary, configure the RAID controller board to your preferences. Refer to Chapter 5 "Using DAC InterRAID Utilities," or Chapter 6 "Using MegaRAID BIOS" and Chapter 7, "Using Power Console."
- 6. Use Disk Administrator in Windows NT to partition and format the disk space not used by the operating system. When prompted to create a Signature File, select Yes. Refer to the *Windows NT Server System Guide* for information on using Disk Administrator.

# 4 Setting Up and Expanding InterRAID-12

To set up the InterRAID-12 disk array with a system base unit, you will perform the following tasks:

- Connect the InterRAID-12 cabinet to the system base unit.
- Expand the system (if installing additional disk arrays).
- Install the RAID disk drives.
- Power on and configure the system.

# **Connecting InterRAID-12 to the System**

When setting up the InterRAID-12 cabinet in a vertical position, first install the plastic feet on the cabinet according to the *Feet Installation* instruction sheet. If setting up the cabinet horizontally, install the rubber pads on the cabinet in the recessed area of each corner.

#### To connect the InterRAID-12 cabinet:

1. Connect a RAID SCSI cable to the channel 0 port on the RAID controller in the base unit, and to the channel 0 port on the InterRAID-12 cabinet.

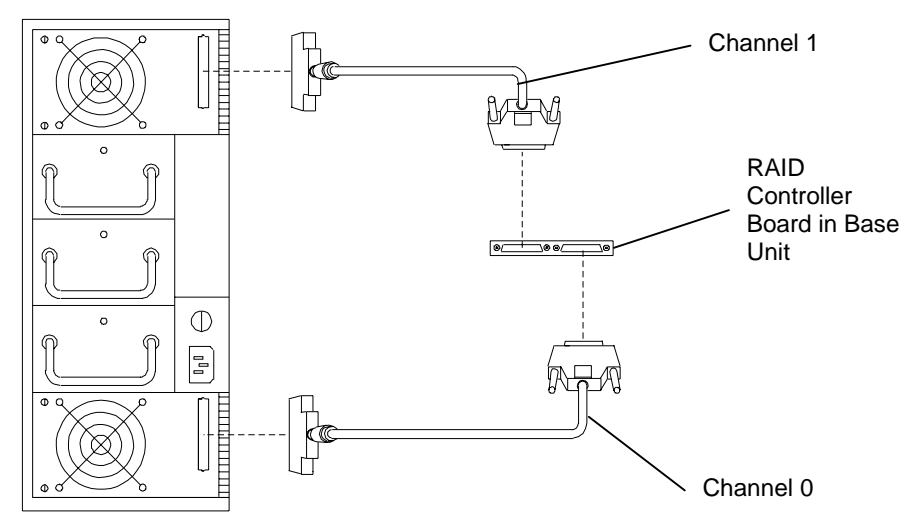

2. Connect a RAID SCSI cable to the channel 1 port on the RAID controller board in the base unit, and to the channel 1 port on the InterRAID-12 cabinet.

# **Connecting Remaining Cabinets and Cables**

#### To connect the remaining cabinets and cables:

Number of

- 1. Choose the proper power cord for the cabinet. Refer to the *Power Supply Cord Selection* instruction sheet included in the accessory pack.
- 2. Connect the power cord to the InterRAID-12 cabinet.
- 3. Connect the other end of the power cord to an Uninterruptible Power Supply (UPS), if available, or to a grounded, three-prong AC power outlet.
- **CAUTION** If the system does not connect to a UPS, data loss can occur if there is a power failure.
  - 4. If you have additional cabinets, connect the RAID SCSI cables and power cords in the same manner as instructed above.
  - 5. Use the following table as a guide to install any secondary RAID controller boards.

| Primary    | Secondary                                                          | Secondary                                                                               | Secondary                                                                                                    |
|------------|--------------------------------------------------------------------|-----------------------------------------------------------------------------------------|----------------------------------------------------------------------------------------------------|
| PCI Slot 3 | -                                                                  | -                                                                                       | -                                                                                                    |
| PCI Slot 3 | PCI Slot 2                                                         | -                                                                                       | -                                                                                                    |
| PCI Slot 3 | PCI Slot 2                                                         | PCI Slot 1                                                                              | -                                                                                                    |
| PCI Slot 3 | PCI Slot 2                                                         | PCI Slot 1                                                                              | PCI Slot 6                                                                                                    |
|            | PCI Slot 3<br>PCI Slot 3<br>PCI Slot 3<br>PCI Slot 3<br>PCI Slot 3 | PrimarySecondaryPCI Slot 3-PCI Slot 3PCI Slot 2PCI Slot 3PCI Slot 2PCI Slot 3PCI Slot 2 | PrimarySecondarySecondaryPCI Slot 3PCI Slot 3PCI Slot 2-PCI Slot 3PCI Slot 2PCI Slot 1PCI Slot 3PCI Slot 2PCI Slot 1 |

- If PCI Slot 6 is not available, use PCI Slot 5.
- For Intergraph deskside systems with internal RAID, the internal RAID subsystem already contains the boot drives. The primary RAID controller board connects to the internal RAID subsystem.
- For Intergraph deskside systems with an internal hard disk drive, the boot drive is the internal hard disk drive and does not require connection to a primary RAID controller board. Any external cabinets and associated RAID controller boards are secondary.

# **Expanding the System**

This section provides instructions to expand your InterServe 6x system or InterServe 6xx system with additional InterRAID-12 disk arrays. The following describes unpacking, placing cabinets, setting up, and connecting the InterRAID-12 Expansion Solution to your system.

## Unpacking

Carefully unpack the InterRAID-12 Expansion Solution equipment, and verify that you have the following items:

- InterRAID-12 cabinet
- Key for cabinet door
- RAID disk drives
- Diskettes containing configuration and utility software
- Documentation
- Antistatic wrist strap
- Accessory pack containing a power cord, RAID SCSI cables, four plastic feet, eight cap head screws, one hex wrench, disk drive labels, rubber pads, a blanking plate, a *Drive Labeling* sheet, a *Feet Installation* sheet, a *Power Supply Cord Selection* sheet, and an *Antistatic Handling* sheet

The Expansion Solution equipment may also include a RAID controller board.

**CAUTION** Do not remove the RAID disk drives from the antistatic bags until you are ready to install the drives in the cabinet. Do not handle the RAID disk drives unless you connect an antistatic wrist strap to your wrist and to a bare metal surface on the cabinet.

Retain all packaging materials. You must return the system in the original packaging to obtain warranty service. Refer to the instructions in the back of this guide for returning equipment to Intergraph.

## **Placing Cabinets**

#### To place the cabinets side-by-side:

- 1. Place the feet on the bottom of the cabinet as described in the *Feet Installation* sheet.
- 2. Set the cabinet a few inches away from the existing cabinets.

#### To stack the cabinets:

- 1. If existing InterRAID cabinets are not already stacked, remove the RAID disk drives from them and place the drives on an antistatic surface.
- **CAUTION** Keep track of the drive locations. You must install the drives in the same cabinets and slots from which you remove them.
  - 2. To rotate the Information Control Panel on the cabinet door, open the cabinet door and remove the folded section of ribbon cable from the slit in the Mylar on the back of the door.
  - 3. Using a 5/16-inch nutdriver, remove the hex nuts from the corners of the Information Control Panel.
  - 4. Rotate the Information Control Panel one-quarter turn counterclockwise and re-attach it to the door with the hex nuts. Do not overtighten the nuts.
  - 5. Close the cabinet door.
  - 6. Place the rubber pads from the accessory pack into the recessed locations on the left side (as viewed from the front) of the cabinet.
  - 7. Place the bottom cabinet on its rubber pads on a flat, hard surface (not on carpet).
  - 8. For each additional InterRAID cabinet you want to stack, repeat steps 2 through 6 and place the additional cabinet on top of the previous cabinet.
- **CAUTION** You may stack up to four InterRAID cabinets in a single stack.
  - 9. If you removed RAID disk drives from existing InterRAID cabinets, replace them.

## **Setting Up Host**

The following provides instructions for setting up the host system for use with an InterRAID-12 Expansion Solution RAID controller board.

#### To setup the host for use with InterRAID-12:

- 1. If your Expansion Solution came with a RAID controller board, install it into the appropriate PCI slot in the system's base unit. Refer to Chapter 1, "Getting Started," for PCI slot designations. Refer to your system's documentation for instructions on opening the base unit, taking precautions against electrostatic discharge, and installing option boards.
  - On InterServe 6x systems, the primary RAID controller is installed in PCI slot 3. Install additional (secondary) controllers in PCI slots 4, 5, and 6.

- On InterServe 6xx systems, the primary RAID controller is installed in PCI slot 3. Install additional (secondary) controllers in PCI slots 2, 1, and 6 (in that order). If PCI slot 6 is not available, use PCI slot 5.
- For Intergraph deskside systems with internal RAID, the internal RAID subsystem already contains the boot disk drives. The primary RAID controller connects to the internal RAID subsystem.
- For Intergraph deskside systems with an internal hard disk drive, the internal hard disk drive is the boot disk drive and does not require connection to a primary RAID controller. Any external disk arrays and associated RAID controllers are secondary.
- 2. For stacked cabinets, route the RAID SCSI cables and power cables through the cable guides on the back of each cabinet.

# Installing the RAID Disk Drives

The InterRAID-12 cabinet contains up to twelve 1.0-inch high, 3.5-inch form factor RAID disk drives. Supported capacities include 1 GB, 2 GB, 4 GB, and higher as the disk drives become available. Contact an Intergraph sales representative for drive availability. The left-hand side of the disk drive label identifies the disk drive size.

- **NOTE** Intergraph attaches a SCSI ID number to the disk drive label to identify each of the boot disk drives. All other disk drives are for data storage and do not specify a SCSI ID number.
- **CAUTION** Ensure you install the boot disk drives into the InterRAID-12 cabinet that connects to the primary RAID controller board.

## To install the RAID disk drives:

- 1. Unlock the front panel door using the key for the InterRAID-12 cabinet.
- 2. Remove the RAID disk drives from the carton labeled, "This box contains disk drives loaded with operating system software ..." The first three drives (ID 0, 1, 2) contain the operating system.

The following table shows the order in which to install the boot disk drives:

| Disk l | Drive L | abel | InterRAID-12 Slots |
|--------|---------|------|--------------------|
| ADP    | CHN     | ID 2 | Slot 3             |
| ADP    | CHN     | ID 1 | Slot 2             |
| ADP    | CHN     | ID 0 | Slot 1 (Bottom)    |

- 3. Install the boot disk drives in the primary InterRAID-12 cabinet. To insert a drive, extend the drive latching clips and slide the drive into the slot. Push between the latching clips until the drive connects. Close the drive latching clips until they snap into place, locking the drive into the slot. Refer to the following figure.
- **CAUTION** Carefully insert the disk drives to avoid damaging the Single Connector Attachment (SCA) connector.

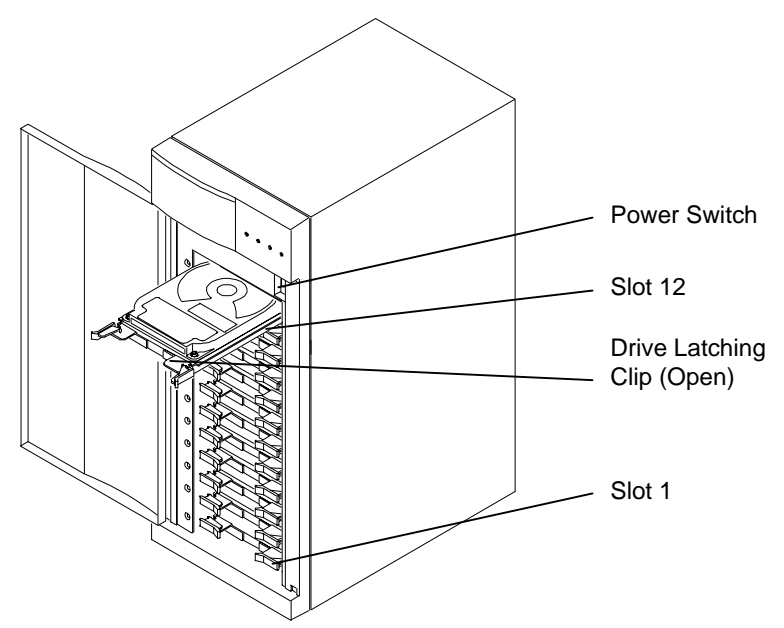

4. Install the remaining RAID disk drives without labels into the primary cabinet. You can install them in any order as long as the slots are filled sequentially upward (for example, do not install drives in slots 5 and 7, leaving slot 6 empty).

If necessary, fill in the label information for each RAID disk drive. Refer to the *Drive Labeling* instruction sheet. The disk drive label has blank spaces for you to apply the appropriate numbers to indicate the RAID controller board number (ADP *X*), channel number (CHN *Y*), and SCSI ID number (ID *Z*). In the table below, Intergraph reserves SCSI ID 3 for the entire disk array. The lower six RAID disk drives connect to channel 0, and the upper six RAID disk drives connect to channel 1.

Use the following table to label the drives:

| Disk Drive Label | InterRAID-12 Slots |
|------------------|--------------------|
| ADP X CHN 1 ID 6 | Slot 12 (Top)      |
| ADP X CHN 1 ID 5 | Slot 11            |
| ADP X CHN 1 ID 4 | Slot 10            |
| ADP X CHN 1 ID 2 | Slot 9             |
| ADP X CHN 1 ID 1 | Slot 8             |
| ADP X CHN 1 ID 0 | Slot 7             |
| ADP X CHN 0 ID 6 | Slot 6             |
| ADP X CHN 0 ID 5 | Slot 5             |
| ADP X CHN 0 ID 4 | Slot 4             |
| ADP X CHN 0 ID 2 | Slot 3             |
| ADP X CHN 0 ID 1 | Slot 2             |
| ADP X CHN 0 ID 0 | Slot 1 (Bottom)    |

6. If you have additional cabinets, install the RAID disk drives and complete the drive label information as appropriate.

# **Powering On and Configuring the System**

To prevent accidental power off or on, the power switch is recessed and not accessible with the door closed and locked. Before starting the system for the first time, read the following important operating and software notices.

## **Important Operating Notices**

- Always power on the InterRAID-12 cabinet and wait for the audible beep before powering on the system base unit.
- If you turn off the power to the system base unit before completing the setup procedures, you must reload the operating system. Once you power on the system base unit, do not power off the system without completing Windows NT Server installation.
- Always power off the system base unit before powering off the InterRAID-12 cabinet. If you power off the cabinet first, the RAID controller board will read the drives as dead the next time you power on the system. Refer to Chapter 5 "Using DAC InterRAID Utilities," or Chapter 6 "Using MegaRAID BIOS" and Chapter 7, "Using Power Console."

## **Important Software Notices**

- You must complete the Windows NT Server installation before using the system.
- The RAID controller board has two types of write caching: write-back and writethrough. Write-through caching reduces the risk of data loss in the event of a power failure. Write-back caching improves performance, but the drawback is potential data loss if power is interrupted. Intergraph recommends connection to a UPS to guard against data loss.
- Intergraph configures the RAID controller board to RAID level 5. RAID controllers support RAID levels 0, 1, 5, 6 (0+1), and 7. The MegaRAID controller, in addition to the other levels, also supports RAID level 3.

#### To power on and configure the system:

- 1. Power on the InterRAID-12 cabinet and wait for the audible beep.
- 2. Power on the system base unit and the monitor.
- 3. Complete the Windows NT Server installation. Refer to the system's setup or configuration documentation.
- 4. Install the proper software utilities available for the RAID controller board installed in the system.

For DAC960P and DAC960PD boards, install the DACADM and DACMON utilities. Refer to Chapter 5, "Using DAC InterRAID Utilities."

For MegaRAID boards, install the MegaRAID BIOS and Power Console utilities. Refer to Chapter 6, "Using MegaRAID BIOS" and Chapter 7, "Using Power Console."

# WARNING After you configure the RAID disk drives, it is very important that you backup the configuration to a diskette. It will be very helpful for future use in the event the configuration should become lost. Refer to Chapter 5 "Using DAC InterRAID Utilities," or Chapter 6 "Using MegaRAID BIOS" and Chapter 7, "Using Power Console."

- If necessary, configure the RAID controller board to your preferences. Refer to Chapter 5 "Using DAC InterRAID Utilities," or Chapter 6 "Using MegaRAID BIOS" and Chapter 7, "Using Power Console."
- 6. Use Disk Administrator in Windows NT to partition and format the disk space not used by the operating system. When prompted to create a Signature File, select Yes. Refer to the *Windows NT Server System Guide* for information on using Disk Administrator.

# **5 Using DAC InterRAID Utilities**

This chapter pertains only to systems containing either the DAC960P or DAC960PD controller. If your system contains the MegaRAID controller, refer to Chapter 6.

#### **NOTE** Chapter 1 describes how to determine which RAID controller shipped with your system.

This chapter describes how to upgrade the DAC960 driver and use the RAID Basic Input/Output System (BIOS) and all of the DAC960 Configuration Utility (DACCF) options. The "Common DACCF Procedures" section contains procedures such as enabling automatic rebuild, changing the write policy, configuring additional disk arrays, and recovering unusable (DED) disk drives.

Intergraph includes DACCF on a diskette delivered with the InterRAID cabinets. Other available utilities include the Disk Array Controller Administrator (DACADM) and the Disk Array Controller Monitor (DACMON).

**NOTE** If you need to load the new driver, follow the applicable instructions in the following section for Windows NT 3.51 or Windows NT 4.00. The DAC960 driver resides on the same diskette containing DACCF.

# Updating the DAC960 Driver

The DAC960 driver provides an interface for administering the InterRAID disk array products. After configuring the Windows NT operating system, you must install the updated Intergraph DAC960 driver.

#### To install the updated DAC960 driver for use with Windows NT 3.51:

- 1. Boot the system and log in as administrator.
- 2. At Program Manager, open Windows NT Setup.
- 3. From the Options menu, select Add/Remove SCSI Adapters.
- Select the DAC960 driver; then, select Remove.
- 5. Select OK at the Warning dialog; then, select OK again.
- 6. At the Warning dialog, select Add; then, select OK. Windows NT Setup displays a list of adapters.
- 7. Scroll to OTHER (Requires disk from a hardware manufacturer).

- 8. Insert the diskette containing DAC960 NT driver into the floppy disk drive, and select OK. The Select OEM Option dialog displays with the DAC960 adapter highlighted.
- 9. Select OK. Setup displays the Select SCSI Adapter Option dialog.
- 10. Select Install. Setup displays a message that the driver is already present on the system.
- 11. Select New; then, select Continue at the prompt to specify the path to the adapter files.
- 12. At the SCSI Adapter Menu, select Close.
- 13. From the Options menu, select Exit.
- 14. Reboot the system.

#### To install the updated DAC960 driver for use with Windows NT 4.00:

- 1. Boot the system and log in as administrator.
- 2. Open Control Panel.
- 3. Select SCSI Adapters icon.
- 4. Click the Drivers tab.
- 5. Select the DAC960 driver.
- 6. Click Remove to remove the old driver.
- 7. Click the Drivers tab again.
- 8. Click Add.
- 9. Click Have Disk.
- 10. Follow the instruction on the screen to install the updated driver.
- 11. Remove the diskette containing the DAC960 driver from the disk drive.
- 12. Reboot the system.

# **DACADM and DACMON Utilities**

Two DAC960 administrative utilities are easy to install and use in the Windows NT environment. The DACADM utility is the main administrative utility for the RAID controller board and its attached disk arrays. The DACMON utility monitors the status of the RAID controller board by recording all abnormal activities in the Event Viewer.

The following Windows NT 3.5x and 4.00 drivers and utilities are provided in the DAC960 disk array driver and utilities:

| DAC960NT.SYS | Main DAC960 driver file for Windows NT           |
|--------------|--------------------------------------------------|
| DACADM.EXE   | RAID controller board administration utility     |
| DACMON.EXE   | Utility for monitoring the RAID controller board |

#### To install DACADM and DACMON utilities:

- 1. Insert the diskette containing the DAC960 disk array driver and utilities into the floppy disk drive.
- 2. Copy the DACADM and DACMON files to the SystemRoot\SYSTEM32 directory.
- 3. At the command prompt, key in the following (if Windows NT 4.00, use the Run command):

#### a:\srvccfg dacmon DAC960Monitor c:\winnt\system32\dacmon.exe

In the above command, it is assumed that the Windows NT system files have been copied in the directory named \WINNT. You can modify this command as appropriate.

## Starting DACADM

Before running DACADM under Windows NT 3.51, create an icon in the Administrative Tools program group.

#### To create an icon, and start DACADM using Windows NT 3.51:

- 1. Open Administrative Tools.
- 2. From File menu in Program Manager, select New. The dialog displays.
- 3. Select Program Item. The dialog displays.
- 4. In the Description box, type **dacadm**.
- 5. In the Command Line box, type **dacadm**.
- 6. Select OK. The dialog closes and the new icon appears in the group.
- 7. Double-click the DACADM icon in the Administrative Tools program group to execute the utility.

Before running DACADM under Windows NT 4.00, create an icon in the Program group.

#### To create an icon, and start DACADM using Windows NT 4.00:

- 1. Select Start => Settings => Taskbar
- 2. Click Start Menu Programs.
- 3. Click Add.
- 4. In the Command Line box, type c:\winnt40\system32\dacadm.exe.
- 5. Click Next; then click Finish. The dialog closes and the new icon appears in the group.
- 6. To execute the utility, select Start => Programs; then, click the DACADM icon.

## **DACADM** Options

Under the Options pull-down menu, you will find the following entries:

- Select Adapter
- Drive Information
- Change/Add Device
- Make Standby
- Rebuild Drive
- System Drive

Select Adapter and System Drive have their own unique dialogs, whereas the Device Selection dialog is common for all of the other entries.

The Device Selection dialog shows a matrix of the drives connected to the various channels of the selected RAID controller board. The left-most column of the corresponds to SCSI ID 0. The SCSI ID increments by one number for each column. The letters STBY, DEAD, and ONLN indicate standby, dead, and online. During rebuild, a box with dashes indicates the rebuild process is occurring. A blank box indicates that a disk drive was not found for that channel location and SCSI ID.

**NOTE** SCSI ID3 is blank to indicate it is reserved for the entire disk array.

#### Select Adapter

Use Select Adapter to select the RAID controller board for information or to perform an action. The available DAC960 controller boards on the system are displayed as Adapter 1, Adapter 2, etc. in the small boxes.

Commands are executed only on the selected board. If a RAID controller board is not found, the message "Not Installed" appears in the box.

#### **Drive Information**

Use this option to provide information about the disk drives connected to the selected RAID controller board in a system. The horizontal bar represents the SCSI channel and the box represents a drive. The box also indicates the drive status. Select a drive to view information on soft error, hard error, parity error, drive model, or select OK to exit.

#### **Change/Add Device**

Use this option to idle a SCSI channel on the RAID controller board. Use this function when replacing or rebuilding a dead drive on the selected channel. After the channel idles, disconnect and remove the dead drive. Install a drive that functions properly.

**NOTE** Activity on the SCSI channel restarts 30 seconds after you idle a channel without informing you with a message. Changing a drive must be done in less than 30 seconds, or done in two stages: Idle the channel before removing the dead drive, then idle the channel again before installing the new drive.

#### **Make Standby**

Use this option to create a standby drive. Select the dead (DEAD) drive box to make the dead drive a standby drive. The RAID controller board will automatically try to start the drive. If successful, it will make the drive a standby drive.

**NOTE** Only drives that are not part of any Drive Group (pack) can be made standby drives.

#### **Rebuild Drive**

Use this option to rebuild a drive indicated as dead by the RAID controller board. Before executing this option, replace the dead drive with a properly working drive. Select the dead (DEAD) drive box to start a rebuild on the drive selected, or select OK to exit. After the rebuild starts, the rebuild status displays every system drive that needs the rebuild process.

#### **System Drive**

Use this option to display complete information about the system drives connected to the RAID controller board. The information displayed includes the system drive number, RAID level, write policy size, and status. The System Drive option also indicates system drives that are Online, Offline or in a Critical state.

## **DACMON** Overview

The DACMON utility monitors the activities of the RAID controller board in the system and records the activities in the Event Viewer. DACMON will fail to run if the RAID controller board is not present. DACMON displays the status of the RAID controller board, the disk drives, and the progress of any rebuild operations.

## **Starting DACMON**

The DACMON icon must be included in Startup for activation under the Windows NT operating system.

#### To create a DACMON icon:

- 1. Open Startup.
- 2. From File menu in Program Manager, select New. The dialog displays.
- 3. Select Program Item. The dialog displays.
- 4. In the Description box, type dacmon.
- 5. In the Command Line box, type dacmon.
- 6. Select OK. The dialog closes. The next time the system reboots, the minimized DACMON icon appears in the lower left corner of the display.

#### To view output from the Event Viewer:

- 1. Under Administrative Tools, select Event Viewer.
- 2. At Log, select Application. The messages appear concerning the activities of the RAID controller board and the time of the event.

# **RAID BIOS Setup**

The RAID controller board contains its own BIOS separate from the system BIOS. Refer to the system's hardware documentation for information regarding the system BIOS for the host server.

**NOTE** The DAC960P and DAC960PD boards use the same BIOS.

### **Startup Sequence**

During power up, the RAID controller board's BIOS displays a sign-on message with its version number and date. The sign-on message looks similar to the following:

DAC960P(D) BIOS Version x.xx--

Thereafter, the BIOS tries to locate the RAID disk array controller. Once located, the BIOS determines if the controller firmware is operational. The RAID BIOS also looks for any initialization error message that may be posted by the controller firmware. If it finds a message, it displays one of the following errors on the screen and aborts the installation process.

DAC960 fatal error--memory test failed DAC960 fatal error--command interface test failed DAC960 hardware error--run diagnostics to pinpoint error DAC960 firmware checksum error--reload firmware

If any of these messages displays, call the Customer Response Center at 1-800-633-7248 for assistance.

## **Error Conditions While Checking the Drives**

If the firmware finds a valid DAC960 configuration, but it does not match the SCSI drives currently installed, one or more of the following messages display:

Unidentified device found at channel x...Device identified for chn x, tgt y found at chn x', tgt y' SCSI device at chn x, tgt y not responding

If any of the above messages displays, the firmware stops the initialization process, except to find other mismatches. Then, the BIOS displays the following:

DAC960 Configuration Checksum error-run configuration utility Mismatch between NVRAM and Flash EEPROM configuration

At the next stage the following message may appear:

Recovery from mirror race in progress

The above message displays if the firmware detects that the system powered off abruptly, letting some incomplete write operations occur.

The following messages may also appear:

Adapter cannot recover from mirror race! Some system drives are inconsistent!

If the firmware fails to respond to the BIOS inquiry within two minutes, the following message displays:

DAC960 not responding--no drives installed.

The BIOS then inquires for the firmware version and other information, and displays the following message:

```
DAC960 firmware version x.xx
```

One or more of the following messages display if the firmware reports the error conditions:

```
Warning: X system drives are offline
Warning: X system drives are critical
Warning: The following SCSI devices are dead--chn x, tgt y...
No system drives found: None installed
X system drives installed
```

The BIOS repeats the same process for additional DAC960 controllers present in the system. Then, when possible, it proceeds to boot from the first system drive on the primary RAID controller board.

## **Overview of DACCF**

To use DACCF, you should be familiar with MS-DOS and understand the basic terminology associated with RAID. Refer to Chapter 10 and the glossary for basic information about RAID concepts and terminology.

The non-volatile memory and flash EEPROM on the RAID controller board stores the DACCF configuration data. When you restart the system, the RAID controller (DAC960P or DAC960PD) uses this information to define the RAID configuration to the operating system.

Throughout the utility, a banner at the top of the display shows the title, version number, date, controller name, slot number, and firmware version. At the bottom of every display, DACCF indicates the actions you can take for each menu option. Additionally, information boxes describe possible actions not allowed. Warning boxes display when the next action could destroy data on the drives, erase configurations, or has other serious system consequences.

The following table defines the terms you will see while running DACCF and configuring drives.

- RDY Disk drive ready for configuration
- CDR CD-ROM drive
- TAP Tape drive
- UNF Unformatted drive
- PAK Configured packs
- DRVS Number of drives in a pack
- SIZE Size of the packs (in megabytes)
- ONL Drive online (part of pack)
- DED Failed drive
- RBD Rebuilding
- WRO Rebuilding (write only)
- FMT Formatting
- SBY Standby drive

# Starting DACCF

You must run DACCF from a diskette. The boot sequence of the system must be A:, C:. If it is not, refer to the system's hardware documentation for instructions to change the boot sequence.

#### To start the DACCF utility:

- 1. Insert the DACCF diskette into the floppy disk drive, and then restart the system.
- 2. At the command prompt, execute DACCF by keying in daccf.

DACCF detects the drives connected to the RAID controller board. A display similar to the following appears.

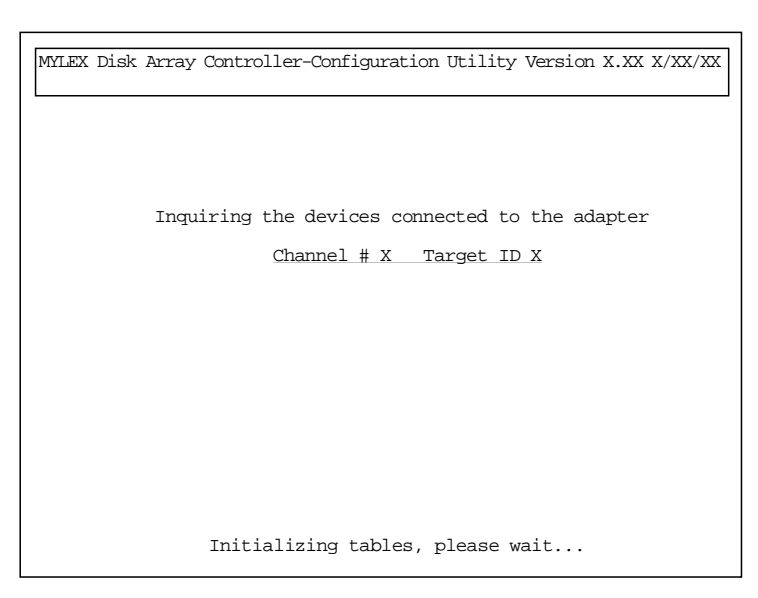

The DACCF Main Menu displays if there is only one board installed, as described in the "Main Menu" section. If you have multiple RAID boards in the system, refer to step 3 following. If error messages display, refer to "Error Conditions" in this chapter.

3. If the system contains more than one RAID controller board, a menu similar to the following lists them according to the BIOS scan order.

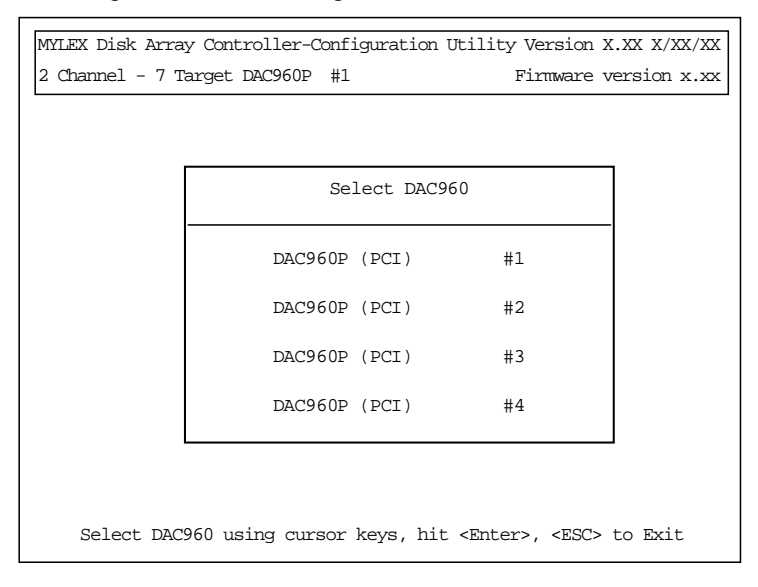

**NOTE** The primary RAID controller board connects to the disk array that contains the boot disk drives. The primary RAID controller board always precedes any secondary RAID controller board(s) according to the scan order.

For DTP Server and TD-xx deskside systems, the following table identifies the scan order of the PCI slots containing the primary and secondary RAID controller boards (DAC960).

| DACCF DAC960<br>Selection Menu | RAID Controller<br>Board | System PCI Slot | Scan Order |
|--------------------------------|--------------------------|-----------------|------------|
| -                              | -                        | Slot 4          | 1          |
| DAC960 #1                      | Primary                  | Slot 3          | 2          |
| DAC960 #2                      | Secondary                | Slot 2          | 3          |
| DAC960 #3                      | Secondary                | Slot 1          | 4          |
| DAC960 #4                      | Secondary                | Slot 6          | 6          |
| -                              | -                        | Slot 5          | 7          |

- **NOTE** The BIOS scans the secondary SCSI bus fifth, and the primary SCSI bus eighth in the above scan order.
  - 4. Use the up and down arrow keys to highlight the RAID controller board to be configured, and then press ENTER. You can configure only one RAID controller board at a time.
- **NOTE** If you use the default configurations outlined in this chapter, the RAID controller board displayed as controller #1 should always connect to the disk array containing the boot disk drives.

# Main Menu

After successful drive initialization, the DACCF Main Menu displays.

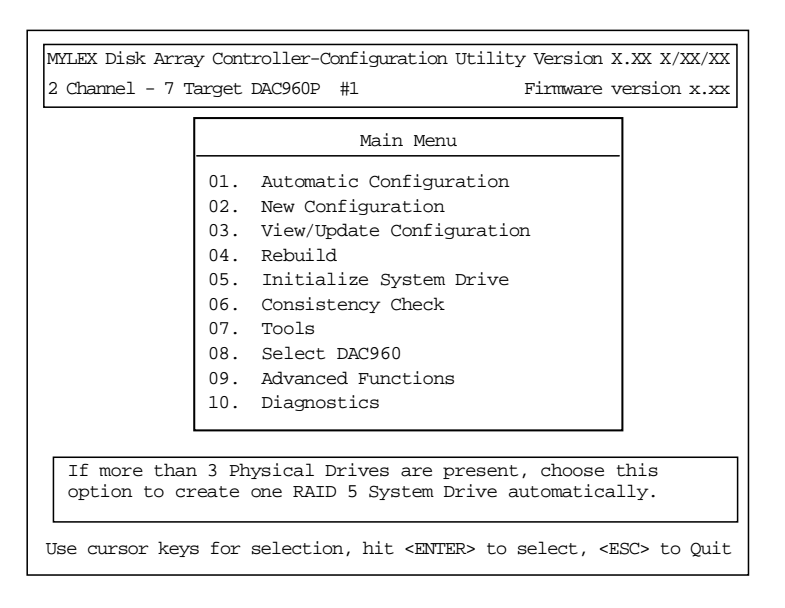

The help window (box below the Main Menu) briefly describes the operations you can perform with the highlighted option.

Use the cursor keys to select the options in the Main Menu. Press ENTER to select the highlighted option. The following sections describe each option in detail.

## 01. Automatic Configuration

Use the Automatic Configuration option in the DACCF Main Menu only when three to eight disk drives of the same capacity are attached to the RAID controller; the drives can be in different disk arrays. This function aborts after displaying an error message if the drive capacities are different.

Automatic Configuration creates a single pack using all of the drives, and then creates a single RAID Level 5 system drive when you select the write policy for the system drive. The system disk drive number is 0. You can define a maximum of eight (8) system drives per DAC960 RAID controller.

#### To perform automatic configuration:

1. From the DACCF Main Menu, select Automatic Configuration. If a valid configuration exists, a warning message displays:

A valid configuration exists. Proceeding further will destroy this configuration.

2. Select YES in the confirmation window to proceed. Select NO to return to the Main Menu.

After selecting YES, the RAID controller examines the total capacity of each drive connected to the controller. If all the drives are the same, this message displays:

Do you want to have Write Caching enabled?

- 3. Selecting YES sets the write policy to Write-back. Selecting NO sets the write policy to Write-through. Write-through caching is required when re-installing the operating system (the installation will fail if set to Write-back). After an installation, you can reset it to Write-back.
- **CAUTION** Write-through caching reduces the risk of data loss in the event of a power failure. Writeback caching improves performance, but the drawback is potential data loss during a power failure. Without a UPS, a power failure can corrupt a disk drive resulting in lost data.

After the system saves the configuration, a display similar to the following appears. The display describes the configuration created.

```
MYLEX Disk Array Controller-Configuration Utility Version X.XX X/XX/XX
2 Channel - 7 Target DAC960P #1
                                             Firmware version x.xx
                    Automatic Configuration
                                 = 1
Number of System Drives
RAID Level
                                 = 5
Write Cache
                                 = Disabled
Number of Physical Drives
                                 = 3
Available Capacity
                                 = 2026 MB
             Automatic Configuration successfully done.
 Make sure to INITIALIZE System drive#0 before exiting this utility!
               Press any key to return to Main Menu
```

- 4. Press any key to return to the DACCF Main Menu.
- From the DACCF Main Menu, select Tools. Back up and print the configuration file using the Backup/Restore Conf and the Print Configuration options of the Tools menu. Refer to "07. Tools" in this chapter for details.
- 6. From the DACCF Main Menu, select Initialize System Drive to initialize the system disk drive that does not contain the operating system. Refer to "05. Initialize System Drive" in this chapter for details.

7. To partition the disk drive space, reboot the system into Windows NT and run Disk Administrator.

## 02. New Configuration

Use the New Configuration option in the DACCF Main Menu to configure the drives in the disk array for the first time, or to establish a new configuration. This option overwrites the existing configuration with the new configuration. When you select New Configuration, the following menu displays.

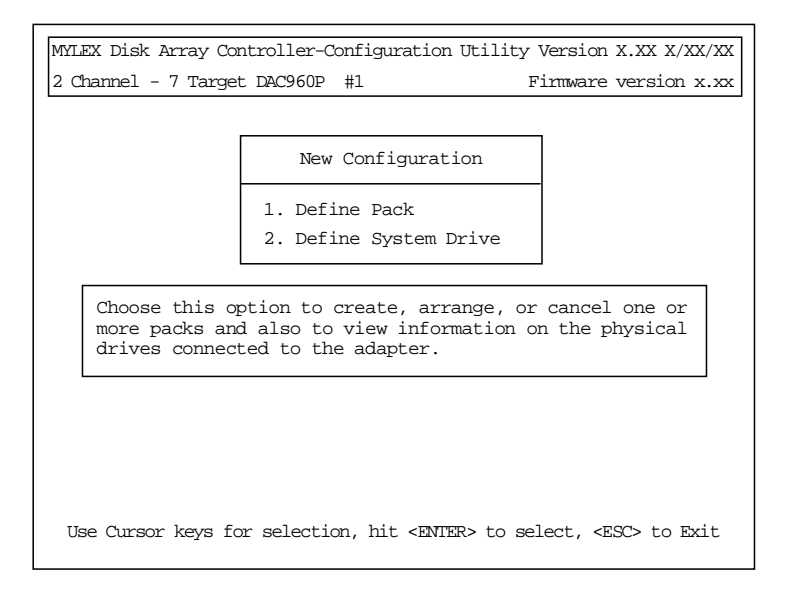

**NOTE** Use New Configuration with caution, or you will lose an existing configuration.

#### **Define Pack**

Use Define Pack in the New Configuration menu to set up physical drives into packs, cancel and arrange existing packs. When you select Define Pack, a display similar to the following appears.

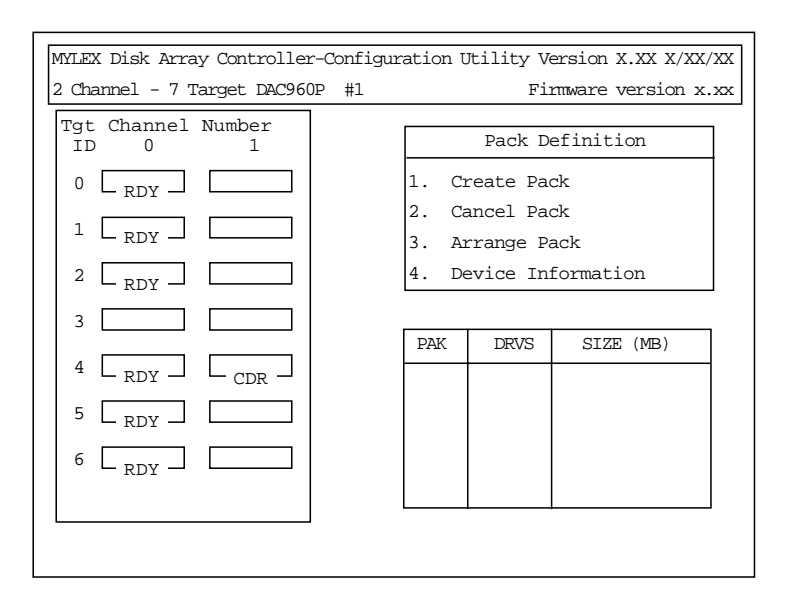

The disk drive list to the left of the display contains the details of existing configured drives. RDY indicates the disk drive is ready for configuration. CDR represents the CD-ROM drive, and TAP represents a tape drive, if installed.

**NOTE** An unformatted (UNF) drive must be low-level formatted before configuration. Refer to "07. Tools" in this chapter and use the Tools option of the DACCF Main Menu to low-level format the drive.

On the lower right side of the display, columns list the configured packs (PAK), number of drives in the packs (DRVS), and the size of the packs (SIZE) in megabytes.

Pack Definition contains four options you can select. The following instructions describe how to use each option.

Create Pack allows you to create multiple packs containing multiple drives.

#### To create a pack:

- 1. From the Pack Definition menu, select Create Pack. The first drive in the disk array highlights.
- 2. Use the up and down arrow keys to select a drive, and press ENTER to include the drive in the new pack.
- 3. Select additional drives to include in the pack.
- **NOTE** All the drives in a pack must be the same capacity, or the pack capacity will be a multiple of the smallest drive. To determine the capacity of a drive, refer to the instructions in this section for displaying device information.

4. When you have included all of the desired disk drives for this pack, press ESC to return to the Pack Definition menu. The drives in the pack are labeled online (ONL), and identified by the pack label and stripe order. For example, A-0 stands for pack A, drive 0; B-3 stands for pack B, drive 3.

If you do not want to create another pack, then the new pack must be arranged before defining a system drive. Refer to the instructions in this section for arranging packs.

5. Repeat steps 1 through 4 to create another pack. When you have defined all drives on a channel in a pack, the Arrange Pack option in the Pack Definition menu automatically highlights. Refer to the instructions in this section for arranging packs.

Cancel Pack in the Pack Definition menu allows you to cancel a pack.

#### To cancel a pack:

- 1. From the Pack Definition menu, select Cancel Pack. The first drive in the first pack highlights.
- **NOTE** You have to cancel the packs in reverse order from the way in which you created them.
  - 2. Press ENTER to cancel the highlighted pack, or move the cursor to another pack, and then press ENTER. The pack is canceled and the Cancel Pack option highlights in the Pack Definition menu.
  - 3. Select another pack to cancel, or choose another option in the Pack Definition menu.

Arrange Pack in the Pack Definition menu allows you to identify packs to be defined as system drives. You cannot define a pack as a system drive until it has been arranged.

#### To arrange a pack:

- **NOTE** Drives in an arranged pack that have not been configured as a system drive will be automatically configured as standby (SBY) drives.
  - 1. From the Pack Definition menu, select Arrange Pack. The first drive in the first pack highlights.
  - 2. Press ENTER to arrange the pack. The pack information columns list the configured packs (PAK), number of drives in the packs (DRVS), and the size of the packs (SIZE).
  - 3. Select another pack to arrange and press ENTER. The pack information columns update each time you arrange a pack. The following example is for two arranged packs.

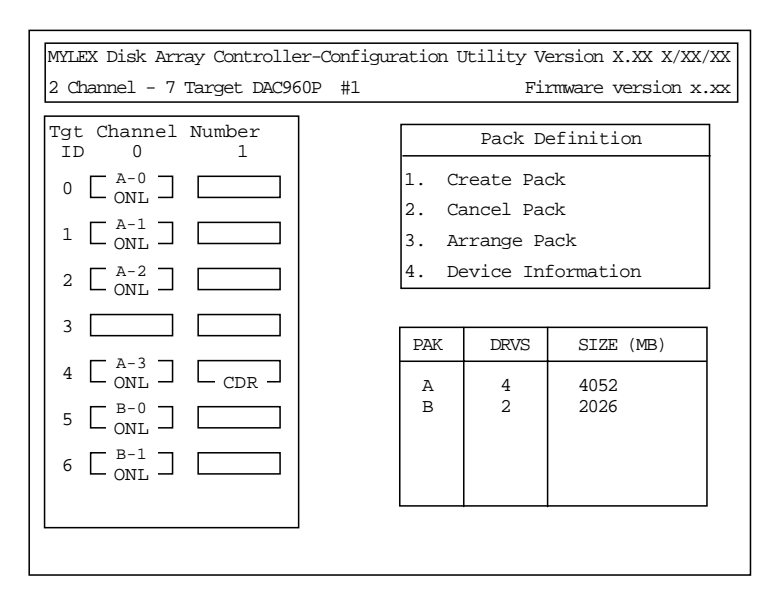

- 4. After arranging all of the packs, press ESC to return to the New Configuration menu. Then, select the Define System Drive option to proceed.
- **NOTE** After arranging all of the packs, the Define System Drive option in the New Configuration menu highlights. Refer to "Define System Drive" later in this section for more details.

Device Information in the Pack Definition menu displays information about a drive connected to the RAID controller. The RAID controller can also display information for other devices such as CD-ROM drives and tape drives.

#### To display device information:

- 1. From the Pack Definition menu, select Device Information. The first disk drive in the disk drive list highlights.
- 2. Press ENTER to display the information, or select another drive. The device information displays as follows.

| Device In                                                       | fo                                      | rmation                                           |
|-----------------------------------------------------------------|-----------------------------------------|---------------------------------------------------|
| Vendor<br>Model number<br>Revision<br>Size<br>Channel<br>Target | ::::::::::::::::::::::::::::::::::::::: | Conner<br>CFP1060ELK<br>2035<br>1013 MB<br>0<br>0 |

3. Press any key to return to the disk drive list, and select another drive. Press ESC to return to Pack Definition menu.

#### **Define System Drive**

Define System Drive of the New Configuration menu allows you to create one or more system drives, and change the write policy for the selected system drive. You can define a maximum of eight (8) system drives per DAC960 RAID controller. When you select Define System Drive, a display similar to the following appears.

| MYLEX Disk Array Controller-Configuration Utility Version X.XX X/XX/XX |            |           |            |                         |  |
|------------------------------------------------------------------------|------------|-----------|------------|-------------------------|--|
| 2 Channel                                                              | - 7 Target | DAC960P # | 1          | Firmware version x.xx   |  |
|                                                                        |            |           |            |                         |  |
| Pak/Drvs                                                               | Size (MB)  | Pak/Drvs  | Size(MB)   | System Drive Definition |  |
| A/4                                                                    | 4052       |           |            | 1. Create System Drive  |  |
| B/2                                                                    | 2026       |           |            | 2. Toggle Write Policy  |  |
|                                                                        | <u> </u>   |           |            |                         |  |
| Svs Drv                                                                | Size (MB)  | RATD      | Write Mode |                         |  |
|                                                                        | ,          |           |            |                         |  |
|                                                                        |            |           |            |                         |  |
|                                                                        |            |           |            |                         |  |
|                                                                        |            |           |            |                         |  |
|                                                                        |            |           |            |                         |  |
|                                                                        |            |           |            |                         |  |
|                                                                        |            |           |            |                         |  |

The Pak/Drvs column (top left) lists all the current arranged packs and their sizes. The size specified for each pack is the sum of the capacity of the drives in the pack.

**NOTE** If the drives in a pack are not the same size, then the size of the pack is a product of the number of drives in the pack and the smallest drive in the pack.

The Sys Drv column (lower left) lists all the created system drives, their sizes, RAID levels, and write policies. If you have not defined a system drive, the Sys Drv column is empty. The column updates as you define the system drives.

**NOTE** Drives in an arranged pack that have not been configured into a system drive will be automatically configured as standby (SBY) drives.

The System Drive Definition menu has two options: Create System Drive and Toggle Write Policy. The following instructions allow you to create a system drive.

### DAC960 System Drive Size Limit

If your system has InterRAID disk arrays that use a DAC960P or DAC960PD RAID controller board with version 2.x (or previous) firmware, be aware of the following limitations:

- You cannot create a system (logical) drive larger than 32,768 MB.
- You can create a pack larger than 32,768 MB. However, if you do so, and then try to create a system drive larger than 32,768 MB, the attempt to create the system drive will fail.

# WARNING If you try to create a system drive larger than 32,768 MB, the Myle x DACCF utility program will insert your original drive size (default) and not create a system drive.

You can work around these limitations as follows:

- 1. Create one or more packs, with each pack containing up to eight disk drives of any size, as required.
- Divide each pack into system drives, with each system drive less than or equal to 32,768 MB.
- 3. Initialize the system drives.

If you require the entire amount of disk space to appear as a single system drive, rather than as multiple 32 GB (or smaller) system drives, you can combine the smaller drives into a logical volume using the Windows NT Disk Administrator. Combining the drives in this way does not affect the speed or capacity of the disk subsystem.

**NOTE** The terms *system drive* and *logical drive* are used interchangeably.

#### To create a system drive:

1. You can define a maximum of eight (8) system drives per DAC960 RAID controller. From the System Drive Definition menu, select Create System Drive. The first arranged pack in the Pak/Drvs column highlights, and the RAID Levels display as follows.

| RAID Level                                     |
|------------------------------------------------|
| RAID 0<br>RAID 1<br>RAID 5<br>RAID 6<br>RAID 7 |

The following table briefly describes the supported RAID levels.

|                                   | RAID<br>Level                                                                                                    | Description                                                                                                    |  |  |
|-----------------------------------|----------------------------------------------------------------------------------------------------|----------------------------------------------------------------------------------------------------|--|--|
|                                   | 0                                                                                                    | Data is striped across several physical drives, yielding higher performance<br>than is possible with individual drives. This level does not provide<br>redundancy.                                                                                                    |  |  |
|                                   | 1                                                                                                    | Drives are paired and mirrored. All data is 100 percent duplicated on an equivalent drive.                                                                                                    |  |  |
|                                   | 5                                                                                                    | Data is striped across several physical drives. For data redundancy, drives are encoded with rotated XOR redundancy. Parity is spread across all drives.                                                                                                    |  |  |
|                                   | 6 (0+1)                                                                                                    | Combines RAID Level 0 and RAID Level 1                                                                                                    |  |  |
|                                   | 7                                                                                                    | Drives are seen independently as with any disk controller, or spanned and<br>seen as a single disk. This option does not provide redundancy.                                                                                                    |  |  |
| Ref                               | er to Chapte                                                                                                    | er 10 for detailed information about the various RAID levels.                                                                                                    |  |  |
|                                   | Valid RAID levels are determined by the number of drives in the selected pack. You can choose valid RAID levels only for the highlighted pack.                |                                                                                                    |  |  |
| 2.                                | Select a RAID level for the highlighted pack, and then press ENTER. The Enter Size window shows the maximum possible size for the system drive being defined. |                                                                                                    |  |  |
| The<br>the<br>reco<br>can<br>32,7 | size you s<br>RAID level<br>ognizes and<br>define ano<br>768 MB.                                                                                              | becify is the actual size of the system drive, which includes the overhead for<br>and redundancy. The size of the system drive is what the operating system<br>I uses. If you do not specify the size as the total available capacity, then you<br>ther system drive on the same pack. The maximum size of a system drive is |  |  |

3. Enter the size for the system drive. Two windows display as shown.

| System Drive#                               | = 0       |  |
|---------------------------------------------|-----------|--|
| RAID Level                                  | = 5       |  |
| Capacity                                    | = 3039 MB |  |
|                                             |           |  |
| Do you want to create<br>this system drive? |           |  |
| NO<br>YES                                   |           |  |

**NOTE** Spanning a system drive across multiple packs is automatically done when the size of the packs are the same.

NOTE

NOTE

4. Select YES to create the system drive as defined. The system drive information displays in the Sys Drv column.

Write-through caching reduces the risk of data loss in the event of a power failure. Write-back caching improves performance, but the drawback is potential data loss if power fails. If you want to change the policy to write-back for systems with a UPS attached, refer to the instructions for changing the write policy in this section.

- 5. To create another system drive on a different pack, or on the unused space of the same pack, repeat steps 1 through 4 above. If the space is insufficient on a partially defined pack, a message explaining this condition displays when you try to define a system drive.
- 6. After creating all the system drives, press ESC twice. When the Save Configuration window displays, select YES to save the configuration to flash EEPROM.
- **CAUTION** If you select NO in the Save Configuration window, the currently defined configuration is entirely discarded, and the program returns to the DACCF Main Menu.
- **NOTE** If you press ESC in the Save Configuration window, the defined configuration remains intact and the program returns to the New Configuration menu. You can continue later with the configuration process.
  - 7. Initialize all of the new system drives. Refer to "05. Initialize System Drive" in this chapter.
  - 8. Ensure the Array Encl MGMT I/F option is set to Enabled to allow automatic disk drive rebuild. Refer to "09. Advanced Functions," in this chapter for more information about the Array Encl MGMT I/F option and other hardware parameters.

The following instructions allow you to change the write policy for the system drives.

#### To change the write policy of a system drive:

- 1. From the System Drive Definition menu, select Toggle Write Policy. The write policy of the first system drive highlights in the Write Mode column.
- 2. Press ENTER to toggle the policy. For each system drive policy you need to change, select the policy and press ENTER.
- 3. Once you change the write policy on all the desired system drives, press ESC to return to the System Drive Definition menu.
- 4. Press ESC again to save the configuration.

## 03. View/Update Configuration

Use the View/Update Configuration option in the DACCF Main Menu to view, edit, or update an existing configuration, add more disk drives, or use existing standby drives as normal drives. You can change the write policy of any system disk drive at any time by selecting this option.

When you select View/Update Configuration, the following menu displays.

| MYLEX Disk Array Controller-Configuration Utility Version X.XX X/XX/XX            |                           |  |
|-----------------------------------------------------------------------------------|---------------------------|--|
| 2 Channel - 7 Target DAC960P #1 Firmware version x.xx                             |                           |  |
|                                                                                   |                           |  |
|                                                                                   | View/Update Configuration |  |
|                                                                                   | 1. Define Pack            |  |
|                                                                                   | 2. Define System Drive    |  |
|                                                                                   |                           |  |
|                                                                                   |                           |  |
| Choose this option to view existing pack(s) OR create,                            |                           |  |
| arrange, cancel one or more additional packs                                      |                           |  |
|                                                                                   |                           |  |
|                                                                                   |                           |  |
|                                                                                   |                           |  |
|                                                                                   |                           |  |
| Use Cursor keys for selection, nit <enter> to select, <esc> to Exit</esc></enter> |                           |  |

#### **Define Pack**

The existing packs can be canceled, deleted or changed. The newly added drives (RDY) and the existing standby (SBY) drives can be created into packs. You can define a maximum of eight (8) physical drives per pack. If you wish to cancel a pack, and more than one pack is defined, be sure to cancel all packs in reverse order. For example, if you define three packs (A, B, C), be sure to cancel pack C before canceling packs B and A, otherwise a "wrong order" error message appears.

**NOTE** For creating and arranging packs, refer to "02. New Configuration" in this chapter.

When you select Define Pack, a display similar to the following appears.

56

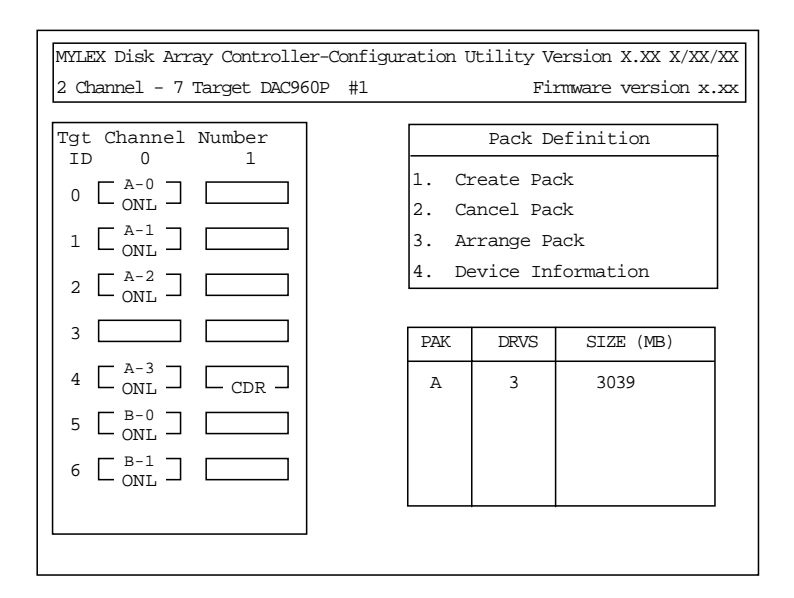

The disk drive list to the left of the display contains the details of existing configured drives. ONL indicates the disk drive is online (usable) and CDR represents an installed CD-ROM drive.

On the lower right side of the display, columns lists the configured packs (PAK), number of drives in the packs (DRVS), and the size of the packs (SIZE) in megabytes.

#### **Define System Drive**

Define System Drive of the View/Update Configuration menu (after additional packs have been created and arranged) allows you to create additional system drives. You can define a maximum of eight (8) system drives per DAC960 RAID controller. You can also change the write policy for the selected system drive. When you select Define System Drive, a display similar to the following appears.
| MYLEX Disk Array Controller-Configuration Utility Version X.XX X/XX/XX               |           |          |                       |      |                         |
|--------------------------------------------------------------------------------------|-----------|----------|-----------------------|------|-------------------------|
| 2 Channel - 7 Target DAC960P #1 Firmware version x.xx                                |           |          | Firmware version x.xx |      |                         |
|                                                                                      |           |          |                       |      |                         |
| Pak/Drvs                                                                             | Size (MB) | Pak/Drvs | Size                  | (MB) | System Drive Definition |
| A/3                                                                                  | 3039      |          |                       |      | 1. Create System Drive  |
|                                                                                      |           |          |                       |      | 2. Toggle Write Policy  |
|                                                                                      |           |          |                       |      |                         |
| Sys Drv                                                                              | Size (MB) | RAID     | Write                 | Mode |                         |
| 0                                                                                    | 2026      | 1        | WRITE                 | THRU |                         |
|                                                                                      |           |          |                       |      |                         |
|                                                                                      |           |          |                       |      |                         |
|                                                                                      |           |          |                       |      |                         |
|                                                                                      |           |          |                       |      |                         |
| Use Cursor keys for selection, hit <<br>Enter> to select, <<br>ESC> to Previous Menu |           |          |                       |      |                         |

Refer to "02. New Configuration" in this chapter for details of defining system drives.

# 04. Rebuild

Use the Rebuild option in the DACCF Main Menu to manually rebuild a replacement disk drive for one that has failed. You can also rebuild a replacement disk drive automatically if the Array Encl MGMT I/F option is set to Enabled. Refer to "09. Advanced Functions," in this chapter for more information about the Array Encl MGMT I/F option and other hardware parameters.

Intergraph recommends that you use the automatic rebuild feature, rather than rebuild the replacement disks manually. Systems using a redundant RAID level without standby drives in place pose a risk should one of the online drives suddenly fail. The disk array will continue to function without interruption, but the RAID system cannot tolerate further physical drive failures, since data on the drives is no longer redundant. In order to make the system redundant, you must replace and rebuild the failed disk drive.

**NOTE** The Rebuild option only works in systems with redundant system drives. If you attempt to rebuild a drive in a non-redundant system, errors will occur.

#### To manually rebuild a new disk drive:

1. From the DACCF Main Menu, select Rebuild. A menu similar to the following displays. The drive marked dead (DED) indicates a replacement disk drive.

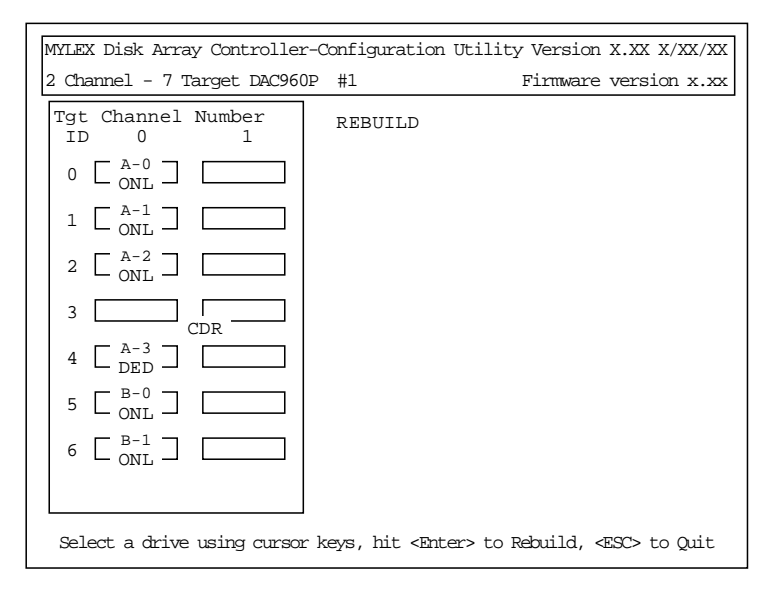

Select the drive marked DED, and press ENTER. Once the rebuild starts, a progress bar displays.

When the rebuild completes, a message displays stating that the rebuild was a success, or that errors occurred. If errors occur, open the Bad Block Table as described in "07. Tools" in this chapter.

# 05. Initialize System Drive

Once a system drive is created (refer to "02. New Configuration" for details), it must be initialized before the system can use it. The process fills the drives with initialized data and synchronizes redundancy (mirror or parity). Errors can result if you fail to initialize a system drive. For example, the drive may not function properly, fail to boot, fail to install the operating system, or fail the consistency check. Also, a change in the size of the system drives or packs requires that you initialize a system drive.

**NOTE** The initialization process is much faster with write-back cache enabled. You can enable write-back cache for this process, and then disable it after initialization, if desired. Refer to "03. View/Update Configuration" and select Define System Drive to change the write policy.

Once the system drive initialization starts, it cannot be aborted.

#### To initialize a system drive:

1. From the DACCF Main Menu, select Initialize System Drive. A list of system drives displays with the first system drive highlighted. The following message also displays:

Simultaneous initialization of two or more drives can be done. Using cursor keys, move the required System drive box and hit <Enter> to select. After selecting the required System drive(s), move to the 'START' box and hit <Enter> to proceed with the Initialization.

!!Warning: Initialization of the System drives will destroy data on drives.

- 2. Press ENTER to select the system drive. If multiple system drives exist, press ENTER on each for simultaneous initialization. A check mark indicates the selected system drives.
- 3. After selecting all the system drives to be initialized, select the Start box and then press ENTER. The following message displays:

Do you want to proceed with initialization?

- 4. Select YES to initialize all of the selected system drives. A progress bar indicates each system drive initialized.
- 5. When the initialization of all system drives completes, press any key to save the configuration and return to the DACCF Main Menu.
- 6. Ensure the Array Encl MGMT I/F option is set to Enabled. Refer to "09. Advanced Functions," in this chapter for more information about the Array Encl MGMT I/F option and other hardware parameters.

# 06. Consistency Check

Use the Consistency Check option in the DACCF Main Menu to verify data consistency on redundant system drives. You should always execute a Consistency Check after a system crash or power interruption.

#### To perform a consistency check:

- 1. From the DACCF Main Menu, select Consistency Check. A list of current system drives displays.
- 2. Use the cursor keys to select a system drive, and press ENTER. If the system drive you select is not a redundant drive, the following message displays:

Cannot Check consistency of a non-redundant System drive

If the selected drive is redundant, the consistency check starts. When the consistency check completes, a message displays the results. If inconsistent blocks were found, the following message displays.

Do you want to restore consistency?

3. Select YES to restore consistency to the system drive.

- **NOTE** Restoring consistency could mean loss of data in the blocks that were found inconsistent.
  - 4. After restoring consistency, select another drive to check, or exit to the DACCF Main Menu.

# 07. Tools

Use the Tools option in the DACCF Main Menu to perform many useful operations on the RAID system. When you select the Tools option, a menu similar to the following displays.

| MYLEX Disk Array Controller-Configur                                                          | ration Utility Version X.XX X/XX/XX                                        |  |
|-----------------------------------------------------------------------------------------------|----------------------------------------------------------------------------|--|
| 2 Channel - 7 Target DAC960P #1 Firmware version x.xx                                         |                                                                            |  |
| Tgt Channel Number<br>ID 0 1                                                                  | Tools                                                                      |  |
| $0 \begin{bmatrix} A-0\\ ONL \end{bmatrix}$                                                   | <ol> <li>Bad Block Table</li> <li>Error Counts</li> </ol>                  |  |
| $\begin{array}{c c} 1 & \square & ONL \end{array} $                                           | <ol> <li>Format Drive</li> <li>Make Online</li> <li>Will During</li> </ol> |  |
| 3                                                                                             | <ol> <li>Kill Drive</li> <li>Backup/Restore Conf</li> </ol>                |  |
| $4 \begin{bmatrix} A-3 \\ DED \end{bmatrix} \begin{bmatrix} CDR \end{bmatrix}$                | <ol> <li>Clear Configuration</li> <li>Print Configuration</li> </ol>       |  |
| $\begin{array}{c} \bullet  \Box  ONL  \Box  \Box  \Box  \Box  \Box  \Box  \Box  \Box  \Box  $ |                                                                            |  |
| Press any key                                                                                 | to continue                                                                |  |

# **Bad Block Table**

From the Tools menu, if you select Bad Block Table (BBT), the View Bad Block Table menu displays and allows you to view the rebuild BBT and the write back BBT as follows.

| Vi     | ew Bad Block<br>Table |
|--------|-----------------------|
| View R | Rebuild BBT           |
| View W | Write Back BBT        |

Select View Rebuild BBT to view information about the bad blocks detected on the system drive during a rebuild. This information includes the location on the system drive where the disk error occurred, its block number, and the number of consecutive blocks where disk errors occurred. Press any key to return to the View Bad Block Table menu. The information clears the rebuild BBT after you return to the View Bad Block Table menu.

Select View Write Back BBT for information about the bad blocks detected during write back operations. This information includes the location on the system drive where the disk error occurred, its block number, and the number of consecutive blocks where the disk errors occurred. Press any key to return to the View Bad Block Table menu. The information clears the write back BBT after you return to the View Bad Block Table menu.

## **Error Counts**

Use Error Counts in the Tools menu to view the error counts of the disk drives. The RAID firmware maintains error counts for all physical drives.

#### To view the error counts:

- 1. From the Tools menu, select Error Counts. The first disk drive in the disk drive list highlights.
- 2. Press the cursor keys to select a disk drive, and then press ENTER. A display similar to the following appears.

```
Channel #:0Target ID:1Parity Errors:0Soft Errors:0Hard Errors:0Misc. Errors:0
```

3. Press ESC to return to the Tools menu. The error counts will clear the next time you return to the View Bad Block Table menu.

# **Format Drive**

Use Format Drive in the Tools menu to low-level format the physical drives. You can select multiple drives for simultaneous formatting.

**NOTE** Only disk drives that are not configured into packs are available for low-level formatting.

#### To format drives:

- 1. From the Tools menu, select Format Drive. The first drive available for formatting highlights.
- 2. Press ENTER to select the drive, or move to another drive. The label for the selected disk drives changes to format (FMT).
- 3. After selecting all the drives to format, press ESC. The following message displays:

All data will be LOST. Proceed with Format? 4. Select YES. The following message displays:

Do you really want to Format selected drives?

 Select YES to start formatting. The following message displays: Formatting all the selected drives. Please wait...

Once complete, the disk drives return to their original states, except for the drives labeled UNF (unformatted), which will be changed to RDY (ready).

## Make Online

Use the Make Online option in the Tools menu to change a disk drive from the unusable (DED) state to the online (ONL) state. Disk drives that are labeled DED and not configured into a pack cannot be made online.

## To make drives online:

- 1. From the Tools menu, select Make Online. A warning message displays stating the consequences of making a drive online.
- 2. Press a key to dismiss the warning message. The first drive available to the Make Online function highlights.
- 3. Press the cursor keys to highlight a drive, and then press ENTER. A confirmation message displays:

Do you really want to make drive Online?

- 4. Select YES. The drive state changes to ONL.
- 5. After selecting all the drives to be made online, press ESC.
- **NOTE** You can quickly make all DED drives online by restoring the RAID configuration file, as described later in "Backup/Restore Conf."

## Kill Drive

Use the Kill Drive option in the Tools menu to change an ONL disk drive to DED. Only physical drives included in a configured pack can be killed.

## To kill a drive:

- 1. From the Tools menu, select Kill Drive. A warning message displays stating the consequences of killing a drive.
- 2. Press a key to dismiss the warning message. The first drive available for killing highlights.

3. Press the cursor keys to highlight a drive, and then press ENTER. A confirmation message displays:

Do you really want to KILL the drive?

- 4. Select YES. The drive state changes to DED.
- 5. After selecting all the drives to be killed, press ESC.

#### **Backup/Restore Conf**

Use the Backup/Restore Conf option in the Tools menu to save a new configuration to a diskette (back up), or to restore a configuration file that has become corrupted or lost. For every InterRAID cabinet connected to the system, always back up a configuration file.

#### To back up a configuration to floppy:

- 1. Insert a diskette into the floppy disk drive.
- 2. From the Tools menu, select Backup/Restore Conf.
- 3. Select Backup.
- 4. Press ENTER to confirm the warning message.
- 5. Type a filename for the configuration file. Do not include directory paths. Use a .CFG extension as part of the filename to identify it as a configuration file. The following message displays:

Existing File, if any will be overwritten!

- 6. Select YES and press ENTER.
- 7. Remove the diskette from the floppy disk drive.

#### To restore a configuration:

- 1. From the Tools menu, select Backup/Restore Conf.
- 2. Select Restore.
- 3. Press ENTER to confirm the warning message.
- 4. Key in the filename for the configuration file. Do not include directory paths. If you used a .CFG extension as part of the filename, include the extension.

#### WARNING Do not key in the filename used for the ASCII version of the RAID configuration file. The ASCII version will overwrite the binary code for setting the registers, causing damage to the RAID controller board. The board must be replaced.

The following message displays:

Do you really want to Restore Configuration?

- **CAUTION** The restored configuration file must match the hardware configuration. DACCF assumes the number of physical drives installed in the InterRAID cabinet is the same as the number of drives configured in the configuration file.
  - 5. Select YES and then press ENTER. The following message displays:

Are you sure you want to Restore Configuration?

- 6. Select YES and then press ENTER. The configuration is read from the file and saved on the RAID controller board.
- 7. Exit DACCF and restart the system for the restored configuration to take effect.

# **Clear Configuration**

Use the Clear Configuration option in the Tools menu to erase the existing configuration of the RAID controller board.

# To clear the existing configuration:

- 1. From the Tools menu, select Clear Configuration. The following message displays: The existing config will be destroyed!
- 2. Select YES to clear the configuration.

The disk drives in the disk array will not be accessible until you define a new configuration.

# Print Configuration

Use the Print Configuration option in the Tools menu to save a copy of the configuration in ASCII format to a floppy diskette or hard disk drive.

## To save an ASCII version of the configuration file:

- 1. Insert a diskette into the floppy disk drive.
- 2. From the Tools menu, select Print Configuration.
- 3. Type the filename for the ASCII version of the configuration file. Do not include directory paths. Include the .TXT extension as part of the filename.
- **NOTE** Do not key in the filename of the binary version of the configuration file.
  - 4. Select YES to confirm the filename.
  - 5. To view the file, exit DACCF. At the command prompt, type the following and press ENTER, where *filename* is the name of the ASCII file you just made:

edit filename

- 6. To print a hardcopy, use the editor's print command.
- 7. Remove the diskette from the floppy disk drive.

# 08. Select DAC960

When you have multiple RAID controller boards in the system, the Select DAC960 option in the DACCF Main Menu allows you to select the RAID controller that needs to be configured. You can configure only one RAID controller board at a time.

## To select a RAID controller board:

- 1. From the DACCF Main Menu, select Select DAC960. A list of all installed RAID controller boards displays. Refer to "Starting DACCF" earlier in this chapter for information about determining the difference between primary and secondary RAID controller boards.
- 2. Select the RAID controller board to configure, and then press ENTER. Note that the banner at the top of the display shows the RAID controller board currently selected.
- 3. DACCF scans the disk array to detect the drives connected to the controller and returns to the DACCF Main Menu.
- **NOTE** If there are errors associated with the selected controller, refer to "Error Conditions" later in this chapter.

# 09. Advanced Functions

When you select the Advanced Functions option from the DACCF Main Menu, the following menu displays.

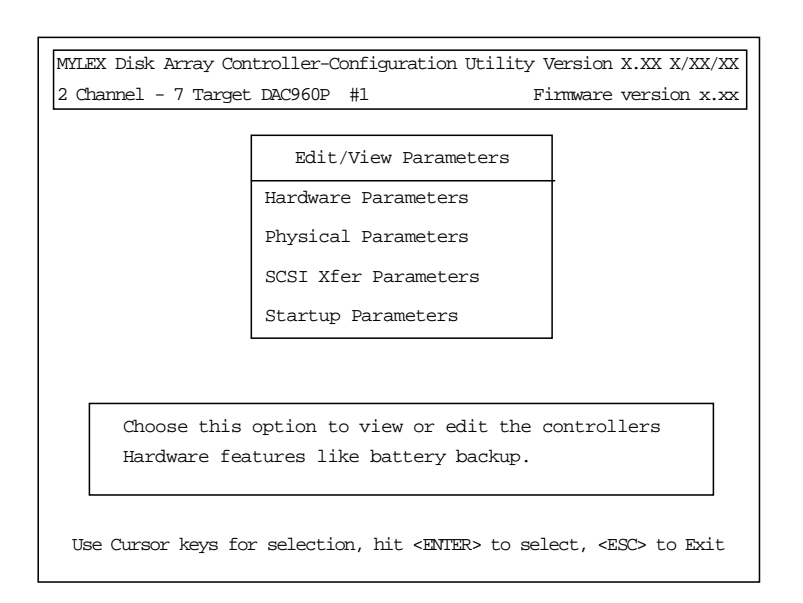

# **Hardware Parameters**

When you select Hardware Parameters, a menu similar to the following displays. Use the arrow keys to select a parameter, and press ENTER to toggle the settings.

| Disabaled |
|-----------|
| Enabled   |
| Disabled  |
|           |

**NOTE** The default hardware parameters are: Battery Backup = Disabled, Array Enclosure Management. I/F (AEMI) = Enabled, StorageWorks Fault MGMTI/F = Disabled.

The InterRAID-6, InterRAID-8, and InterRAID-12 disk arrays do not support the Battery Backup option. Intergraph recommends connection to a UPS to guard against data loss.

The Array Enclosure Management I/F option should be set to Enabled each time you create a new configuration. This option allows the Windows NT Server operating system to recognize a failed drive and to begin the automatic on-line rebuild of the drive. Intergraph recommends the automatic rebuild capability for every InterRAID configuration.

The StorageWorks Fault Management option is not used by the InterRAID-6, InterRAID-8, and InterRAID-12 disk arrays. The default is Disabled.

## **Physical Parameters**

When you select Physical Parameters, a menu similar to the following displays. The three physical parameters that can be set are Default rebuild rate, the Stripe size (K bytes), and Controller read ahead. Use the arrow keys to select a parameter, and press ENTER to toggle the settings.

```
Physical ParametersDefault Rebuild Rate50Stripe Size (K bytes)8Controller read aheadEnabled
```

**NOTE** The default physical parameters are: Default rebuild rate = 50, Stripe size (K bytes) = 8, Controller read ahead = Enabled.

Use the Default rebuild rate option to change the rebuild rate from 0 to 50. A rebuild rate of 50 is the maximum. A higher value assigns a higher priority to the rebuild activity rather than the other activities, resulting in a faster drive rebuild, but slower disk performance. If the rebuild needs the least priority, set the rebuild rate to 0 to increase performance for other activities.

The Stripe size (K bytes) option changes the way of accessing the information on the drives. Stripe sizes of 8K, 16K, 32K and 64K are supported. A higher stripe size results in a higher sequential throughput and a slightly reduced random throughput.

#### WARNING When you select a different stripe size, all existing data on the drives will be lost. Back up the drives before changing the stripe size.

The Controller read ahead option, when set to Enabled, directs the controller to read the data from the block requested and from one block ahead. This method of reading data assumes that the subsequent block of data will soon be requested. The Controller read ahead option is Enabled by default and will increase the performance of read operations.

## **SCSI Xfr Parameters**

The SCSI Xfr Parameters menu allows you to change Data transfer rate and Command tagging parameters for each channel on the current RAID controller board. When you select the SCSI Xfr Parameters from the Edit/View Parameters menu, you are prompted to select a channel. After selecting the channel, the following menu displays.

| SCSI Xfr Parameter  | s  |       |
|---------------------|----|-------|
| Data transfer rate  | 10 | MHz   |
| Command tagging     |    | abled |
| SCSI data bus width | 16 | Bit   |

**NOTE** The default SCSI Xfr parameters are: Data transfer rate = 10 MHz, Command tagging = Enabled, SCSI data bus width = 16 Bit.

The Data transfer rate option sets the default SCSI negotiation rate for the selected SCSI channel. The options are 10 MHz, 8 MHz, 5 MHz, and Asynchronous. The default is 10 MHz for the disk drives.

The Command tagging option enables or disables command tagging support for the selected SCSI channel. The default is set to Enabled.

The SCSI data bus width option allows you to select either 8 Bit or 16 Bit parameters. Verify that 16 Bit is enabled.

#### **Startup Parameters**

The options for the Startup Parameters (Spin up option, Number of devices per spin, and Delay) can be used to set up the way the disk drives spin initially. However, by default, the InterRAID cabinet power supplies manage how the drives spin up, so these options do not need changing. The disk drives spin up one at a time, with a four-second delay between spin up. If you change the Spin up parameter to Automatic, then the Devices per spin and Delay parameters can also be changed. The following menu shows the startup parameters.

**NOTE** This parameter only applies to the disk drives in the disk array, not to other SCSI devices.

| Startup Parameters         |          |
|----------------------------|----------|
| Spin up option             | On power |
| Number of devices per spin | 0        |
| Delay (seconds)            | 0        |
|                            |          |

**NOTE** The default startup parameters are: Spin up option = On power, Number of devices per spin = 0, Delay (seconds) = 0.

# **10. Diagnostics**

The last option in the DACCF Main Menu is for performing system level diagnostics on the selected RAID controller. Diagnostics are reserved for Intergraph field engineer use only. An engineer can access the diagnostics with an uppercase Y as supported under DACCF version 3.10.

**NOTE** Before running the diagnostics, refer to the README file on the DACCF diskette for limitations and warnings about the diagnostics.

# **Error Conditions**

During startup, DACCF may report the following types of messages:

- Installation aborted errors
- NVRAM/Flash configuration mismatch errors
- Controller checksum errors

The following sections describe the errors.

# **Installation Aborted Errors**

If reporting an installation abort condition, the following message displays:

Installation aborted

The cause of this error includes a faulty SCSI cabling, SCSI channel, controller, or improper power to the disk drives. This error also occurs if you power off the InterRAID cabinet before the system.

#### To recover from an aborted installation:

- 1. Press any key. A list of all the disk drives displays. The state of all the drives whose state changed since the last time the InterRAID cabinet was powered off also displays.
- 2. Press the S key to save the displayed configuration. This process does not affect the system drive and other associated information already stored.
- 3. Power off the system and power off the InterRAID cabinet. Then, restart the InterRAID cabinet and the system.

# **NVRAM/Flash Configuration Mismatch Errors**

If detecting a mismatch between the configurations saved in the NVRAM and flash EEPROM, the following message displays:

The NVRAM and FLASH configurations do not match. Proceeding further will allow selection between NVRAM and FLASH configurations.

The cause of this error is probably due to a corrupted NVRAM.

## To recover from the mismatch:

1. Press a key to display the Load Configuration Menu.

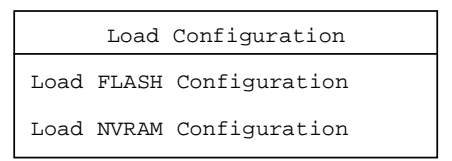

- 2. Normally the flash EEPROM contains the most accurate configuration. Choose the Load Flash configuration option.
- 3. Press the s key to save the configuration.
- 4. Power off the system and power off the InterRAID cabinet. Then, restart the InterRAID cabinet and the system.

# **Controller Checksum Errors**

If a configuration checksum error is present, DACCF displays the following message, advising the user to reset the RAID to a default configuration.

The controller configuration table has a checksum error. This may be due to corruption in the configuration tables stored in the controller's FLASH memory. To overcome this problem the configuration table has to be restored to the default values. Then rerun the utility and restore the required configuration from a previously backed up file using menu options under "Tools." If there is no backup then the controller parameters have to be set to the required values using "Advanced Functions" option from the "Main Menu." Setting wrong values may cause data loss!

## To recover from the controller checksum error:

- 1. Press the s key to save the current configuration.
- 2. Exit DACCF, power off the system and power off the InterRAID cabinet.

- 3. Wait at least 30 seconds; then, restart the InterRAID cabinet and restart the system with the DACCF diskette in the floppy disk drive.
- 4. At the command prompt, key in **daccf**.
- 5. When the DACCF Main Menu displays, select the Tools option.
- 6. Select the Backup/Restore Conf option, then select Restore Configuration.
- 7. Key in the filename for the configuration file. Do not include directory paths. If you used a .CFG extension as part of the filename, include the extension.

#### WARNING Do not key in the filename used for the ASCII version of the RAID configuration file. The ASCII version will overwrite the binary code for setting the registers, causing damage to the RAID controller board. The board must be replaced.

8. After restoring the configuration, exit DACCF and restart the system.

# **Common DACCF Procedures**

This section provides a set of common procedures used to configure the disk arrays.

# **Enabling Automatic Rebuild**

The Array Encl MGMT I/F option allows you to hot swap disk drives and automatically rebuild the replacement disk drive. If Array Encl MGMT I/F is enabled, the RAID controller detects the replacement drive and automatically begins the rebuild process.

Array Encl MGMT I/F is enabled by default, and must be enabled each time you change the RAID configuration. RAID configurations for additional disk arrays do not have Array Encl MGMT I/F enabled by default.

#### To enable automatic rebuild:

- 1. Ensure the boot sequence for the system is A:, C:.
- 2. Insert the DACCF diskette into the floppy disk drive.
- 3. Restart the system.
- 4. At the command prompt, key in **daccf**.
- 5. If you have multiple RAID controller boards installed in the system, select the controller to be configured.
- 6. When the DACCF Main Menu displays, select the Advanced Functions option.
- 7. Select the Hardware Parameters option.

- 9. Press ESC twice to save the automatic rebuild setting.
- 10. Select Yes to save the configuration.
- 11. Exit DACCF, remove the diskette, and then restart the system.

# **Changing the Write Policy**

Follow these steps to change the write policy of system drives.

#### To change the write policy:

- 1. Ensure the boot sequence for the system is A:, C:.
- 2. Insert the DACCF diskette into the floppy disk drive.
- 3. Restart the system.
- 4. At the command prompt, key in **daccf**.
- 5. If you have multiple RAID controller boards installed in the system, select the controller to be configured.
- 6. When the DACCF Main Menu displays, select the View/Update Configuration option.
- 7. Select the Define System Drive option; then, select the Toggle Write Policy option.
- 8. Use the cursor keys to select a system drive; then, toggle the write policy option to Write Through or Write Back, as desired.
- 9. Press ESC twice to save the write policy setting.
- 10. Select Yes to save the configuration.
- 11. Exit DACCF, remove the diskette, and then restart the system.

# **Configuring Additional Disk Arrays**

Additional disk arrays are not configured at the factory. You can use the quick configuration process outlined below to configure an additional disk array for RAID Level 5.

## To configure for RAID Level 5:

- 1. If DACCF is already running, go to the DACCF Main Menu. Skip to step 6.
- 2. Ensure the boot sequence for the system is A:, C:.
- 3. Insert the DACCF diskette into the floppy disk drive.
- 4. Restart the system.

- 5. At the command prompt, key in **daccf**.
- 6. If you have multiple RAID controller boards installed in the system, select the controller to be configured.
- 7. From the DACCF Main Menu, select the Automatic Configuration option (which defaults to RAID Level 5).
- 8. If a WARNING window displays, you have selected a controller that has been previously configured. Select YES to overwrite the configuration, or select NO to discontinue. You can use Select DAC960 of the DACCF Main Menu to select another controller, and then re-select Automatic Configuration if desired.
- 9. Select YES to enable write-back cache, if desired. The configuration displays. Press any key to continue.
- 10. Select the Initialize System Drive option of the DACCF Main Menu to initialize the system drive.
- 11. When the system drive list displays, select Sys Drv 0 and press ENTER.
- 12. At the confirmation window, use the arrow key to select YES and press ENTER.
- 13. A status bar shows the progress of the initialization. After initialization is complete, press any key to continue.
- 14. From the DACCF Main Menu, select Advanced Functions, and then select Hardware Parameters.
- 15. Toggle the Array Encl MGMT I/F option to Enabled.
- 16. Press ESC twice to save the setting.
- 17. Select Yes to save the configuration.
- 18. Exit DACCF, remove the diskette, and then restart the system.
- 19. Under Windows NT, run Disk Administrator. Select YES to create a signature file.
- 20. Partition and format the disk space. Use the Help command for specific instructions to partition and format the drive.

# **Recovering Unusable (DED) Disk Drives**

If the InterRAID cabinet is powered down before the system, or if a power outage occurs, all of the system drives may show up as unusable (DED) the next time you power on the system. Should this occur, use the following procedures to make the drives online (ONL).

**CAUTION** Perform the following procedures only if all disk drives are marked DED by an incorrect power down sequence, or if a power outage occurs. If a particular drive is truly unusable, replace it as described in Appendix B, "Troubleshooting."

#### 75

#### To recover a DED disk drive:

- 1. Ensure the boot sequence for the system is A:, C:.
- 2. Insert the DACCF diskette into the floppy disk drive.
- 3. Restart the system.
- 4. At the command prompt, key in **daccf**.
- 5. If you have multiple RAID controller boards installed in the system, select the controller to be configured.
- 6. When the DACCF Main Menu displays, select Tools.
- **NOTE** You can restore each drive one at a time by selecting Make Online of the Tools menu. If you prefer to change all of the drives at once, proceed to step 10 and use the Backup/Restore Conf option.
  - 7. To restore each drive individually, select Make Online and press ENTER.
  - 8. The cursor will display in the drive matrix area. Use the arrow keys to select the dead drive and press ENTER.
  - 9. Select YES in the confirmation window.
  - 10. Repeat steps 6 through 8 for each drive marked DED. Then, proceed to step 13.
  - 11. To backup or restore all drives at once, select the Backup/Restore Conf option of the Tools menu. Press ENTER to confirm the warning message.
  - 12. Key in the filename for the configuration file. Do not include directory paths. If you used a .CFG extension as part of the filename, include the extension.

# WARNING Do not key in the filename used for the ASCII version of the RAID configuration file. The ASCII version will overwrite the binary code for setting the registers, causing damage to the RAID controller board. The board must be replaced.

The following message displays:

Do you really want to Restore Configuration?

- **CAUTION** The restored configuration file must match the hardware configuration. DACCF assumes the number of physical drives installed in the InterRAID cabinet is the same as the number of drives configured in the configuration file.
  - 13. Select YES and then press ENTER. The configuration is read from the file and saved on the RAID controller board.

- 14. Press ESC to exit the Tools menu.
- 15. Press ESC to exit DACCF, and then select YES at the confirmation window.
- 16. Remove the DACCF diskette and restart the system.

# 6 Using MegaRAID BIOS

This chapter pertains only to systems containing the MegaRAID controller. If your system contains either the DAC960P or DAC960PD controller, refer to Chapter 5.

**NOTE** Chapter 1 describes how to determine which controller was shipped with your system.

This chapter describes how to upgrade the MegaRAID driver and use the MegaRAID BIOS Configuration Utility to configure disk arrays and logical drives. Since the utility resides in the MegaRAID BIOS, its operation is independent of the operating system on your system base unit. Intergraph includes MegaRAID BIOS on a diskette delivered with the InterRAID cabinets.

The topics in this chapter also include the following:

- Startup Sequence
- Management Menu Options
- Exiting Setup
- Setup menu tree
- Configuring arrays and logical drives
- Rebuilding failed disk drives
- Using a pre-loaded SCSI drive "as-is"
- **NOTE** If you need to load the new driver, follow the applicable instructions in the following section for Windows NT 3.51 or Windows NT 4.00. The MegaRAID driver resides on the same diskette containing the MegaRAID Power Console Utility.

# Updating the MegaRAID Driver

The MegaRAID driver provides an interface for administering the InterRAID disk array products. After configuring the Windows NT operating system, you must install the updated Intergraph MegaRAID driver. An icon will be automatically created in the Power Console program group.

## To install the updated MegaRAID driver for use with Windows NT 3.51:

- 1. Boot the system and log in as administrator.
- 2. At Program Manager, open Windows NT Setup.

- 3. From the Options menu, select Add/Remove SCSI Adapters.
- 4. Select the MegaRAID driver; then, select Remove.
- 5. Select OK at the Warning dialog; then, select OK again.
- 6. At the Warning dialog, select Add; then, select OK. Windows NT Setup displays a list of adapters.
- 7. Scroll to OTHER (Requires disk from a hardware manufacturer).
- Insert the diskette containing MegaRAID NT driver into the floppy disk drive, and select OK. The Select OEM Option dialog displays with the MegaRAID adapter highlighted.
- 9. Select OK. Setup displays the Select SCSI Adapter Option dialog.
- 10. Select Install. Setup displays a message that the driver is already present on the system.
- 11. Select New; then, select Continue at the prompt to specify the path to the adapter files.
- 12. At the SCSI Adapter Menu, select Close.
- 13. From the Options menu, select Exit.
- 14. Reboot the system.

#### To install the updated MegaRAID driver for use with Windows NT 4.00:

- 1. Boot the system and log in as administrator.
- 2. Open Control Panel.
- 3. Select SCSI Adapters icon.
- 4. Click the Drivers tab.
- 5. Select the MegaRAID driver.
- 6. Click Remove to remove the old driver.
- 7. Click the Drivers tab again.
- 8. Click Add.
- 9. Click Have Disk.
- 10. Follow the instruction on the screen to install the updated driver. This will create a MegaRAID Program Group and a MegaRAID Power Console Program item.
- 11. Remove the diskette containing the MegaRAID driver from the disk drive.
- 12. Reboot the system.

# **Startup Sequence**

When the system boots, press CTRL+M when the following appears:

MEGARAID CONTROLLER BIOS Version x.xx Aug 1, 1996 Host Adapter-1 Firmware Version x.xx DRAM Size 8 MB O Logical Drives found on the Host Adapter O Logical Drives handled by BIOS Press <Ctrl><M> to run MegaRAID BIOS Configuration Utility

**NOTE** If you do not press CTRL+M within a few seconds of the prompt, the system continues the normal boot procedure.

For each MegaRAID controller in the system, the firmware version, DRAM size, and the status of logical drives on that controller displays. When you press CTRL+M, the following Management Menu displays:

----- Management Menu -----Configure Initialize Objects Format Rebuild Check Consistency Select Adapter Disable BIOS

# **Management Menu Options**

The Management main menu options are as follows:

| Description                                                                                |
|--------------------------------------------------------------------------------------------|
| Configures physical arrays and logical drives                                              |
| Initializes one or more logical drives                                                     |
| Individually accesses controllers, logical drives, and physical drives                     |
| Low-level formats a hard disk drive                                                        |
| Rebuilds a failed disk drive                                                               |
| Verifies that the redundancy data is correct in logical drives using RAID level 1, 3, or 5 |
| Selects a MegaRAID host adapter (controller)                                               |
| Disables the BIOS                                                                          |
|                                                                                            |

# **Exiting MegaRAID BIOS Configuration Utility**

To exit the MegaRAID BIOS configuration utility, press ESC while the Management menu is displayed. Choose Yes at the prompt. You must then reboot the system. The MegaRAID BIOS message displays again. Press ESC when the BIOS Configuration Utility prompt displays.

# **Management Menu Tree**

The following is an expansion of the Management menu options. The menu items are explained on the following pages.

| CONFIGURE      | Easy Configuration     |                           |  |
|----------------|------------------------|---------------------------|--|
|                | New Configuration      |                           |  |
|                | View/Add Configuration |                           |  |
|                | Clear Configuration    |                           |  |
| INITIALIZE     |                        |                           |  |
| OBJECTS        | Adapter                | Clear Configuration       |  |
|                |                        | FlexRAID PowerFail        |  |
|                |                        | Flexible (Dynamic) Sizing |  |
|                |                        | Disk Spin-up Timings      |  |
|                |                        | Casha Flush Timings       |  |
|                |                        | Rebuild Pate              |  |
|                |                        | Alarm Control             |  |
|                |                        | Illtra SCSI               |  |
|                |                        | Auto Rebuild              |  |
|                |                        |                           |  |
|                | Logical Drive          | Initialize                |  |
|                |                        | View/Ledate Deventered    |  |
|                | I                      | view/Opdate Parameters    |  |
|                | Physical Drive         | Rebuild                   |  |
|                |                        | Format                    |  |
|                |                        | Make Online               |  |
|                |                        | Fail Drive                |  |
|                |                        | Make Hotspare             |  |
|                |                        | View Drive Information    |  |
|                |                        | Synchronous Negotiation   |  |
|                | I                      | SCSI-2 Command Lagging    |  |
|                | SCSI Channel           | Terminate High 8 Bits     |  |
|                |                        | Terminate Wide Channel    |  |
|                |                        | Disable Termination       |  |
| FORMAT         |                        | Set PowerOn Defaults      |  |
|                |                        |                           |  |
|                |                        |                           |  |
| SELECT ADAPTER |                        |                           |  |
| SELECT ADATTER |                        |                           |  |

# **Configure Menu**

Choose the Configure option from the ManagementSetup main menu to select a method for configuring arrays and logical drives.

| Option                    | Description                                                                                                    |
|---------------------------|----------------------------------------------------------------------------------------------------|
| Easy<br>Configuration     | Select this option to perform a basic logical drive configuration where<br>every physical array you define is automatically associated with exactly<br>one logical drive.                                                                                                    |
| New<br>Configuration      | Select this option to discard the existing configuration information and to configure new arrays and logical drives. In addition to providing the basic logical drive configuration functions, New Configuration allows you to associate logical drives with multiple or partial arrays. |
| View/Add<br>Configuration | Select this option to examine the existing configuration and/or to specify additional arrays and logical drives. View/Add Configuration provides the same functions available in New Configuration.                                                                                      |
| Clear<br>Configuration    | Select this option to erase the current configuration information from the MegaRAID controller non-volatile memory.                                                                                                    |

# **Initialize Menu**

Choose Initialize from the Management menu to initialize one or more logical drives. Initializing typically follows configuring a new logical drive.

## WARNING Initializing a logical drive destroys all data on the logical drive.

# **Objects Menu**

Choose Objects from the Management menu to access the controllers (adapters), logical drives, physical drives, and SCSI channels individually. You can also change certain settings for each object. The Objects menu options are described below.

| Objects                                                    |  |
|------------------------------------------------------------|--|
| Adapter<br>Logical Drive<br>Physical Drive<br>SCSI Channel |  |

Ensure the following important default settings of the Objects menu:

- Under Objects/Adapter/Chip Set Type, ensure Others is selected.
- Under Objects/Adapter/Alarm Control, ensure Disable is selected.
- Under Objects/Adapter/Spinup Timings/Spinup Parameters, set to two drives every six seconds.
- Under Objects/Adapter/Ultra SCSI, set to Disabled.

## Adapter

If your system has more than one MegaRAID controller, choose the Adapter option from the Objects menu to select a MegaRAID controller and to modify the parameters.

The following displays:

----- Adapter x -----Clear Configuration FlexRAID PowerFail = DISABLED Flexible Dynamic Sizing Disk Spin-up Timings Chip Set Type Cache Flush Timings Rebuild Rate Alarm Control Ultra SCSI = DISABLED Auto Rebuild = ENABLED

The following table describes the Adapter menu options.

| Option                        | Description                                                                                                    |
|-------------------------------|----------------------------------------------------------------------------------------------------|
| Clear<br>Configuration        | Choose this option to erase the current configuration from the controller non-volatile memory.                                                                            |
| FlexRAID<br>PowerFail         | Choose this option if you have battery backup installed.                                                                                                    |
| Flexible<br>Dynamic<br>Sizing | Choose this option if you plan on adding disk drives to the array and want<br>to use the extra space without rebooting. Default is disabled.                              |
| Disk Spin-up<br>Timings       | Choose this option to set the method and timing for spinning up the hard disk drives in the system. Default is 2 every 6 seconds.                                         |
| Chip Set Type                 | Choose this option to program the MegaRAID controller for a specific motherboard chip set type, such as Intel Neptune, Intel Saturn, or other chip set. Default is other. |
| Cache Flush<br>Timings        | Choose this option to set the cache flush interval to once every 2, 4, 6, 8, or 10 seconds. Default is 2.                                                                 |

| Option        | Description                                                                                                    |
|---------------|----------------------------------------------------------------------------------------------------|
| Rebuild Rate  | Choose this option to change the rebuild rate for the controller. You can also display the firmware version number. |
| Alarm Control | Choose this option to enable, disable, or silence the onboard alarm tone generator. Default is disable.             |
| Ultra SCSI    | Choose this option to enable or disable Ultra SCSI. Default is disabled.                                            |
| Auto Rebuild  | Choose this option to enable automatic rebuild. Default is enabled.                                                 |

# **Logical Drive**

Choose the Logical Drive option from the Objects menu to select a logical drive and to perform the listed actions.

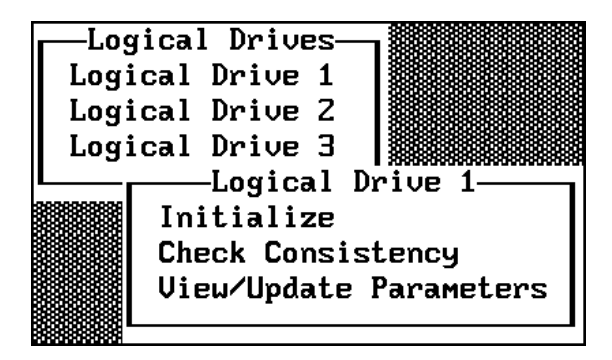

The following table describes the Logical Drives options.

| Option                    | Description                                                                                                    |  |  |  |
|---------------------------|----------------------------------------------------------------------------------------------------|--|--|--|
| Initialize                | Choose this option to initialize the selected logical drive. This should be done for every logical drive you configure.                                                |  |  |  |
| Check<br>Consistency      | Choose this option to verify the correctness of the redundancy data in the selected logical drive. This option is only available if RAID level 1, 3, or 5 is used.     |  |  |  |
| View/Update<br>Parameters | Choose this option to display the properties of the selected logical drive; you can modify the cache write policy, the read policy, and the I/O policy from this menu. |  |  |  |

The following table defines some terms you will see while configuring drives and running the MegaRAID BIOS configuration utility.

| READY   | Disk drive ready for configuration                 |
|---------|----------------------------------------------------|
| ONLINE  | Disk drive ready for use                           |
| REBUILD | Disk drive to be replaced                          |
| OFFLINE | Unformatted drive                                  |
| PACK    | Configured pack                                    |
| DRIVES  | Number of drives in a pack                         |
| SIZE    | Size of the packs (in megabytes)                   |
| HOTSP   | Disk drive configured as hot spare (standby) drive |

## **Physical Drive**

Choose the Physical Drive option from the Objects menu to select a physical device and to perform the operations listed in the table below. The physical hard disk drives in the system are listed. Move the cursor to the desired device and press ENTER to display the following:

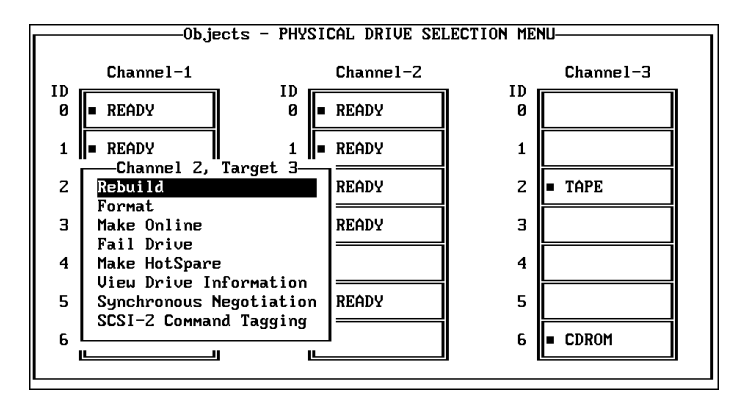

The following table describes the Physical Drive options.

| Option                    | Description                                                                           |  |  |  |
|---------------------------|---------------------------------------------------------------------------------------|--|--|--|
| Rebuild                   | Choose this option to rebuild the selected disk drive.                                |  |  |  |
| Format                    | Choose this option to low-level format the selected disk drive.                       |  |  |  |
| Make Online               | Choose this option to change the state of the selected disk drive to Online.          |  |  |  |
| Fail Drive                | Choose this option to change the state of the selected disk drive to Fail.            |  |  |  |
| Make HotSpare             | Choose this option to designate the selected disk drive as a hot spare.               |  |  |  |
| View Drive<br>Information | Choose this option to display the manufacturer data for the selected physical device. |  |  |  |

| Option                       | Description                                                                                                    |
|------------------------------|----------------------------------------------------------------------------------------------------|
| Synchronous<br>Negotiation   | Choose this option to enable or disable synchronous negotiation for the selected physical device. The default is Enabled.                         |
| SCSI-2<br>Command<br>Tagging | Choose this option to set the number of queue tags per command to 2, 3, or 4, or to disable command tagging. The default setting is 4 queue tags. |

# SCSI Channel

Choose the SCSI Channel option from the Objects menu to select a SCSI channel on the currently selected controller.

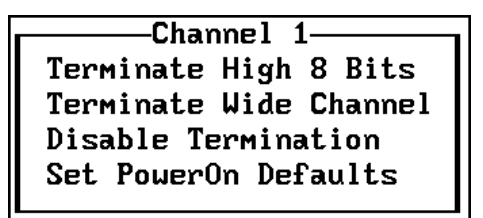

The following table describes the SCSI Channel options.

| Option                    | Description                                                                                                    |
|---------------------------|----------------------------------------------------------------------------------------------------|
| Terminate<br>High 8 Bits  | Choose this option to enable termination on the selected channel for the upper eight bits and disable termination on the controller for the lower eight bits. This setting is required if the selected SCSI channel is terminated with 8-bit devices at both ends. |
| Terminate<br>Wide Channel | Choose this option to enable wide channel termination for the selected channel. This is required if the MegaRAID controller is at one end of the SCSI bus for the selected channel.                                                                                |
| Disable<br>Termination    | Choose this option to disable termination on the MegaRAID controller for<br>the selected channel. This option should be used if the selected SCSI<br>channel is terminated with Wide devices at both ends.                                                         |
| Set PowerOn<br>Defaults   | Choose this option to have the MegaRAID controller examine its SCSI channels and to set its termination automatically.                                                                                                    |

# **Format Menu**

Choose Format from the Management menu to low-level format one or more physical drives.

#### WARNING Formatting a hard drive destroys all data on the drive.

Since most SCSI disk drives are low-level formatted at the factory, this step is usually not necessary. You must format a disk only if one of the following applies:

- The disk drive was not low-level formatted at the factory
- There are an excessive number of media errors detected on the disk drive

You do not need to use the Format option to erase existing information on your SCSI disks, such as a DOS partition. That information is erased when you initialize the logical drive(s).

# **Rebuild Menu**

Choose Rebuild from the Management menu to rebuild one or more failed disk drives.

# **Check Consistency Menu**

Choose this option from the Management menu to verify the redundancy data in logical drives using RAID levels 1, 3, or 5.

When you choose Check Consistency, the parameters of the existing logical drives on the current controller and a selection menu listing the logical drives by number appear.

|                                         |       |      | —Logical   | Drives Con | figured— |                    |
|-----------------------------------------|-------|------|------------|------------|----------|--------------------|
| Management Menu                         |       | DATE | <u>.</u> . | #01 ·      |          | <b>N</b> · · · · · |
| Loniigure                               | ייין  | KHID | 21ZE       | #Stripes   | StrpSz   | Drive-State        |
| Initialize                              | 1     | 5    | 984MB      | 4          | 8KB      | OPTIMAL            |
| Objects                                 | Z     | 5    | 516MB      | з          | 8KB      | OPTIMAL            |
| Format                                  | 3     | 1    | 507MB      | Z          | 8KB      | OPTIMÁL            |
| Rebuild                                 |       |      |            |            |          |                    |
| -Logical Drives                         |       |      |            |            |          |                    |
| Logical Drive 1                         |       |      |            |            |          |                    |
| Logical Drive Z                         |       |      |            |            |          |                    |
| Logical Drive 3                         |       |      |            |            |          |                    |
| L]                                      |       |      |            |            |          |                    |
| 000000000000000000000000000000000000000 | ***** |      |            | *****      |          | ****               |

Press the arrow keys to highlight the desired logical drives. Press the spacebar to select or deselect a drive for consistency checking. Press F2 to select or deselect all the logical drives.

Press F10 to begin the consistency check. A progress indicator for each selected logical drive displays.

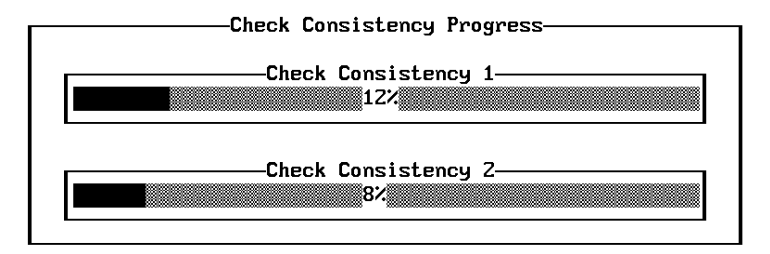

When the consistency check is finished, press any key to clear the progress display and press ESC to return to the main menu.

# Select Adapter Menu

This menu item displays only if more than one MegaRAID controller is installed in the system. The following displays when you choose the Select Adapter option from the Management menu:

```
Sel. Adapter
Adapter-1
Adapter-2
Adapter-3
```

Select the MegaRAID adapter that you want to configure from the above menu.

# **Disable BIOS Menu**

Choose Diable BIOS from the Management menu. This menu item allows you to enable or disable BIOS. If you select yes to disable BIOS, the menu item changes to Enable.

# **Configuring Arrays and Logical Drives**

You can configure physical arrays and logical drives with Setup using the following options:

- Easy Configuration
- New Configuration
- View/Add Configuration

Each configuration method requires a different level of user input. The general flow of operations for array and logical drive configuration is as follows:

- 1. Choose a configuration method.
- 2. Designate hot spares (optional).
- 3. Create arrays using the available physical drives.
- 4. Define logical drives using the space in the arrays.
- 5. Save the configuration information.

6. Initialize the new logical drives.

# **Choosing the Configuration Method**

# **Easy Configuration**

In Easy Configuration, each physical array you create is associated with exactly one logical drive, and you can modify the following parameters:

- RAID level
- Stripe size
- Cache write policy
- Read policy
- I/O policy

If there are already logical drives configured when you select Easy Configuration, their configuration information is not disturbed. You can define a maximum of eight (8) logical drives per MegaRAID controller.

# **New Configuration**

In New Configuration, you can modify the following logical drive parameters:

- RAID level
- Cache write policy
- Read policy
- ♦ I/O policy
- Logical drive size
- Spanning of arrays
- Flexible Dynamic Sizing

If you select New Configuration, the existing configuration information on the selected controller is destroyed when the new configuration is saved.

# View/Add Configuration

View/Add Configuration allows you to control the same logical drive parameters as New Configuration without disturbing the existing configuration information.

# **Designating Drives as Hot Spares**

Hot spares are physical drives that are powered up with the RAID drives, and usually stay in a standby state. If a disk drive used in a RAID logical drive fails, a hot spare will automatically take its place and the data on the failed drive is reconstructed on the hot spare. Hot spares can be used for level 1, 3 and 5 RAID. Each MegaRAID controller supports up to eight hot spares. There are two methods for designating physical drives as hot spares:

- Press F4 while creating arrays in Easy, New or View/Add Configuration mode.
- From the Objects/Physical Drive menu, select a physical drive and press ENTER. Then, select Make HotSpare.

When you choose any configuration option, a list of all physical devices connected to the current controller displays, as shown below:

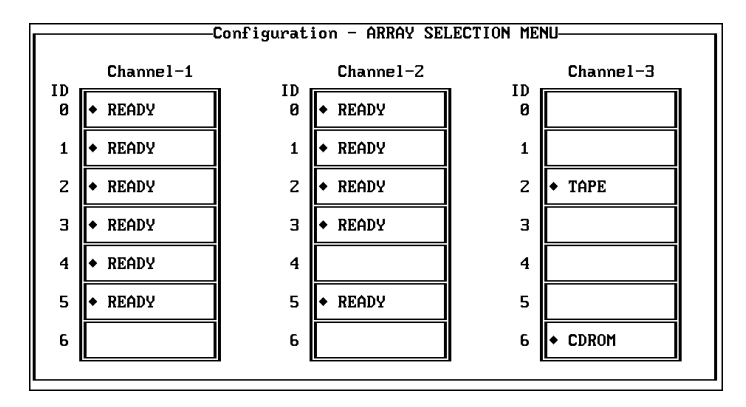

Press the arrow keys to highlight a disk drive that has a READY indicator and press F4 to designate the drive as a hot spare. The indicator changes to HOTSP. The second method for designating physical drives as hot spares is to select Objects from the Management menu, and then select Physical Drive. A physical drive selection screen will appear. Select a disk drive and press ENTER to display the action menu for the drive.

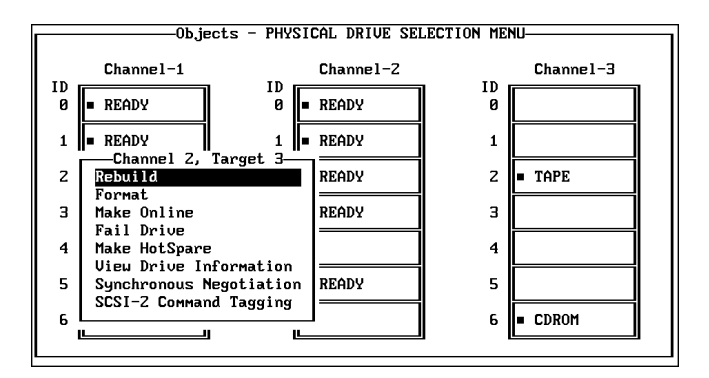

Press the arrow keys to select Make HotSpare and press ENTER. The indicator for the selected drive changes to HOTSP.

# **Using Easy Configuration**

In Easy Configuration, each array is associated with exactly one logical drive. Follow the steps below to create arrays using Easy Configuration. You can define a maximum of eight (8) logical drives per MegaRAID controller.

## To use Easy Configuration:

- 1. Choose Configure from the Management menu.
- 2. Choose Easy Configuration from the Configure menu. The array selection menu displays:

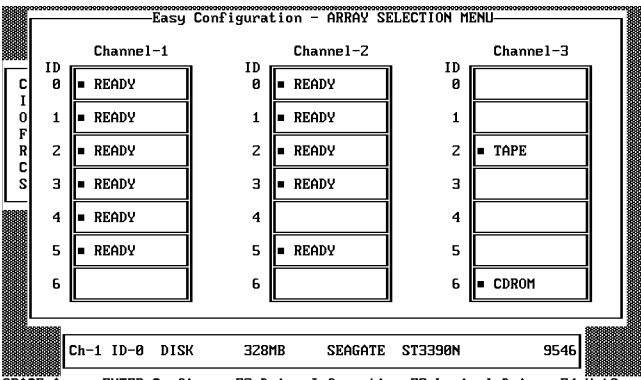

SPACE-Array, ENTER-Configure, F2-Drive Information, F3-Logical Drives, F4-HotSpar

Hot key information displays at the bottom of the screen. The hot key functions are as follows:

- F2 Display the manufacturer data and error count for the highlighted drive.
- F3 Display the logical drives that have been configured so far.
- F4 Designate the highlighted drive as a hot spare.
- 3. Press the arrow keys to highlight specific physical drives. Press the spacebar to associate the highlighted physical drive with the current array. The indicator for the selected drive changes from READY to ONLIN A[array number]-[drive number]. For example, ONLIN A2-3 means disk array 2, drive 3.

Add physical drives to the current array as desired. Try to use drives of the same capacity in a specific array. If you use drives with different capacities in an array, all drives in the array are treated as if they have the capacity of the smallest drive in the array.

The number of physical drives in a specific array determines the RAID levels that can be implemented with the array.

RAID 0 requires one or more physical drives per array.

RAID 1 requires two to eight physical drives per array.

RAID 3 requires at least three physical drives per array.

RAID 5 requires at least three physical drives per array.

4. Press ENTER when you are finished creating the current array. The logical drive configuration screen displays.

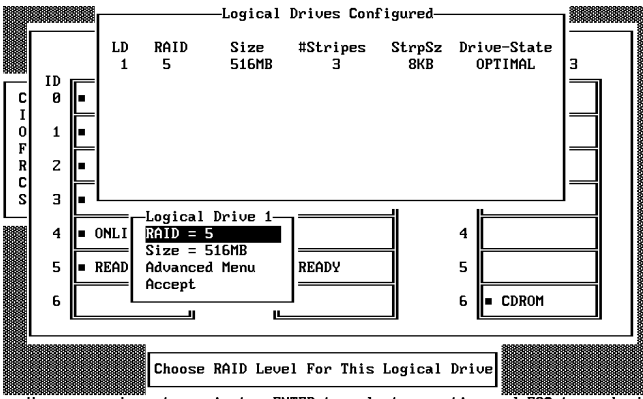

Use cursor keys to navigate, ENTER to select an option and ESC to go back

The window at the top of the screen shows the logical drive that is currently being configured as well as any existing logical drives. The column headings are as follows:

| LD          | The logical drive number                                                 |
|-------------|--------------------------------------------------------------------------|
| RAID        | The RAID level                                                           |
| Size        | The logical drive size                                                   |
| #Stripes    | The number of stripes (physical drives) in the associated physical array |
| StrpSz      | The stripe size                                                          |
| Drive-State | The state of the logical drive                                           |

5. Set the RAID level for the logical drive. Highlight RAID and press ENTER. The available RAID levels for the current logical drive are displayed. Select a RAID level and press ENTER to confirm.

Do not use RAID 3 for any logical drive that is to be used as a DOS volume.

6. Set the stripe size when this feature becomes available. Set cache write policy, read policy, and I/O (cache) policy from the Advanced Menu from the bottom window of the logical drive configuration screen.

| -Logical Drive 1- | Advanced                |
|-------------------|-------------------------|
| RAID = 5          | StripeSize = 8KB        |
| Size = 984MB      | Write Policy = WRTHRU   |
| Advanced Menu     | Read Policy = READAHEAD |
| Accept            | Cache Policy = CachedIO |
|                   |                         |

The Advanced menu options are as follows:

| Option           | escription                                                                                                    |  |  |  |
|------------------|----------------------------------------------------------------------------------------------------|--|--|--|
| Stripe Size      | This option sets the stripe size from 2 KB to 128 KB.                                                                                                    |  |  |  |
| Write Policy     | This option sets the caching method to write-back or write-through. In Write-back caching, the controller sends a data transfer completion signal to the host when the controller cache has received all the data in a transaction. |  |  |  |
|                  | In Write-through caching, the controller sends a data transfer<br>completion signal to the host when the disk subsystem has received all<br>the data in a transaction. This is the default setting.                                 |  |  |  |
|                  | Write-through caching has a data security advantage over write-back caching. Write-back caching has a performance advantage over write-through caching.                                                                             |  |  |  |
| Read Policy      | This option enables the SCSI read-ahead feature for the logical drive.<br>You can set this parameter to Normal, Read-ahead, or Adaptive.                                                                                            |  |  |  |
|                  | Normal specifies that the controller does not use read-ahead for the current logical drive.                                                                                                    |  |  |  |
|                  | Read-ahead specifies that the controller uses read-ahead for the current logical drive. This is the default setting.                                                                                                    |  |  |  |
|                  | Adaptive specifies that the controller begins using read-ahead if the two most recent disk accesses occurred in sequential sectors.                                                                                                 |  |  |  |
| Cache Policy     | This parameter enables the controller cache during data transfers involving the selected logical drive.                                                                                                    |  |  |  |
|                  | Cached I/O specifies that the controller cache is used. This is the default setting.                                                                                                    |  |  |  |
|                  | Direct I/O specifies that the controller cache is not used.                                                                                                    |  |  |  |
| After setting th | e options, press ESC to exit the Advanced Menu.                                                                                                    |  |  |  |

8. When you finish defining the current logical drive, highlight Accept from the bottom window of the logical drive configuration screen, and press ENTER. The array selection screen displays if there are any unconfigured disk drives left.

9. Repeat steps 3 through 8 to configure another array and logical drive. MegaRAID supports up to eight logical drives per controller. If you are finished configuring logical drives, press ESC to exit Easy Configuration. A list of the currently configured logical drives displays:

|                              | Save Configuration?             |                         |                             |                                                         |  |
|------------------------------|---------------------------------|-------------------------|-----------------------------|---------------------------------------------------------|--|
|                              | —Logical                        | Drives Con              | figured—                    |                                                         |  |
| LD RAID<br>1 5<br>2 1<br>3 5 | Size<br>516MB<br>507MB<br>984MB | #Stripes<br>3<br>2<br>4 | StrpSz<br>8KB<br>8KB<br>8KB | Drive-State<br>OPTIMAL<br>OPTIMAL<br>OPTIMAL<br>OPTIMAL |  |

After you respond to the Save prompt, you will return to the Configure menu.

10. Initialize the logical drives you have just configured as discussed later in this chapter.

# **Using New Configuration**

The New Configuration option allows you to associate logical drives with partial and/or multiple physical arrays (the latter is called spanning of arrays).

Choosing the New Configuration option erases the existing configuration information on the selected controller.

To use the spanning feature and keep the existing configuration, use View/Add Configuration.

#### To use New Configuration:

- 1. Choose Configure from the Management menu.
- 2. Choose New Configuration from the Configure menu. An array selection window shows the devices connected to the current controller.
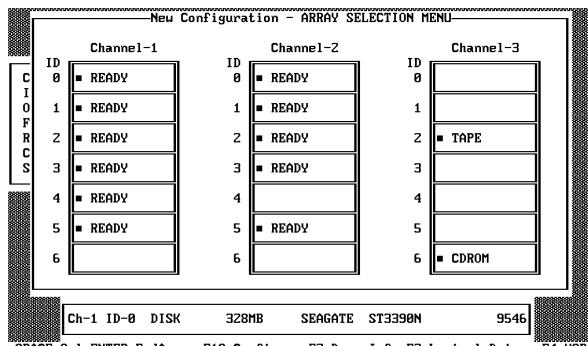

SPACE-Sel,ENTER-EndArray,F10-Configure,F2-Drv. Info,F3-Logical Drives,F4-HS

Hot key information appears at the bottom of the screen. The hot key functions are as follows:

F2 Display the manufacturer data and MegaRAID error count for the highlighted drive.

- F3 Display the logical drives that have been configured.
- F4 Designate the highlighted drive as a hot spare .
- F10 Display the logical drive configuration screen.
- 3. Press the arrow keys to highlight specific physical drives. Press the spacebar to associate the highlighted physical drive with the current array. The indicator for the selected drive changes from READY to ONLIN A[array number]-[drive number]. For example, ONLIN A2-3 means disk array 2, drive 3.

Add physical drives to the current array as desired. Try to use drives of the same capacity in a specific array. If you use drives with different capacities in an array, all the drives in the array is treated as if they have the capacity of the smallest drive in the array.

The number of physical drives in a specific array determines the RAID levels that can be implemented with the array.

RAID 0 requires one or more physical drives per array.

RAID 1 requires two to eight physical drives per array.

RAID 3 requires at least three physical drives per array.

RAID 5 requires at least three physical drives per array.

- 4. Press ENTER when you finish creating the current array. To continue defining arrays, repeat step 3. To begin logical drive configuration, go to step 5.
- 5. Press F10 to configure logical drives. The logical drive configuration screen displays as shown below:

|       |         |          | —Logical      | Drives Conf   | igured—       |             | ] |
|-------|---------|----------|---------------|---------------|---------------|-------------|---|
|       | LD<br>1 | RAID     | Size<br>984MR | #Stripes<br>4 | StrpSz<br>8KB | Drive-State | з |
|       |         | 5        | 50 115        | •             | UND           | or rining   |   |
|       |         |          |               |               |               |             |   |
|       |         |          |               |               |               |             |   |
|       |         |          |               |               |               |             |   |
|       |         | -Logical | Drive 1—      | 1             | 1             |             |   |
|       |         | Size = 1 | 984MB         |               | -             | -           | { |
|       | KEHD    | Accept   | d Menu        | KEHDY         | ╡             | 5           | { |
| l e l |         | Span =   | NU            |               |               | ь CDROM     |   |
|       |         |          |               |               |               |             |   |
|       |         | Choose   | RAID Leve     | el For This   | Logical       | Drive       |   |

The window at the top of the screen shows the logical drive that is currently being configured as well as any existing logical drives. The column headings are as follows:

| LD          | The logical drive number                                                 |
|-------------|--------------------------------------------------------------------------|
| RAID        | The RAID level                                                           |
| Size        | The logical drive size                                                   |
| #Stripes    | The number of stripes (physical drives) in the associated physical array |
| StrpSz      | The stripe size                                                          |
| Drive-State | The state of the logical drive                                           |

6. Set the RAID level for the logical drive. Highlight RAID and press ENTER. A list of the available RAID levels for the current logical drive displays. Select a RAID level and press ENTER to confirm.

Do not use RAID 3 for any logical drive to be used as a DOS volume.

7. Set the spanning mode for the current logical drive. Highlight Span from the bottom window of the logical drive configuration screen, and press ENTER. The choices are as follows:

**CanSpan** Array spanning is enabled for the current logical drive. The logical drive can occupy space in more than one array.

**NoSpan** Array spanning is disabled for the current logical drive. The logical drive can occupy space in only one array.

For two arrays to be spannable, they must have the same stripe width (they must contain the same number of physical drives) and must be consecutively numbered. If Array 2 contains four disk drives, it can be spanned only with Array 1 and/or Array 3, and only if Arrays 1 and 3 also contain four disk drives. If the two criteria for spanning are met, MegaRAID automatically allows spanning. If the criteria are not met, the Span setting makes no difference for the current logical drive. Highlight a spanning option and press ENTER.

The spanning options are:

Configuring RAID 10, RAID 30, or RAID 50 Logical Drives.

Configure RAID 10 by spanning two to eight contiguous RAID 1 logical drives. The RAID 1 logical drives must have the same stripe size. For example, you can use the span option to configure up to four pairs of RAID 1 drives. Up to eight drives will appear as one large RAID 1 logical drive.

Configure RAID 30 by spanning two contiguous RAID 3 logical drives. The RAID 3 logical drives must have the same stripe size.

Configure RAID 50 by spanning two contiguous RAID 5 logical drives. The RAID 5 logical drives must have the same stripe size.

8. Set the logical drive size. Move the cursor to Size from the bottom of the logical drive configuration screen, and press ENTER.

By default, the logical drive size is set to all available space in the array(s) being associated with the current logical drive, thus accounting for the Span setting and for partially used array space. For example, if the previous logical drive used only a part of the space in an array, the current logical drive size is set to the remaining space by default.

9. Select Advanced from the bottom window of the logical drive configuration screen to set the remaining options.

```
Logical Drive 1AdvancedRAID = 5StripeSize = 8KBSize = 984MBWrite Policy = WRTHRUAdvanced MenuRead Policy = READAHEADAcceptCache Policy = CachedIOSpan = NOSpan = NO
```

#### **NOTE** For a description of the options, refer to the table in "Using Easy Configuration."

- 10. After setting the options, press ESC to exit the Advanced Menu.
- 11. When you finish defining the current logical drive, highlight Accept and press ENTER. If there is space remaining in the arrays, the next logical drive to be configured displays.
- 12. To configure another logical drive, repeat steps 6 through 9. If the array space has been used up, a list of the existing logical drives displays. Press any key to continue and respond to the Save prompt.
- 13. Initialize the logical drives you have just configured as discussed later in this chapter.

## **Using View/Add Configuration**

View/Add Configuration allows you to associate logical drives with partial and/or multiple physical arrays (this is called spanning of arrays).

The existing configuration is left intact, so you can also use View/Add Configuration simply to look at the current configuration.

#### To use view/add configuration:

- 1. Choose Configure from the Management menu.
- 2. Choose View/Add Configuration from the Configure menu. An array selection window displays showing the devices connected to the current controller.

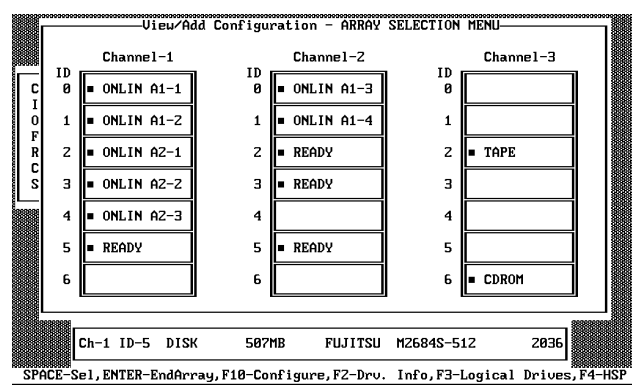

Hot key information appears at the bottom of the screen. The hot key functions are as follows:

- F2 Display the manufacturer data and MegaRAID error count for the highlighted drive.
- F3 Display the logical drives that have been configured
- F4 Designate the highlighted dri ve as a hot spare.
- F10 Display the logical drive configuration screen.
- 3. Press the arrow keys to highlight specific physical drives. Press the spacebar to associate the highlighted physical drive with the current array. The indicator for the selected drive changes from READY to ONLIN A[array number]-[drive number]. For example, ONLIN A2-3 means disk array 2, drive 3.

Add physical drives to the current array as desired. Try to use drives of the same capacity in a specific array. If you use drives with different capacities in an array, all the drives in the array is treated as if they have the capacity of the smallest drive in the array.

The number of physical drives in a specific array determines the RAID levels that can be implemented with the array.

RAID 0 requires one or more physical drives per array.

RAID 1 requires two to eight physical drives per array.

RAID 3 requires at least three physical drives per array.

RAID 5 requires at least three physical drives per array.

- 4. Press ENTER when you finish creating the current array. To continue defining arrays, repeat step 3. To begin logical drive configuration, go to step 5.
- 5. Press F10 to configure logical drives. The logical drive configuration screen displays, as shown below:

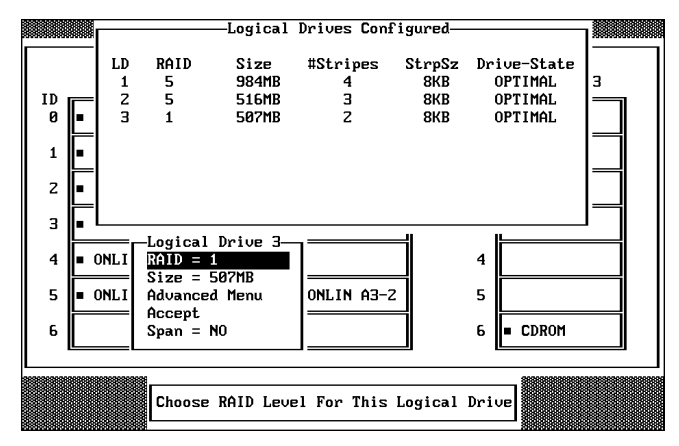

The window at the top of the screen shows the logical drive that is currently being configured as well as any existing logical drives. The column headings are as follows:

| LD          | The logical drive number                                                 |
|-------------|--------------------------------------------------------------------------|
| RAID        | The RAID level                                                           |
| Size        | The logical drive size                                                   |
| #Stripes    | The number of stripes (physical drives) in the associated physical array |
| StrpSz      | The stripe size                                                          |
| Drive-State | The state of the logical drive                                           |

6. Set the RAID level for the logical drive. Highlight RAID and press ENTER. A list of the available RAID levels for the current logical drive displays. Select a RAID level and press ENTER to confirm.

Do not use RAID 3 for any logical drive to be used as a DOS volume.

7. Set the spanning mode for the current logical drive. Highlight Span from the bottom window of the logica drive configuration screen and press ENTER. The choices are:

**CanSpan** Array spanning is enabled for the current logical drive. The logical drive can occupy space in more than one array.

**NoSpan** Array spanning is disabled for the current logical drive. The logical drive can occupy space in only one array.

For two arrays to be spannable, they must have the same stripe width (they must contain the same number of physical drives) and they must be consecutively numbered. If Array 2 contains four disk drives, it can be spanned only with Array 1 and/or Array 3, and only if Arrays 1 and 3 also contain four disk drives. If the two criteria for spanning are met, MegaRAID automatically allows spanning.

If the criteria are not met, the Span setting makes no difference for the current logical drive. Highlight a spanning option and press ENTER.

The spanning options are:

Configuring RAID 10, RAID 30, or RAID 50 Logical Drives.

Configure RAID 10 by spanning two to eight contiguous RAID 1 logical drives. The RAID 1 logical drives must have the same stripe size.

Configure RAID 30 by spanning two contiguous RAID 3 logical drives. The RAID 3 logical drives must have the same stripe size.

Configure RAID 50 by spanning two contiguous RAID 5 logical drives. The RAID 5 logical drives must have the same stripe size.

- 8. Set the logical drive size. Move the cursor to Size from the bottom window of the logical drive configuration screen and press ENTER. By default, the logical drive size is set to all available space in the array(s) being associated with the current logical drive, thus accounting for the Span setting and for partially used array space. For example, if the previous logical drive used only a part of the space in an array, the current logical drive size is set to the remaining space by default.
- 9. Select Advanced from the bottom window of the logical drive configuration screen to set the remaining options.

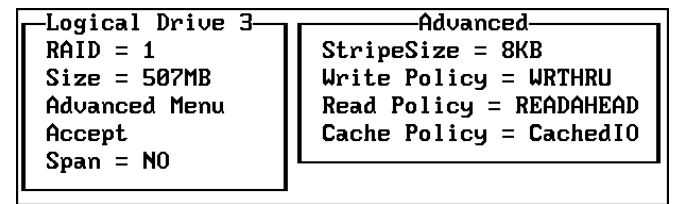

**NOTE** For a description of the options, refer to the table in "Using Easy Configuration."

10. After setting the options, press ESC to exit the Advanced Menu.

- 11. When you finish defining the current logical drive, highlight Accept from the bottom window of the logical drive configuration screen, and press ENTER. If there is space remaining in the arrays, the next logical drive ready to be configured displays.
- 12. To configure another logical drive, repeat steps 6 through 9. If the array space has been used up, a list of the existing logical drives displays. Press any key to continue and respond to the Save prompt.
- 13. Initialize the logical drives you have just configured as discussed later in this chapter.

#### **Initializing Logical Drives**

You should initialize each new logical drive you configure. You can initialize the logical drives in two ways:

- Batch Initialization
- Individual Initialization

#### To use batch initialization:

1. Choose Initialize from the Management menu. A list of the current logical drives displays, as shown below:

|                 |    | 20202020202020 | —Logical | Drives Con | figured— |             |
|-----------------|----|----------------|----------|------------|----------|-------------|
| Configure       | LD | RAID           | Size     | #Stripes   | StrpSz   | Drive-State |
| Initialize      | 1  | 5              | 984MB    | 4          | 8KB      | OPTIMAL     |
| Objects         | Z  | 5              | 516MB    | 3          | 8KB      | OPTIMAL     |
| Format          | 3  | 1              | 507MB    | Z          | 8KB      | OPTIMAL     |
| Rebuild         |    |                |          |            |          |             |
| Logical Drives  |    |                |          |            |          |             |
| Logical Drive 1 |    |                |          |            |          |             |
| Logical Drive 2 |    |                |          |            |          |             |
| Logical Drive 3 |    |                |          |            |          |             |
|                 | L  |                |          |            |          |             |

- 2. Press the arrow keys to highlight all drives. Press the spacebar to select the highlighted logical drive for initialization. Press F2 to select or deselect all logical drives.
- 3. When you finish selecting logical drives, press F10 and choose Yes at the confirmation prompt. The progress of the initialization for each drive is shown in bar graph format.

| Initialize Logical Drive Progress |
|-----------------------------------|
| -Initialize-1                     |
| 117                               |
| Initialize-2                      |
| 112                               |
| <br>Initialize-3                  |
| 112                               |
|                                   |

4. When initialization is complete, press any key to continue. Press ESC to return to the main menu.

#### To use individual initialization:

1. Choose the Objects option from the Management menu. Choose the Logical Drive option from the Objects menu. The following displays.

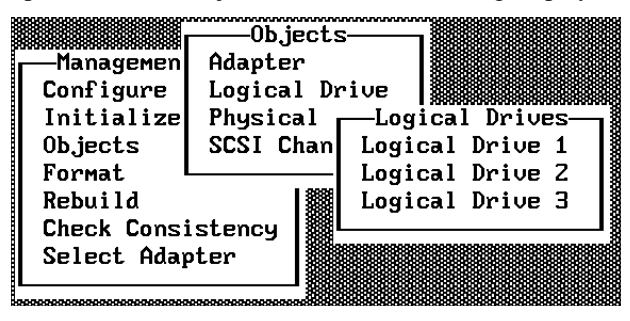

2. Select the logical drive to be initialized. The following menu displays:

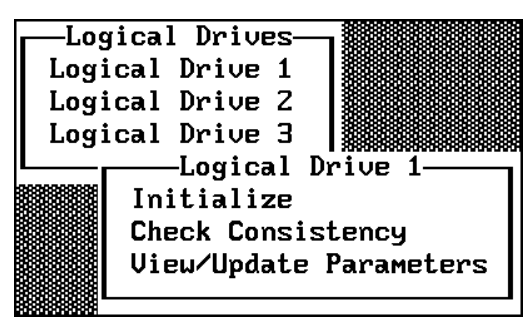

- 3. Choose the Initialize option from the action menu. The progress of the initialization displays as a bar graph on the screen.
- 4. When initialization completes, press any key to return to the previous menu.

### **Formatting Physical Drives**

Choose the Format option from the Management menu to low-level format one or more physical drives. A physical drive can be formatted if it is not part of a configuration and is in a Ready state. Since most SCSI drives are factory formatted, do this step only if the drive has an excessive number of media errors.

You can format the physical drives in two ways:

- Batch Formatting
- Individual Formatting

#### To use batch formatting:

1. Choose Format from the Management menu. A device selection window displays as shown below, showing the devices connected to the current controller:

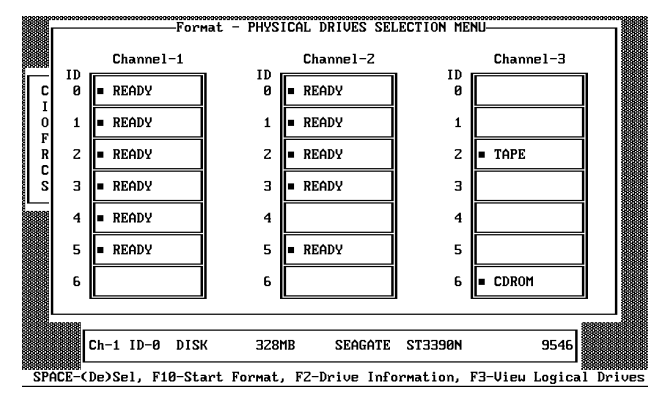

- 2. Press the arrow keys to highlight all drives. Press the spacebar to select the highlighted physical drive for formatting. The indicators for selected drives flashes.
- 3. When you are finished selecting physical drives, press F10 and choose Yes at the confirmation prompt. The indicators for the selected drives changes to FRMT[number], where [number] reflects the order of drive selection. Formatting may take some time, depending on the number of drives you have selected and the drive capacities.
- 4. When formatting is complete, press any key to continue. Press ESC to return to the main menu.

#### To use individual formatting:

1. Choose Objects from the Management menu. Choose the Physical Drive option from the Objects menu. A device selection window displays showing the devices connected to the current controller:

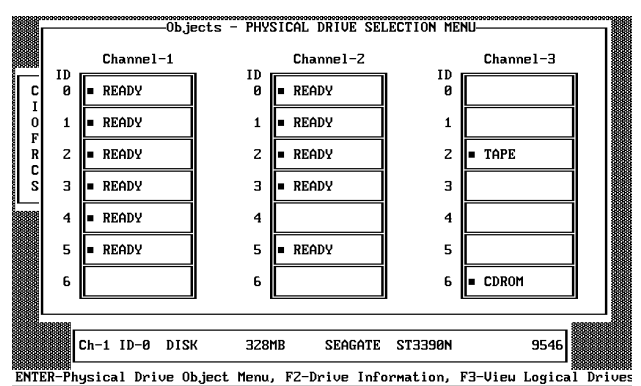

2. Press the arrow keys to highlight the physical drive to be formatted and press ENTER. The following action menu displays:

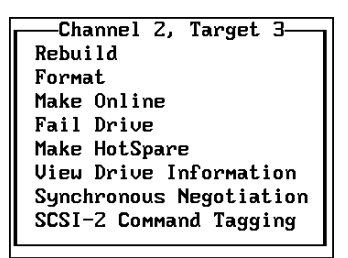

- 3. Choose the Format option from the action menu and respond to the confirmation prompt. Formatting can take some time, depending on the drive capacity.
- 4. When formatting completes, press any key to return to the previous menu.

# **Rebuilding Failed Disk Drives**

If a disk drive fails in an array that is configured as a RAID 1, 3, or 5 logical drive, you can reconstruct the data on the failed drive by rebuilding the drive.

The rebuild types are as follows:

| Туре                 | Description                                                                                                    |
|----------------------|----------------------------------------------------------------------------------------------------|
| Automatic<br>Rebuild | MegaRAID automatically tries to use hot spares to rebuild failed disk<br>drives. Display the Objects menu, Physical Drive option screen while a<br>rebuild is in progress. The drive indicator for the hot spare disk drive<br>changes to REBLD A[array number]-[drive number], indicating the disk<br>drive to be replaced. |
| Manual<br>Rebuild    | Manual rebuild is necessary if there are no hot spares with enough capacity to rebuild the failed drives. Select the Management menu Rebuild option or the Rebuild option from Objects menu, Physical Drive.                                                                                                    |

#### To rebuild an individual drive using manual rebuild:

1. Choose Objects from the Management menu. Choose Physical Drive from the Objects menu. A device selection window displays showing the devices connected to the current controller:

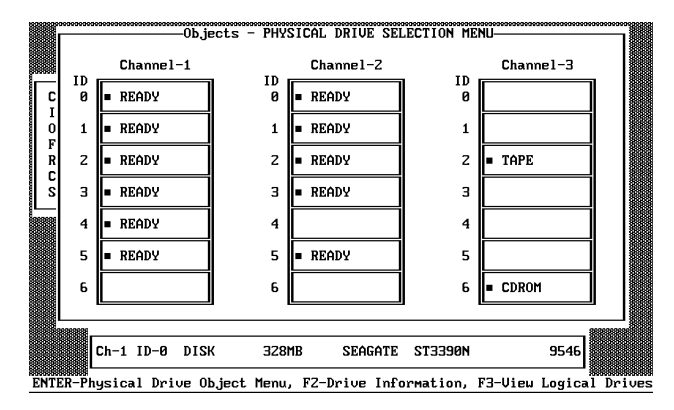

2. Press the arrow keys to highlight the physical drive to be rebuilt and press ENTER. The following action menu displays:

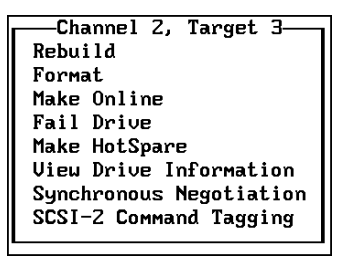

- 3. Choose the Rebuild option from the action menu and respond to the confirmation prompt. Rebuilding can take some time, depending on the drive capacity.
- 4. When rebuild completes, press any key to return to the previous menu.

#### To use batch mode for manual rebuild:

- 1. Choose Rebuild from the Management menu. A device selection window is displayed showing the devices connected to the current controller. The failed drives have FAIL indicators.
- 2. Press the arrow keys to highlight all drives to be rebuilt. Press the spacebar to select the highlighted physical drive for rebuild.
- 3. After selecting the physical drives, press F10 and select Yes at the confirmation prompt. The indicators for the selected drives changes to REBLD. Rebuilding can take some time, depending on the number of drives you have selected and the drive capacities.
- 4. When rebuild is complete, press any key to continue. Press ESC to return to the main menu.

# Using a Pre-loaded SCSI Drive "As-is"

**CAUTION** To use a pre-loaded drive in the manner described here, you must make it the first logical drive defined (for example: LD1) on the controller to which it is connected.

You may have a SCSI disk drive that is already loaded with software. The drive may be a boot disk containing an operating system. You can use the MegaRAID controller as a SCSI adapter for such a drive by performing the following steps.

#### To use a pre-loaded SCSI drive:

- 1. Connect the SCSI drive to one of the channels on the MegaRAID controller, with proper termination and target ID settings.
- 2. Boot the system and start Setup by pressing CTRL+M.
- 3. Choose Easy Configuration from the Configure menu.
- 4. Press the cursor keys to highlight the pre-loaded drive.
- 5. Press the spacebar. The pre-loaded drive should now become an array element.
- 6. Press ENTER. You have now declared the pre-loaded drive as a one-disk array. Display the logical drive configuration screen.
- 7. Set the read policy and cache option on the Advanced menu.
- 8. Exit the Advanced menu. Highlight Accept and press ENTER.
- 9. Press ESC and choose Yes at the Save prompt.
- 10. Exit Setup and reboot.

Set the host system to boot from SCSI, if such a setting is available.

# 7 Using Power Console

This chapter pertains only to systems containing the MegaRAID controller. If your system contains the DAC960P or DAC960PD controller, refer to Chapter 5.

#### **NOTE** Chapter 1 describes how to determine which controller was shipped with your system.

This chapter describes how to install and use the MegaRAID Power Console. Power Console is an object-oriented graphics user's interface (GUI) utility that configures and monitors RAID systems locally or over a network with several servers.

**NOTE** If you need to reload Power Console, follow the applicable instructions in Chapter 6.

# Installing the MegaRAID Power Console Utility

Intergraph installs the MegaRAID Power Console utility on your system before shipment. However, if you need to re-install it, the MegaRAID Power Console utility is easy to install and use in the Windows NT environment. An icon will be automatically created in the Power Console program group.

#### To install the Power Console utility for use with Windows NT 3.51 or 4.00:

- 1. Boot the system and log in as administrator.
- Insert the diskette containing the MegaRAID Power Console utility into the floppy disk drive.
- 3. For Windows NT 3.51, at the A: command prompt, key in the following:

#### setup

For Windows NT 4.00, select Start. Then, select Run.

- 4. Respond yes or no appropriately to the questions about Windows NT. At the Welcome dialog, select Next. The destination path dialog displays.
- **NOTE** The files are copied into the displayed default directory or a specified directory you designate after selecting Browse.
  - 5. To copy the files to the displayed destination directory, select Next. Otherwise, select Browse and type a new directory path. Setup also displays a message that the driver is already present on the system.

- 6. Remove the diskette containing the MegaRAID Power Console utility from the disk drive.
- 7. Reboot the system.
- 8. To run Power Console, select the Power Console icon.

# **Overview**

Power Console allows you to control and monitor the status of hard disk drives and RAID enclosure and to store information in the Windows NT Event Viewer. Power Console executes from any workstation and runs under Microsoft Windows NT. The topics discussed in this chapter include:

- Power Console icons
- Logical and Channel icons
- Defining Power Console menu options
- Adapter menu
- Physical Drv menu
- Logical Drv menu
- Logical Drive menu
- Removing a drive
- Designating drives as hot spares
- Securing Power Console
- Saving configuration to floppy

You can set up the logical drives as discussed in Chapter 6 using the MegaRAID BIOS Configuration utility. If you have more than one MegaRAID controller in a host system, be sure to configure at least one logical drive on every MegaRAID controller in the host system before you access the controllers from Power Console.

The number assigned to the controller changes according to the number of installed controllers. Power Console lists the controllers starting at the controller in the lowest PCI slot to the controller in PCI slot 7, counting them incrementally from 0 to 3. More details on this is provided under "Defining Power Console Menu Options" in this chapter.

Double-click on the Power Console icon from the MegaRAID program group on the Windows screen. The following dialog displays:

| in lack for                                                                                                    |                 |            | Adams.3  | * Codgardan                                                                                                    |
|----------------------------------------------------------------------------------------------------|-----------------|------------|----------|----------------------------------------------------------------------------------------------------|
| 1000                                                                                                    | 1.058           | AL BRINES  |          |                                                                                                    |
| 100                                                                                                    |                 |            |          | 100 1 11                                                                                                    |
|                                                                                                    | Legislationes 1 | -          |          |                                                                                                    |
|                                                                                                    | Catalog .       |            |          | Sarest                                                                                                    |
| -                                                                                                    | <b>D</b> Make   | 815        |          | -                                                                                                    |
| • D0                                                                                                    | Check Party     | 122        | 10000    |                                                                                                    |
| COLOR TO                                                                                                    | Charge Palkry   | 10 m 1     | ERMITS . | N 0.                                                                                                    |
| TENT                                                                                                    | delvanced Mean  | Dungs Co   | ILENET:  |                                                                                                    |
| (DECE)                                                                                                    | Depoty          | del littre | COST     | Long to the local division of the local division of the local divi |
| CRAME'S                                                                                                    |                 | ALC: NOT   |          | Tilting & Dage                                                                                                    |
| - I new years                                                                                                    |                 |            | 100.000  | Long Long                                                                                                    |
| Contraction of the local division of the local division of the loc |                 |            |          |                                                                                                    |
| ICENTITY.                                                                                                    |                 | SACK       | 3DAD     | BRIDE THE                                                                                                    |
| GENETY                                                                                                    |                 | HTTP://    | ADM T    | 8 2                                                                                                    |

# **Power Console Icons**

Power Console includes several toolbox buttons at the right side of the main dialog. These buttons provide easy access to Power Console features. You can remove the toolbox from the dialog by clicking on Hide Toolbox in the Adapter menu. The buttons are described below.

### **Configuration Icons**

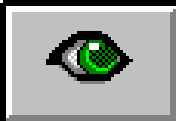

**Display configuration**; click on this icon to display the current RAID ration. For example:

system configuration. For example:

| Raid System Configuration                                                                                                    |
|----------------------------------------------------------------------------------------------------|
| Server: Local_Serv Adapter: Adapter_1                                                                                                    |
| Number Of Legical Drives: 1.                                                                                                    |
| Legical Drive 1<br>State<br>RAID TYPE : 0<br>Write Dalicy : Wele Back<br>Rand Policy : Read Alexad<br>Cache Policy : Caching IAD<br>Stripe Sci : 644. Bytes<br>Na. of Stripes : 2<br>Scie : 4400040<br>Component Physical Drives :<br>RAIMS 0<br>CHANNEL : 1, TAPGET : 0<br>CHANNEL : 2, TAPGET : 0 |
| 13                                                                                                    |
| <b>V</b> Dk                                                                                                    |

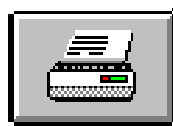

Print; click on this icon to make a hardcopy of the current

configuration.

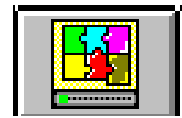

Auto configuration; click on this icon to allow MegaRAID to

configure the RAID subsystem.

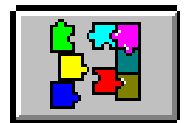

Custom configuration, click on this icon to allow you to configure the

RAID subsystem.

#### <u>R</u>eset

Reset; click on this icon to clear the RAID configuration on the currently selected controller. A confirmation dialog will appear:

|     | MegaRAID Power Console                                                               |  |  |  |  |  |  |
|-----|--------------------------------------------------------------------------------------|--|--|--|--|--|--|
|     |                                                                                      |  |  |  |  |  |  |
| 0   | Reset will destroy the currently<br>selected adapter logical drive<br>configuration. |  |  |  |  |  |  |
| Doy | Do you really want to Reset Configuration ?                                          |  |  |  |  |  |  |
|     |                                                                                      |  |  |  |  |  |  |

Click on OK in the confirmation dialog when it appears to reset the configuration.

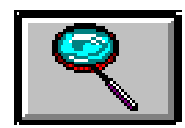

Display log; click here to display a list of MegaRAID activities.

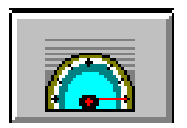

Rebuild rate; click on this icon to set the RAID rebuild drive rate.

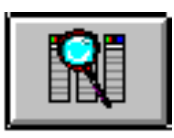

**Rescan**; when you click on this icon, the currently selected

MegaRAID controller rescans its SCSI channels to make sure that all drive configuration information is current.

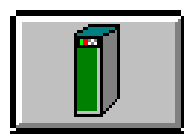

Enclosure management; click on this icon to display the enclosure

management dialog. Enclosure management displays the drive temperature, drive fan status, and other information.

# **Drag and Drop Icons**

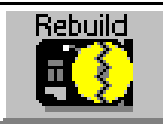

**Rebuild disk**; drag the drive icon that represents the drive to be rebuilt to this icon to rebuild the selected drive.

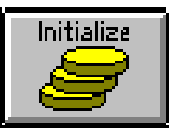

Initialize logical drive; drag the logical drive icon that represents the

drive to be initialized to this icon.

**CAUTION** If you reset your configuration by mistake, you can recover it by re-configuring the physical drives into the same array and logical drive structure they were in, and by saving the configuration without initializing.

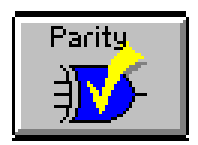

Logical drive parity check; drag the logical drive icon to this icon.

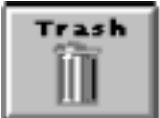

**Trash**; drag the drive icon that represents the drive to be deleted to this icon, and drop it. Any configured physical drive can be deleted based on the following:

- Failed physical drive: drive degraded to Optimal logical drive
- Online physical drive: removing a physical drive from logical drive.

In the above cases, reconstruction of the logical drive starts after the drop operation is finished. For more details, refer to Help => Adapter Menu => Toolbox, and click on the Trash icon.

# **Logical Drive and Channel Icons**

The following are the logical drive icons:

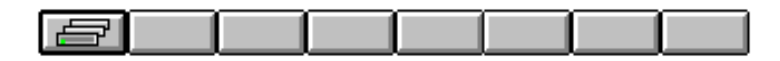

You can select one or more logical drive icons to group drives into RAID arrays. The button on the logical drive icon indicates its status:

- *Green* indicates normal operation.
- *Yellow* indicates that the drive performance is degraded.
- *Red* indicates a failed drive.

With the cursor over a configured logical drive, right-click the mouse for a pull-down menu of action options for that logical drive. The channel icon consists of a stack of drive icons. Each drive on the SCSI channel is represented by a disk, CD-ROM, or tape icon. With the cursor over one of the channel bars, click the right mouse button to display a list of actions that can be applied to that channel, as shown:

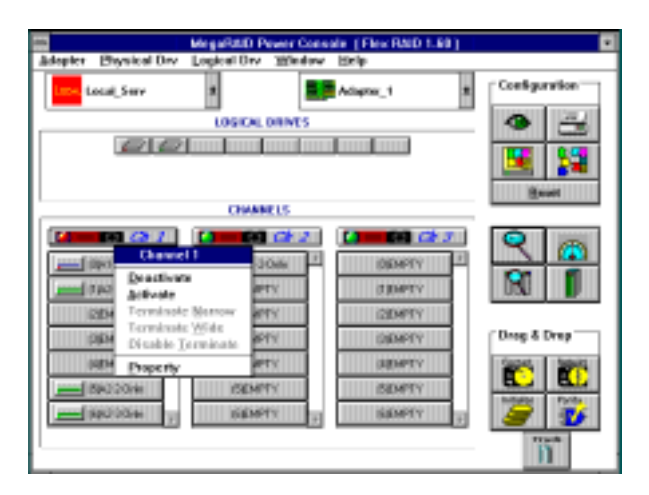

The channel indicator light on each channel icon indicates the status of that channel. The Deactivate option lasts for 60 seconds when invoked.

# **Defining Power Console Menu Options**

The Power Console menu options are as follows:

| Option       | Description                                                                                                    |
|--------------|----------------------------------------------------------------------------------------------------|
| Adapter      | Choose this option for the MegaRAID controller-related functions.<br>You can configure logical drives, enable the speaker, toggle object<br>identification, invoke the performance monitor, and display the<br>toolbar by selecting an item from this menu. |
| Physical Drv | Choose this option to rebuild, format, and display the properties of<br>the physical drives. You can also run diagnostics and select tools<br>from this option.                                                                                             |
| Logical Drv  | Choose this option to create, delete, initialize, check parity, and display the properties of logical drives.                                                                                                    |
| Window       | Choose this option to view the progress of a disk rebuild, diagnostic, initialization, parity check, reconstruction or to view the performance monitor.                                                                                                    |
| Help         | Choose this option to display information on Power Console.                                                                                                    |

The MegaRAID BIOS Configuration utility and the Power Console utility detect the presence of RAID controllers, and assign controller numbers, in two different ways. In InterServe 650, 660 systems, the BIOS and Power Console assign controller numbers as follows:

- BIOS lists the controllers starting from PCI slot 7 to PCI slot 4, and counts them incrementally from 0 to 3.
- Power Console counts the controllers incrementally from 0 to 3, but lists the controllers starting from the lowest numbered PCI slot to PCI slot 7. The number assigned to the controller shifts according to the number of installed controllers.

The following table shows how both utilities list up to four installed RAID controllers:

| PCI Slot | BIOS | Po | Power Console |   |   |  |  |  |
|----------|------|----|---------------|---|---|--|--|--|
| 7        | 0    | 0  | 1             | 2 | 3 |  |  |  |
| 6        | 1    |    | 0             | 1 | 2 |  |  |  |
| 5        | 2    |    |               | 0 | 1 |  |  |  |
| 4        | 3    |    |               |   | 0 |  |  |  |

In InterServe 615, 625, 635, 645 systems, the BIOS and Power Console assign controller numbers as follows:

- BIOS lists the controllers starting from PCI slot 3 to PCI slot 1, and then PCI slot 6 (or 5), and counts them incrementally from 0 to 3.
- Power Console counts the controllers incrementally from 0 to 3, but lists the controllers starting from PCI slot 6 (or 5), and then from PCI slot 1 to PCI slot 3. The number assigned to the controller shifts according to the number of installed controllers.

The following table shows how both utilities list up to four installed RAID controllers:

| PCI Slot | BIOS | Po | Conso | le |   |
|----------|------|----|-------|----|---|
| 3        | 0    | 0  | 1     | 2  | 3 |
| 2        | 1    |    | 0     | 1  | 2 |
| 1        | 2    |    |       | 0  | 1 |
| 6 (or 5) | 3    |    |       |    | 0 |

# **Adapter Menu**

The following figure shows the Adapter menu.

| •                                                                                                    | sgeRAID Power Consule [Flex RAID 1.60]                                                                                                    | •             |
|----------------------------------------------------------------------------------------------------|----------------------------------------------------------------------------------------------------|---------------|
| Adapter Physical Drv La                                                                                | egical Drv Window Holp                                                                                                    |               |
| Configuration<br>Figst-Cache<br>View Log<br>Diagnostics<br>Entrovano Dovelload<br>Exclosure Management | Ada Configuration<br>Gustan Carliguration<br>Save Centiguration<br>Envy Centiguration<br>Envy Centiguration<br>Envice Centiguration<br>Disatev Configuration                                                                                                    | Configuration |
| Properties<br>Hide Tealbex<br>Performance Mgeiter On<br>Object Identification Off                      | Councils                                                                                                    | Bast          |
| Disable Sound<br>Blorm Castral P<br>Exil                                                               | 2 000977 2<br>000977 000977 2<br>000977 000977 000977                                                                                                    | R I           |
| CBDAPTY<br>INDAPTY<br>CBA22504                                                                         | ISEMPTY USEMPTY<br>HIGHPTY<br>ISEMPTY<br>ISEMPT | Brag & Drop   |

The following table defines some terms you will see while configuring drives and running Power Console.

| READY    | Disk drive ready for configuration                 |
|----------|----------------------------------------------------|
| OPTIMAL  | Disk drive ready for use                           |
| ONLINE   | Disk drive ready for use                           |
| REBUILD  | Disk drive to be replaced                          |
| OFFLINE  | Unformatted drive                                  |
| PACK     | Configured pack                                    |
| DRIVES   | Number of drives in a pack                         |
| SIZE     | Size of the packs (in megabytes)                   |
| HOTSP    | Disk drive configured as hot spare (standby) drive |
| EMPTY    | No disk drive installed                            |
| DEGRADED | A logical drive has encountered a problem          |

The Adapter menu options are as follows.

| Option                           | Description                                                                                                    |  |  |  |
|----------------------------------|----------------------------------------------------------------------------------------------------|--|--|--|
| Configuration                    | Select this option to configure or reconfigure RAID arrays and drives.                                                                                                    |  |  |  |
| Flush Cache                      | Select this option to force the MegaRAID controller to send the contents of cache memory to the logical drives.                                                                                                    |  |  |  |
| View Log                         | Select this option to display an event log. The events are stored in the file, RAID.log.                                                                                                    |  |  |  |
| Diagnostics                      | This option starts diagnostics on a physical drive that is in a Ready or<br>Failed state. Two types are available, internal diagnostics and<br>external diagnostics.                                                                                                    |  |  |  |
| Enclosure<br>Management          | Select this option to manage the drives in each physical RAID drive<br>cabinet. A picture of a RAID enclosure is displayed. The actual real-<br>time state of each RAID channel is displayed. You can monitor the<br>addition and removal of devices in the enclosure online. |  |  |  |
| Properties                       | Select this option to display the adapter properties, including the firmware and BIOS versions, the rebuild rate, and cache memory size.                                                                                                    |  |  |  |
| Hide/Show<br>Toolbox             | Select this option to display the toolbox if it is not displayed on the<br>Power Console dialog, or to remove the toolbox from the dialog if it is<br>already displayed.                                                                                                    |  |  |  |
| Performance<br>Monitor<br>On/Off | Select this option to display a graphical representation of the performance of a logical drive. You can select a bar graph or a line graph.                                                                                                    |  |  |  |

| Option                             | Description                                                                                                    |
|------------------------------------|----------------------------------------------------------------------------------------------------|
| Object<br>Identification<br>On/Off | Select this option to turn the Object Identification feature on if it is<br>not already on. Select this option to turn it off if it is on. Object<br>identification is a Power Console feature that identifies all objects<br>displayed on the dialog. |
| Enable/Disable<br>Sound            | Select this option to enable or disable the onboard speaker. To silence the speaker when it is activated, you must choose Disable Sound and Disable Alarm Control.                                                                                     |
| Enable/Disable<br>Alarm Control    | Select this option to enable or disable the system alarm when a drive failure occurs.                                                                                                    |
| Exit                               | Select this option to quit Power Console. You cannot exit if disk<br>operations are ongoing. New configurations are not saved unless the<br>Save Configuration option was selected.                                                                    |

# Configuration

The following configuration options are available from the Adapter Menu.

| Select this option to automatically configure RAID arrays and logical drives. This option generates the simplest RAID configuration possible with the current physical drives attached to the selected adapter. Auto configuration:                                         |
|----------------------------------------------------------------------------------------------------|
| 1. Attempts to gather physical drives of the same size into groups of five.                                                                                                    |
| 2. Attempts to gather the remaining drives into groups with up to three drives per group.                                                                                                    |
| 3. Groups the remaining drives into groups of two drives each and single drives.                                                                                                    |
| 4. Combines each group of three or more drives into a RAID 5 logical drive.                                                                                                    |
| 5. Combines each group of two or four drives into a RAID 1 logical drive.                                                                                                    |
| 6. Designates single physical drives as RAID 0 logical drives.                                                                                                    |
| The drive configuration that results from auto configuration is displayed.<br>Select OK to program this configuration in the MegaRAID firmware. All<br>new configurations are added to existing configurations. Any existing<br>logical drive configuration is not changed. |
|                                                                                                    |

| Option                   | Description                                                                                                    |
|--------------------------|----------------------------------------------------------------------------------------------------|
| Custom<br>Configuration  | Select this option to delete existing configuration information and<br>configure new arrays and logical drives into different groups. You can<br>perform logical drive configuration functions and associate logical drives<br>with multiple or partial arrays. You must first create an array. Arrays<br>are groups of physical drives that define the stripe width common to one<br>RAID type. Arrays are combined into logical drives. Logical drives can<br>be created out of part of an array or can be a combination of several<br>arrays if the arrays have the same properties. |
| Save<br>Configuration    | Select this option to save the new RAID drive configuration.                                                                                                    |
| Easy<br>Configuration    | With this option, each array you create is automatically treated as exactly<br>one logical drive. The Logical Drive Property dialog (see below) appears<br>when you select this option. Select the physical drives that will make up<br>the logical drive. Select the RAID type, stripe size, and write policy.                                                                                                    |
| Reset<br>Configuration   | Select this option to erase the current configuration information from the MegaRAID controller non-volatile memory. The current RAID configuration becomes invalid after you select this option. Use this option carefully and only when configuring a new system.                                                                                                    |
| Display<br>Configuration | Select this method to display the configuration. You can also display other arrays and logical drives.                                                                                                    |
| Print<br>Configuration   | Select this option to print the current RAID drive configuration.                                                                                                    |

The following shows an example Logical Drive Property dialog for configuring RAID 10, RAID 30, or RAID 50 Logical Drives:

|                                                                                                    | Logical Drive Property                                                                                                    |                      |  |  |  |  |
|----------------------------------------------------------------------------------------------------|----------------------------------------------------------------------------------------------------|----------------------|--|--|--|--|
| Server M :                                                                                                | Lacal_Serv Adapter                                                                                                    | ld: Adapte_1         |  |  |  |  |
| Legical Drive : 1                                                                                         | Size (MR): 328                                                                                                    | State: Optional      |  |  |  |  |
| Number of Shipes : 1                                                                                      | Number of Space 1                                                                                                    |                      |  |  |  |  |
| 6ND 0                                                                                                    | RAID 0 : No data solunduncy . Data is bol<br>into blacks that are objected amount all data<br>No redundancy, so unlit for critical data.       | izm up al<br>aliver. |  |  |  |  |
| Single Billington                                                                                         | Shipe size is the data subblack analytic to each physical drives in a<br>an anap. Presidential sizes are \$12 liptes, 10, 20, 40, 30, 100, 200 |                      |  |  |  |  |
| Wilks Dack                                                                                                | Waterg an drives may be cached as Wate Day or Wate back.                                                                                       |                      |  |  |  |  |
| Fical Alcost                                                                                              | Fload Palicy can be Fload Ahead . No Tread Ahead and Adaptive<br>Read Ahead                                                                    |                      |  |  |  |  |
| Cached U/D                                                                                                | Cache Palicy can be Direct and Caching 1/0.                                                                                                    |                      |  |  |  |  |
| Partition Table Telescation<br>System-003512, Basel Ho,<br>Extension Control<br>Press Frage<br>Free Early | Seegel   -227                                                                                                    | 2                    |  |  |  |  |

Configure RAID 10 by spanning two to four pairs of contiguous RAID 1 logical drives. The RAID 1 logical drives must have the same stripe size.

Configure RAID 30 by spanning two contiguous RAID 3 logical drives. The RAID 3 logical drives must have the same stripe size.

Configure RAID 50 by spanning two contiguous RAID 5 logical drives. The RAID 5 logical drives must have the same stripe size

### **Flush Cache**

If the MegaRAID system must be powered down rapidly, you must flush the contents of the cache memory to preserve data integrity.

#### **View Log**

Select this option to display the MegaRAID event log. The events are stored in the file, RAID.log.

### **Diagnostics**

Select this option to run either internal or external diagnostics on a physical drive that is in a Ready or Failed state. The external diagnostics divide into two catagories: sequential and random.

#### **Enclosure Management**

Select this option to manage the physical drives in the RAID drive cabinets. Each enclosure displays the status of a SCSI channel. You can remove and insert hard drives. A red light on a drive indicates a failed channel or drive. Green indicates optimal conditions.

| 2       | Endesure Masagement |          |
|---------|---------------------|----------|
|         |                     |          |
|         | -                   |          |
| De Dene | X Cagcal            | <u>2</u> |

**NOTE** Click on any device displayed on the enclosure management dialog to display device information, as shown:

| - | Escloser: Management   |
|---|------------------------|
| l |                        |
| П |                        |
|   | Addunce Ox1:101        |
|   | Product M: VPD 252 246 |
|   | Terran Roll            |
|   |                        |
| 9 | Lan X Canal State      |

# **Properties**

Select this option to display the adapter properties. A dialog similar to the following appears:

|                    |        | Legical drive properties :                                                                                         |
|--------------------|--------|----------------------------------------------------------------------------------------------------|
|                    |        | Number Of Logical Driver: 2.                                                                                       |
| FirmWate Version : | H.95   | Logical Drive 1<br>State : Dead<br>PMD TYPE : 0                                                                    |
| HOS Version:       | 1.34   | Wate Policy : Wate Policy<br>Read Policy : Read Alward<br>Cache Policy : Caching I/O<br>Science State : Sale Rates |
| Robalid Note :     | 29     | No. of Shipers 2<br>Size 405048<br>Companyoni Physical Drivers                                                     |
| Cashe Size :       | 4 (48) | FANK 0                                                                                                    |
|                    |        |                                                                                                    |

### **Hide/Show Toolbox**

The RAID Configuration toobox can be removed from the dialog by clicking on Hide Toolbox in the Adapter menu. The option will then change to Display toolbox.

#### **Performance Monitor**

Click the left mouse button on a logical drive icon and select Performance Monitor to display a graphic representation of drive performance. A sample Performance Monitor dialog follows. You can choose different logical drives, the type of graph, and the dialog arrangement from the Performance Monitor menus.

|                 |       | PERFOF          | IM/ | <b>NC</b> | ЕM | IONI | TOR    |    | ▼ ▲ |
|-----------------|-------|-----------------|-----|-----------|----|------|--------|----|-----|
| <u>A</u> rrange | ⊻iew  | <u>O</u> ptions |     |           |    |      |        |    |     |
| •               | KB/Se | c               | •   |           | •  |      | IO/Sec |    | -   |
| 12              |       |                 |     |           |    | 12   |        |    |     |
| 11              |       |                 |     |           |    | 11   |        |    |     |
| 10              |       |                 |     |           |    | 10   |        |    |     |
| 9               |       |                 |     |           |    | 9    |        |    |     |
| 8               |       |                 |     |           |    | 8    |        |    |     |
| 7               |       |                 |     |           |    | 7    |        |    |     |
| 6               |       |                 |     |           |    | 6    |        |    |     |
| 5               |       |                 |     |           |    | 5    |        |    |     |
| 4               |       |                 |     |           |    | 4    |        |    |     |
| 3               |       |                 |     |           |    | 3    |        |    |     |
| 2               |       |                 |     |           |    | 2    |        |    |     |
| 1               |       |                 |     |           |    | 1    |        |    |     |
|                 | DO    | D1              |     |           |    | 0    | DO     | D1 |     |

### **Object Identification**

Select this item to turn the object identification feature ("bubble help") on or off. This feature identifies icons in the Power Console dialogs.

### **Enable/Disable Sound**

Choose this option to enable or disable the onboard tone generator. To silence a sounding alarm, choose Disable Sound and Disable Alarm Control.

## **Enable/Disable Alarm Control**

Choose this option to enable or disable the audible alarms and warnings.

### Exit

Choose this item to leave Power Console.

# **Physical Drv Menu**

The Power Console Physical Drv menu is as follows:

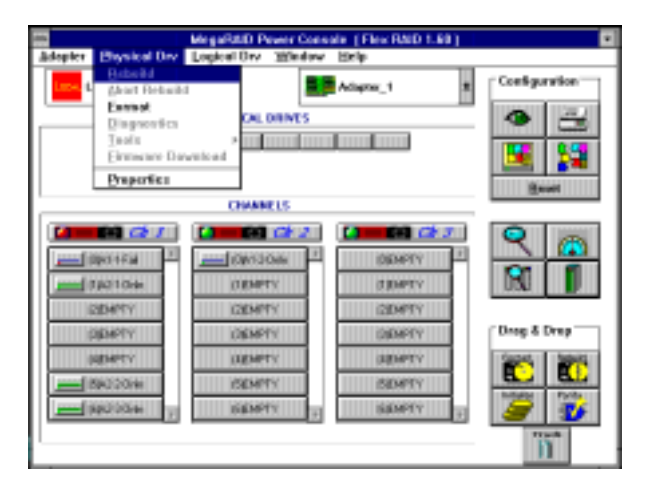

### Rebuild

Choose the Rebuild option from the Physical Drv menu to rebuild one or more failed disk drives.

A RAID 1, 3, or 5 configuration has built-in redundancy. If a drive in a RAID group fails, the RAID subsystem continues to work but no additional redundancy is provided. Another drive failure will bring the system down. The failed drive can be replaced and added into the RAID system by rebuilding the drive. Select Rebuild to perform this function. The rebuild process can take place while the RAID system is still running, although performance may be slightly affected.

#### Abort Rebuild

Select Abort Rebuild to stop the rebuild process at any time. The drive will revert to its original status before the rebuild began.

#### Format

Formatting is not supported in Power Console. It is recommended that you format drives using the MegaRAID BIOS Configuration Utility.

#### **Diagnostics**

Select this option to run either internal or external diagnostics on a physical drive that is in a Ready or Failed state. The external diagnostics divide into two catagories: sequential and random.

#### Tools

Choose this option to fail a drive, make a hot spare, enable narrow SCSI, enable wide SCSI, and perform other actions.

### **Properties**

Choose this option to display drive properties.

# Logical Drv Menu

| -                    | MegaRitiD Pewer Conso                                      | in (Flex BMD 1.80) |               |
|----------------------|------------------------------------------------------------|--------------------|---------------|
| Adopter Enysical Drv | Lopical Drv Window                                         | Etelp .            |               |
| Local Serv           | Coasts<br>Dates<br>Datastice<br>Opeck Parity<br>Properties | Adapter_1 8        | Configuration |
|                      | CHANNELS                                                   |                    | Beef          |
|                      | 6 60 64 2.                                                 | Col Ch 7           |               |
| 100014Fai            |                                                            | DEMPTY F           | N RAI         |
| (122104              | DEMPTY                                                     | (T)DMPTY           | N 📗           |
| 12804/YY             | C2DMPTY                                                    | (2004PTY           |               |
| (DBMPTY)             | (O&MPTY                                                    | DEMPTY             | Drog & Drog   |
| (ARMALL)             | (ARMALL)                                                   | (REMPTY            | 50045   50045 |
| BROOM                | ISEMPTY                                                    | ISIDMPTY           | B. B.         |
|                      | GEMPTY 12                                                  | SIGNPTY            | <b>a</b>      |
| I                    |                                                            |                    | 'n            |

The Power Console Logical Drv (Drive) menu is as follows:

### Create

Choose the Create option to create arrays. A dialog such as the following appears. You can select the RAID type, stripe size, write policy, read policy, and cache policy.

| HegeRAD Power Conside (Version 2.0s) CREATE ANALY K |                  |                |  |  |  |
|-----------------------------------------------------|------------------|----------------|--|--|--|
|                                                     | 2 ARR3 ARR4 ARR5 | ARR5 ARR7 ARR1 |  |  |  |
| G 1                                                 | Ch 2             | 🙆 👘 Ch 3       |  |  |  |
| 1047-50x8                                           | INCHIPTY         | (DIDAPT/       |  |  |  |
| inexor .                                            | DEMPTY           | U EMPTE        |  |  |  |
| par a cas                                           | ppinPtv          | (2004PTV       |  |  |  |
| (ppu 30as                                           | прыяту           | (DEHFTY        |  |  |  |
| HENPTY                                              | HENPTY           | (4DHPT/        |  |  |  |
| NENPTY                                              | NENPTY           | (NEHPTY        |  |  |  |
| NENPTY                                              | NEMPTY .         | (ADAPTY        |  |  |  |
| Ante Vat Cauce State                                |                  |                |  |  |  |

Select the array to be created by clicking on ARR1 - ARR8 at the top of the dialog. Select the drives to be included in the array by clicking on the device icons displayed in the middle of the dialog. You can include SCSI devices from more than one channel in the new array. You can define a maximum of eight (8) logical drives per MegaRAID controller.

Click on Apply to configure the new array. Verify that the appropriate drives are included in the array and click on OK. You must also initialize these drives.

For channel information, position the cursor on one of the SCSI channels and click on the right mouse button. The following sample dialog displays.

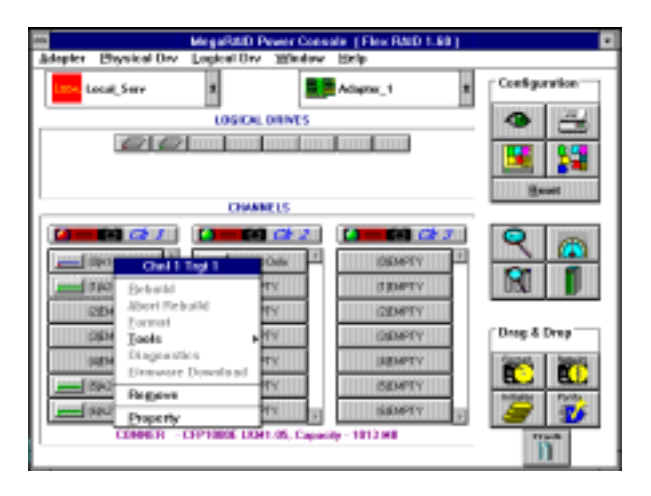

### Initialize

Choose this option from the Logical Drv menu to initialize logical drives. A dialog such as the following appears. Choose the logical drives to be initialized and click on the Go button.

WARNING Power Console allows you to initialize a drive at any time. Make sure that the drive being initialized does not hold live data. All data will be lost.

|                      | MegaRatiti Pe              | were Coase    | ala (Fleix BMD 1           | : 60 j |               |
|----------------------|----------------------------|---------------|----------------------------|--------|---------------|
| Adopter Enysical Drv | Lopical Drv                | Mindow        | Help .                     |        |               |
| Local_Serv           |                            |               | Adapter_1                  | *      | Configuration |
|                      | LOSICAL                    | NINES         |                            |        | A H           |
| 6161                 | 2                          |               |                            | -      |               |
|                      |                            | Initial       | 26                         |        |               |
|                      |                            |               |                            |        |               |
| <b>1999</b> - 10     | elei                       |               |                            |        | - m           |
|                      |                            |               |                            |        |               |
| <br>                 | 19 E                       | Xa            | teat 1                     | 10 He  |               |
|                      |                            |               |                            |        |               |
| 9803099 1            | COEMPT<br>(SEMPT<br>(SEMPT | 4 4<br>4<br>4 | SEMPTY<br>SEMPTY<br>SEMPTY |        |               |
| 1                    |                            |               |                            |        | n             |

You can also initialize a drive by dragging the drive icon to the Format icon and dropping it.

### **Check Parity**

Choose Check Parity from the Logical Drv menu to make sure that parity is correct for the selected drives. A dialog such as the following appears. Click on the drive to be checked (D1 - D8) and click on the Go button.

RAID levels 1, 3, and 5 use an extra drive to store parity data blocks. Parity is checked between these parity data blocks and the selected drives when you select this option.

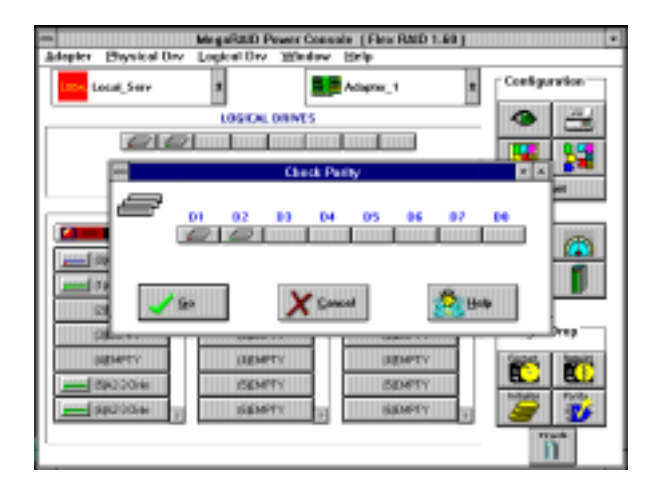

### **Properties**

Choose Properties from the Logical Drv menu to display the logical drive properties of the selected logical drive. A dialog such as the following appears. Each logical drive can be displayed by selecting the Previous or Next buttons.

| Physical Device Information |                  |                 |                |  |
|-----------------------------|------------------|-----------------|----------------|--|
|                             |                  |                 |                |  |
| Address:                    | Ch 1 : ld 0      |                 |                |  |
| Vendor Id:                  | CONNER           | Capacity (MB) : | 1013           |  |
| Product Id:                 | CFP1080E LKM1.05 | SCSI Level :    | 2              |  |
| Revision No.:               | 4649             | Media Errors :  | 0              |  |
| Status:                     | Failed           | Other Errors :  | 0              |  |
|                             | Previous         | Mext            | 👑 <u>H</u> elp |  |

# **Logical Drive Menu**

When you click the right mouse button on a logical drive in the Power Console menu, you can change or expand any logical drive without halting system operations. You can perform sophisticated RAID operations on preconfigured RAID logical drives.

- Change Policy
- Advanced Menu

To access the Logical Drive menu from the MegaRAID Power Console, you must first click the right mouse button on a logical drive you want to change. Then you can select any bolded option from the Logical Drive menu as shown in the following dialog:

| in- lacat See   |                    | 100 A       | eta d    | * Codgardar                             |
|-----------------|--------------------|-------------|----------|-----------------------------------------|
|                 | LPERM.             | INTS        |          |                                         |
| 00              | A BARR MILLS BRIEF |             |          | 100 1 1 1                               |
|                 | Leptarone 1        |             |          |                                         |
|                 | Detete             |             |          | See                                     |
|                 | patietter          | 110         |          |                                         |
|                 | Check Party        | 12.2        | 13.7     | Q                                       |
| import.         | Charge Palky       | + H []      | TRIFTI - | 1 1.00                                  |
| RESPTS          | diversed New +     | 100         | TEMPTE   |                                         |
| (CENST)         | Deputy             | 100         | CONTY    | Long Long Long Long Long Long Long Long |
| CORD-PTV        | and and            | V010        | dimense  | Tilling & Days                          |
| - diamonta      |                    |             | 1151075  | Control of Street                       |
| and Deter Trees |                    |             | more     |                                         |
| ICENALLY.       |                    | 100         | 2040     | BRADE TONS                              |
| INE HETT        | 84997              | \$100 at 10 | HENRY 1  | 1 1 1 1 1 1                             |

**NOTE** The trash can icon in the lower right corner of the MegaRAID Power Console dialog is available for you to use. To delete a physical drive from a RAID logical drive, just drag and drop a physical drive over it.

Other options also appear in the Advanced Menu pulldown after you select a logical drive and click the right mouse button.

|              | 113             |                    | 10.150              | al rited | fairefai -  |
|--------------|-----------------|--------------------|---------------------|----------|-------------|
| the bas      | · .             |                    | Address of          |          |             |
| -            | 1.043           | CAL BRINES         |                     |          | 1 22        |
| 100          |                 |                    | And a second second |          |             |
| 101          | Legical Drive 1 | -                  |                     |          |             |
| -            | Strate .        |                    |                     | 1        | Same        |
| -            | Deter-          | 015                |                     |          |             |
| D            | Check Party     | 122                | C                   |          | Contract of |
| (mart)       | Charge Palley   | 10 B               | TRAFT.              | 10       | 0.000       |
|              | Advanced Many   | Owners C           |                     |          |             |
| (IEN-1)      | Depthy          | Add liktve         | TIL MALE IN         |          | 20.00       |
| DENETS-      |                 | THE OWNER WATCHING | CONTY               |          | 54-1        |
| Daterry      |                 | ALMONY COL         | (1)40114            | (Dra)    | d Doop      |
| and DATLYING |                 | BUILDING CO.       | JEPPER              | 1        | ALL SPIE    |
| ICENTTY'     | 1 1 1 1         | ALLOC              | SEMT:               |          | - B         |
| CENT-        |                 | DATE: NO.          | dimen-              | 1 2      | 1 34        |
|              |                 | 11                 |                     | 10.0     |             |

# **Change Policy**

You can select Change Policy from the Logical Drive pulldown menu to change the write, read, and cache policies of a selected array.

#### To change a RAID policy:

- 1. From MegaRAID Power Console, place the cursor on the logical drive for which you want to change the RAID policy, and click the right mouse button.
- 2. Select Change Policy from the Logical Drive menu. The following dialog displays:

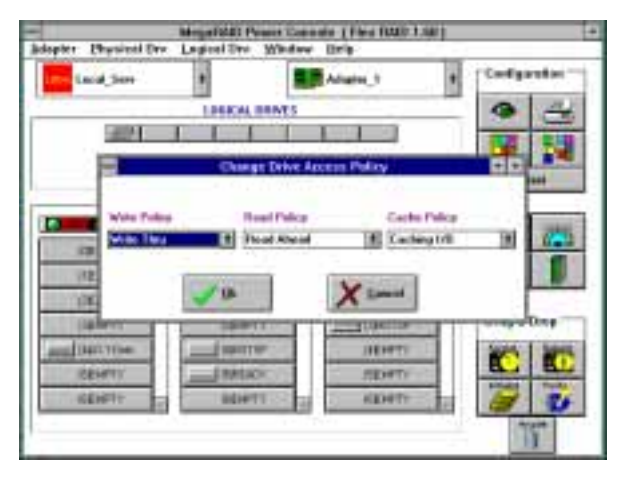

- 3. Select the down arrow button under each policy (Write, Read, or Cache) to display a list of the available policies for this array. Click on a new policy to select it.
- 4. Select OK when you have completed all policy changes.

### Advanced Menu

The Advanced Menu from the Logical Drive pulldown menu allows you to change a configuration and to add a drive to an existing configuration. You can define a maximum of eight (8) logical drives per MegaRAID controller.

#### Change RAID Level

Change Config allows you to change the RAID level, and convert a logical drive from degraded to optimal.

You can change RAID levels without degrading the RAID subsystem. For example, you can convert a degraded RAID 1, RAID 3, or RAID 5 logical drive to an Optimal RAID 0 logical drive. After you select the degraded logical drive to be optimized, the software reconstructs the RAID subsystem without halting the system.

**NOTE** You can also convert a RAID 3 logical drive to a RAID 5 logical drive or vice versa.

The following table lists the RAID level change paths.

| If RAID system is        | You can change to        | When You                                                            |
|--------------------------|--------------------------|---------------------------------------------------------------------|
| RAID 3 or RAID 5 Optimal | RAID 3 or RAID 5 Optimal | Add drives.                                                         |
| RAID 3 or RAID 5 Optimal | RAID 0                   | Stop parity.                                                        |
| RAID 3 or RAID 5 Optimal | RAID 0                   | Delete a drive, or add drives.                                      |
| RAID 3 or RAID 5         | RAID 0 Optimal           | If a drive fails, you can<br>configure an Optimal RAID<br>0 system. |
| RAID 1 Optimal           | RAID 3 or RAID 5 Optimal | Add drives.                                                         |
| RAID 1 Optimal           | RAID 0                   | Add drives or delete a drive.                                       |
| RAID 1 Degraded          | RAID 0                   | If a drive fails, you can<br>configure an Optimal RAID<br>0 system. |
| RAID 0                   | RAID 3 or RAID 5 Optimal | Add drives.                                                         |
| RAID 0                   | RAID 1 Optimal           | Add a drive.                                                        |
| RAID 0                   | RAID 0                   | Add drives.                                                         |

**CAUTION** Once you start an operation, no other operation can be started until the present operation completes.

#### To change a RAID level:

- 1. From MegaRAID Power Console, place the cursor on the logical drive for which you want to change the RAID level, and click the right mouse button.
- 2. Select Advanced Menu from the Logical Drive menu.
- 3. Select Change Config. The following dialog displays:
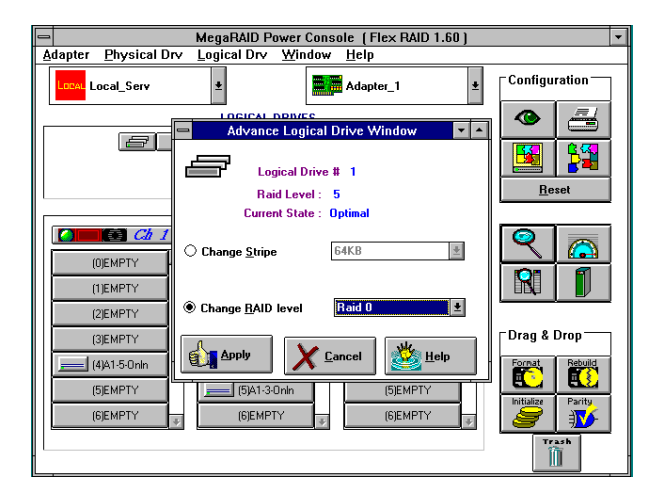

4. Select Apply. The Reconstructing dialog displays as follows:

| Adapter Ubors  | cal Ury 1 m | pical Dev. We | Centure 11  | Tex PAID 1 # | 1         |          |
|----------------|-------------|---------------|-------------|--------------|-----------|----------|
| Lacal Se       | IN.         | •             | Adap        | ler,T        | . Curt    | guration |
|                |             | LOGICAL DRIV  | EG          |              | 0         | 14       |
|                |             | HECO          | NSTRUCTIN   |              |           |          |
|                |             | Logi          | cal Drive 1 |              | •••       | Hannit . |
|                | <b>*</b> 1  | 1             |             |              | R         |          |
| (100.0271)     |             |               |             |              |           |          |
| ETRAPT:        |             |               |             |              | X         |          |
| (2014年1)       |             |               |             |              | 0.000     |          |
| ( <b>F</b> #T) |             |               |             |              | Deng      | & Drup   |
| in line and    | 10 L        | HANDE         |             | NEMET -      | 1         | 1        |
| (SEHFT)        |             | 1101234       |             | BENETY       | I Patrice |          |
|                |             | and harmed in |             | REPORTS.     |           | A        |

5. Click on the Info button of the Reconstructing dialog to display detailed information about the reconstruction operation being performed, as shown:

| Reconstruct                                                                                                    | ion Details                                                              | • • |
|----------------------------------------------------------------------------------------------------|--------------------------------------------------------------------------|-----|
| Logical Drive being<br>Mode of Operation :<br>No. of Physical Drive                                                                            | reconstructed : 1<br>Change Configuration<br>e(s) involved : 0           |     |
| Present Configuration                                                                                                    | Desired Configuration                                                    |     |
| Raid Level : 5<br>Stripe Size: 64K Bytes<br>Physical Drive(s):<br>CHAN: 2, TARG: 4<br>CHAN: 2, TARG: 5<br>CHAN: 2, TARG: 0<br>CHAN: 1, TARG: 4 | Raid Level : 0<br>Stripe Size : 64 KBytes<br>Involved Drive(s):<br>None. | No. |
|                                                                                                    | 🖄 Help                                                                   |     |

6. Review the changes that have been made and select OK when finished.

#### Adding a Drive

Add Drive from the Advanced Menu of the Logical Drive pulldown menu allows you to add a physical drive to a configured logical drive.

- The logical drive state must be Optimal. The physical drive state must be Ready.
- An Optimal RAID 0 logical drive can be converted to an Optimal RAID 1, RAID 3, or RAID 5 logical drive by adding one or more physical drives.
- An Optimal RAID 1 logical drive can be converted to an Optimal RAID 0, RAID 3, or RAID 5 logical drive.
- **NOTE** You can also convert between RAID 3 and RAID 5 by adding additional physical drives to the logical drive.
- **CAUTION** The state of the physical drive to be added must be Ready. The state of the RAID subsystem being modified must be Optimal.

#### To add a drive:

- 1. From MegaRAID Power Console, place the cursor on the logical drive where the physical drive is to be added, and click the right mouse button.
- 2. Select Advanced Menu from the Logical Drive Menu.

Select Add Drive. The following dialog displays:

|   | Server   Loca | Gerv        | Adapter   Adapter_1       |
|---|---------------|-------------|---------------------------|
| 1 | RAID Level    | Sitige Size | Read Policy : Read Alread |
|   | RM0 5         | 2 04.8      | Write Policy Write The    |
|   | Sile Alth HE  |             | Cashe Policy (Cashed 170  |
|   | a 👩 🏹         |             | Că 2                      |
| ĺ | HEHPT:        | (IDA) 10    | No INDERI                 |
| 1 | TREFLY        | (LESPT)     | (1445)                    |
| ľ | UN METE       | (2EMP)      | (DEHER)                   |
| ĺ | THE PLAY      | (SENT)      | iterra                    |
| 1 | Histor .      | Діянаты     | INDUTY                    |
| ĺ | 推动行           | STAREAD     | ( Itelen                  |
| [ | and April 1   | 16224*71    | neterry .                 |

3. Select the physical drive(s) to be added using the left button (a check appears on the drive). Select Apply. The Reconstructing dialog displays as follows:

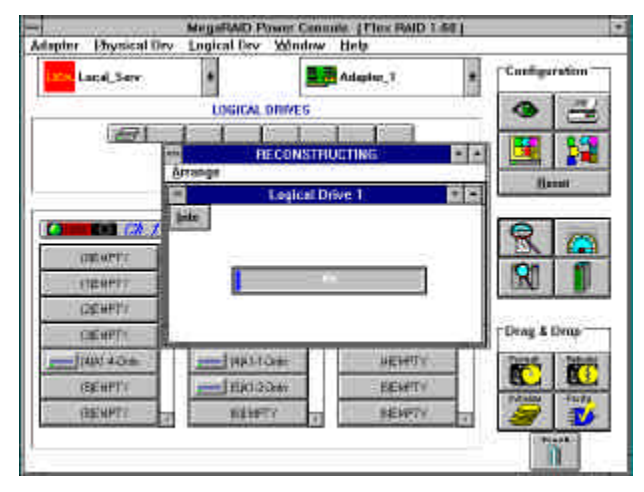

4. Click on the Info button of the Reconstructing dialog to display detailed information, as shown below, about the reconstruction operation being performed:

|                                           | Recons                                               | struction | Details                                                         | • |  |
|-------------------------------------------|------------------------------------------------------|-----------|-----------------------------------------------------------------|---|--|
|                                           | Logical Drive                                        | being rec | onstructed : 1                                                  |   |  |
| Mode of Operation : Change Configuration  |                                                      |           |                                                                 |   |  |
| No. of Physical Drive(s) involved : 0     |                                                      |           |                                                                 |   |  |
| Present                                   | Present Configuration Desired Configuration          |           |                                                                 |   |  |
| Raid Le<br>Stripe S<br>Physica            | evel : 5<br>lize: 64K Bytes<br>I Drive(s):           | <b>†</b>  | Raid Level : 0<br>Stripe Size : 64 KBytes<br>Involved Drive(s): | * |  |
| CHAN:<br>Chan:<br>Chan:<br>Chan:<br>Chan: | 2, TARG: 4<br>2, TARG: 5<br>2, TARG: 0<br>1, TARG: 4 | 4         | None.                                                           | 4 |  |
|                                           |                                                      |           | 👑 Help                                                          |   |  |

- 5. Review the changes that have been made and select OK when finished.
- 6. Reboot the system to use the added capacity unless Flexible (Dynamic) Sizing is enabled.

# **Removing a Drive**

You can change the configuration of any logical drive by removing a physical drive from the configured logical drive.

#### To remove a physical drive from a logical drive:

1. Drag the physical drive icon from the MegaRAID Power Console to the trash can. The Change RAID Level dialog displays.

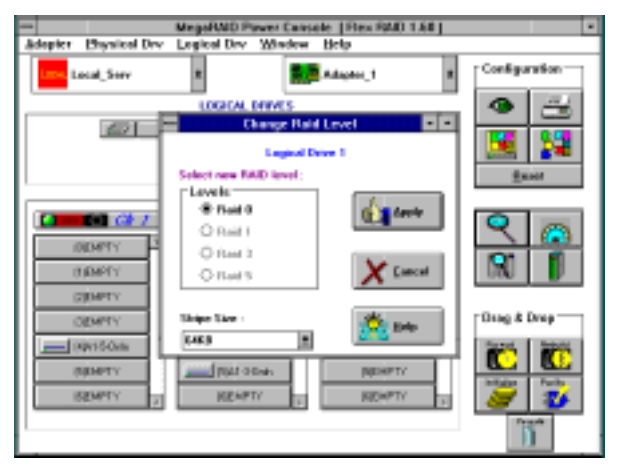

2. Select the RAID level that will allow the new RAID configuration to become Optimal. Select Apply and the Reconstructing dialog display.

## **Designating Drives as Hot Spares**

Hot spares are physical drives that are powered up along with the RAID drives and usually are placed in a standby state.

Hot spares can be used for RAID levels 0, 1, 3 and 5. To make a drive a hot spare, more than one logical drive must be configured. From the Power Console main menu, click on the drive icon of the drive to be made the hot spare. Select Tools from the menu. Select Make Hotspare from the Tools submenu as shown.

| Wegal Wegal W                   | D Power Cantale (   | (Acroles 2.8a) |                          |
|---------------------------------|---------------------|----------------|--------------------------|
| Adapter Physical Dry Legical Dr | v <u>H</u> elp      |                |                          |
| Local_Serv +                    | E Adap              | n. 1           | Configuration            |
| LIGHT                           | AL ORIVES           |                | A 1                      |
|                                 |                     |                |                          |
|                                 |                     |                |                          |
|                                 |                     |                | Frend                    |
| 044                             | MHELS               |                | Deere                    |
|                                 |                     | -              | 0                        |
|                                 |                     | 147            |                          |
| DWI Chal 1 Trgt 0               | TY                  | IOEMPTY -      | 105 E                    |
| panel 096 Babuild               | 4Y                  | LUGMPTY        | INU 📕                    |
| and the Abar Rebaild            | ev.                 | LIEMPTY        |                          |
| Lorgal Data                     | history (management | ICROPT?        | Filling & Drop           |
| Disease Disease from            | Make Hotspace       | Concerno IIII  | The second second second |
| Firmware Download               | Enil Drive          | HENPTY         |                          |
| CEN Property                    | Spin Deven          | ISEMPTY        | Adulta Parily            |
| ICHINETY III                    | Sipin 53p           | REAPT?         | <b>a</b>                 |
| Excelus - XF21070               | Bewind              |                |                          |
|                                 | Econo               |                |                          |

The drive to be made a hot spare must have a the same or a greater capacity than the other drives in the RAID array.

When you select the icon for a SCSI device from the SCSI channels display in the middle of the above dialog, the drive type and the capacity of the selected drive is displayed at the bottom of the dialog.

# **Securing Power Console**

When you complete the following instructions, only the personnel who are part of the selected groups can delete, copy, move, or execute a power console file.

#### To secure the Power Console utility:

- 1. Log in as Administrator.
- 2. Run File Manager.
- 3. Select the path containing the Power Console executable.
- 4. Pull down the Security menu in File Manager and choose Permissions.
- 5. When the permission dialog box appears, assign the List permission to all Groups except Administrator, Backup Operators, System, and Creator Owner.
- 6. In the Permission dialog box, select Replace Permissions on Subdirectories to apply the permissions that you are setting here to the subdirectories as well.
- 7. After you have set Permissions, choose OK and exit File Manager. Log in as a guest and make sure the permission changes are saved.

# **Saving Configuration to Floppy**

The Save-restore utility allows you to save a new configuration to a diskette (back up), or to restore a configuration that is lost. Always back up the configuration file for every InterRAID cabinet connected to the system.

#### To back up a configuration to floppy:

- 1. Ensure the boot sequence for the system is A:, C:.
- Insert the bootable MegaRAID diskette containing confmgr.exe into the floppy disk drive.
- 3. Restart the system. Key in **confmgr** at the command prompt. The following appears:

| MegaRAID PCI Adapter Configuration Manager Ver x.xx [July 8 1996]. |                                                     |  |  |  |
|--------------------------------------------------------------------|-----------------------------------------------------|--|--|--|
| Adapter 1 found at Base                                            | port = 0xec10 Irq= 0xb                              |  |  |  |
| Save Config to File 1<br>Display Adapter Config 3<br>Exit 5        | Restore Config from File 2<br>Display File Config 4 |  |  |  |
| Enter Option -                                                     |                                                     |  |  |  |

4. To save the RAID configuration, key in **1** at the command prompt and follow the instructions on the screen. Use a file name with fewer than twenty characters including a .MEG extension. The follow appears:

Saving configuration... Press Any Key to Continue. 5. Choose another option, or press 5 to exit.

#### To restore a configuration:

- 1. At the MegaRAID PCI Adapter Configuration Manager menu, key in 2 to restore a configuration from a file.
- 2. Key in the filename for the configuration file. Do not include directory paths. If you used a .MEG extension as part of the filename, include the extension.

# WARNING Key in only a MegaRAID configuration file. Restoring any other file will overwrite the binary code for setting the registers, causing damage to the RAID controller board. The board must be replaced.

**CAUTION** The restored configuration file must match the hardware configuration. MegaRAID assumes the number of physical drives installed in the InterRAID cabinet is the same as the number of drives configured in the configuration file.

The configuration is read from the file and saved on the RAID controller board.

- 3. Press 5 to exit the configuration manager.
- 4. Remove the MegaRAID diskette and restart the system.

# 8 Servicing the Disk Array

This chapter provides instructions for replacing the following parts:

- RAID controllers
- Disk drives
- Power supplies
- Cooling fans
- Cabinets
- **NOTE** Always purchase replacement parts from Intergraph to maintain proper specifications. If replacing the RAID controller board in your system, refer to the system documentation.

### **Precautions**

Static electricity can damage the components inside the system base unit. To minimize the possibility, observe the following precautions when working with the internal components of the system.

- Touch the bare metal of the base unit or cabinet to discharge any accumulated static charge.
- Avoid servicing the system in areas known to have electrostatic problems such as on rugs and carpets.
- Handle all printed circuit boards as little as possible and by the edges only. Leave the boards in their protective packaging until you install them.
- Do not drop, jar, or bump the disk drives. Handle all disk drives by the edges and avoid touching connector pins or printed circuit board components.
- Always power off the system base unit before powering off the cabinet, and leave the power cord connected to maintain ground.

# **Replacing RAID Controllers**

**NOTE** To replace a RAID controller board in a rack-mount base unit, refer to the system's hardware documentation for the rack-mounted system. The system documentation specifies the slots for the RAID controller.

If replacing a RAID controller board in a desktop system, be sure to install the board in the same slot that was used for the old board. Refer to your system documentation to open the base unit and replace an option board.

Use this section to replace a failed RAID controller board (DAC960P, DAC960PD, or MegaRAID) located in the the server base unit. After replacing the board, you must configure it so that the internal RAID SCSI channel is set to the proper operation.

**CAUTION** Before powering off the server, back up the current RAID configuration to diskette. For DAC960P and DAC960PD boards, refer to Chapter 5, "Using DAC InterRAID Utilities." For MegaRAID boards, refer to Chapter 6, "Using MegaRAID BIOS" and Chapter 7, "Using Power Console."

Before opening the base unit and servicing any parts, carefully read the "Precautions" section of this chapter. If you do not heed these initial precautions carefully, your system or replacement parts could be damaged and your warranty voided.

#### To replace or add a RAID controller board:

- 1. Open the system's base unit and remove the RAID controller board. Refer to your system's documentation for instructions on opening the base unit, taking precautions against electrostatic discharge, and installing option boards.
- 2. If adding a controller board, use a quarter-inch nutdriver to remove the blanking plate from the appropriate PCI slot in the system's base unit.
- 3. Install the RAID controller board(s) into the appropriate PCI slot in the system's base unit. The primary RAID controller resides in PCI slot 3. Install secondary controllers in PCI slots 2, 1, and 6, in that order. If PCI slot 6 is not available, use PCI slot 5.

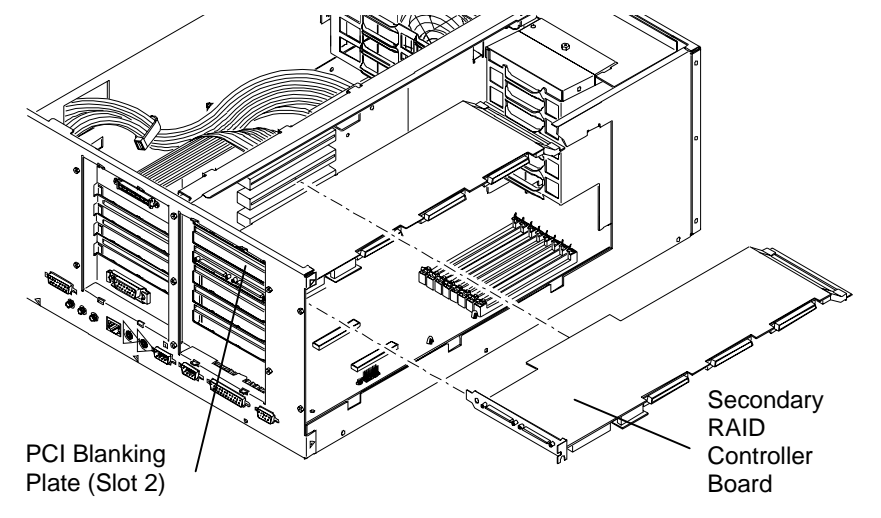

- **NOTE** The existing primary RAID controller board supports two external disk arrays using Channel 0 and Channel 1. Channel 2 supports the internal RAID subsystem through internal connection.
  - 4. Secure the RAID controller board(s) with the screw removed previously.
  - 5. Close the system's base unit as described in your system's documentation.

## **Replacing Disk Drives**

Use this section to replace the disk drives of the InterRAID-6, InterRAID-8, and InterRAID-12 disk arrays. After replacing a disk drive, you can rebuild it using the applicable utility for the installed controller under MS-DOS or under Windows NT.

**CAUTION** Establish a ground by first touching the metal chassis of the cabinet before handling or installing computer components.

#### To replace a disk drive:

- 1. Remove the new disk drive from the shipping carton and antistatic bag. Save the packaging material.
- 2. Note the drive label on the failed disk drive. Remove the matching numbers from the label sheet and affix them to the front of the new disk drive.
- 3. Extend the drive latching clips to disengage the failed drive from the disk array. Then, slide the disk drive out of the cabinet.
- 4. Install the new disk drive by extending the drive latching clips and sliding the disk drive into the drive slot. Place your thumb on the drive label and push until the drive connects. Close the drive latching clips until they snap into place, locking the drive into the slot.
- **NOTE** If DAC960P or DAC960PD is installed, rebuild the drive using DACCF or DACADM. If MegaRAID is installed, rebuild the drive using the MegaRAID utility. Refer to the applicable chapter in this guide for your RAID controller.

# **Replacing Power Supplies**

Only the InterRAID-8 and InterRAID-12 have hot-swap power supplies. Do not attempt to replace a power supply in an InterRAID-6. If a power supply fails in the InterRAID-6, return the unit to Intergraph. You do not need to power off the InterRAID-8 or InterRAID-12 cabinet to replace a power supply.

#### To replace an InterRAID-8 or InterRAID-12 power supply:

- 1. Locate the failed power supply at the back of the cabinet. The LED for the power supply will be off.
- 2. Grasp the handle of the power supply and pull the supply out of the cabinet.
- 3. Slide the new power supply into the cabinet until it lock s.
- **NOTE** For an InterRAID-8 or an InterRAID-12, you should use two power supplies if your disk array contains up to three disk drives.

For an InterRAID-8, if it becomes necessary to remove the middle power supply from the cabinet, do so as described above and store the power supply in a static protective package. Remove the power supply blanking plate from the accessories package and install it into the middle position on the cabinet using a Phillips screwdriver.

# **Replacing Cooling Fans**

Only the InterRAID-8 and InterRAID-12 have hot-swap cooling fans. Do not attempt to replace the cooling fans in an InterRAID-6. If a cooling fan fails in the InterRAID-6, return the unit to Intergraph. You do not have to power off the InterRAID-8 or InterRAID-12 to replace the cooling fans

#### To replace an InterRAID-8 or InterRAID-12 cooling fan:

- 1. Locate the failed cooling fan at the back of the cabinet. The cooling fan will be stopped.
- 2. Using a slotted screwdriver, loosen the two screws on the cooling fan plate.
- 3. Lower the cooling fan plate to access the fans.
- 4. Disconnect the in-line connector for the failed fan.
- 5. Using a No. 2 Phillips screwdriver, remove the four screws that secure the fan to the plate. Remove the failed cooling fan
- 6. Remove the new cooling fan from the shipping carton. Save the packaging material.
- 7. Align the fan mounting holes with those on the plate and secure the new cooling fan to the plate using the four screws.
- 8. Reconnect the in-line connector; then, raise the fan panel and tighten the two screws on the fan plate.

## **Replacing Cabinets**

Follow these instructions to replace the InterRAID-6, InterRAID-8, or InterRAID-12 cabinet.

#### To replace a cabinet:

- 1. Remove the new cabinet from the shipping carton and inspect the shipment. Save the packaging material.
- 2. Open the door of the old cabinet. Note the position of each disk drive in the old cabinet. The drives are labeled with an ID number.
- 3. Place the new cabinet adjacent to the old cabinet.
- 4. Shutdown and power off the system base unit; then, power off the cabinet to be replaced.
- 5. Disconnect the AC power cord and RAID SCSI cable(s) from the old disk array.
- 6. Connect the AC power cord and RAID SCSI cable(s) to the new cabinet.
- 7. Remove the disk drives from the old cabinet and install them into the new cabinet in exactly the same order as they were in the old cabinet.
- 8. Power on the new cabinet.
- 9. Power on the system base unit.

# 9 Identifying the RAID Controller Board

The RAID controller board is a high-performance PCI SCSI controller that manages the disk array of the host server. Three versions of the RAID controller board are used in conjunction with Intergraph's host servers: DAC960PD, DAC960PD, and MegaRAID.

### **DAC960P** Controller

DAC960P has two independent RAID SCSI bus channels (0 and 1), each using a separate 53C720 SCSI controller. This allows the system to read or write data on several disk drives simultaneously. The DAC960P RAID controller board is shown in the following figure. Channel 1 is the default internal RAID SCSI connector.

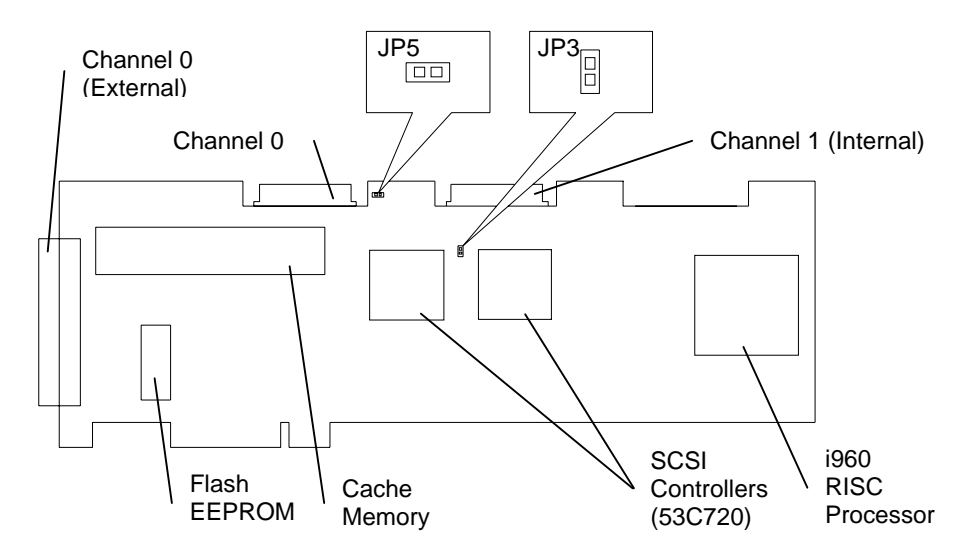

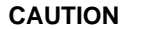

Ensure jumpers are installed as shown or erratic operation will occur.

## **DAC960PD** Controller

DAC960PD has three independent RAID SCSI bus channels (0, 1, and 2), each using a separate 53C720 SCSI controller. This allows the system to read or write data on several disk drives simultaneously. The DAC960PD RAID controller board is shown in the following figure. Channel 2 is the default internal RAID SCSI connector.

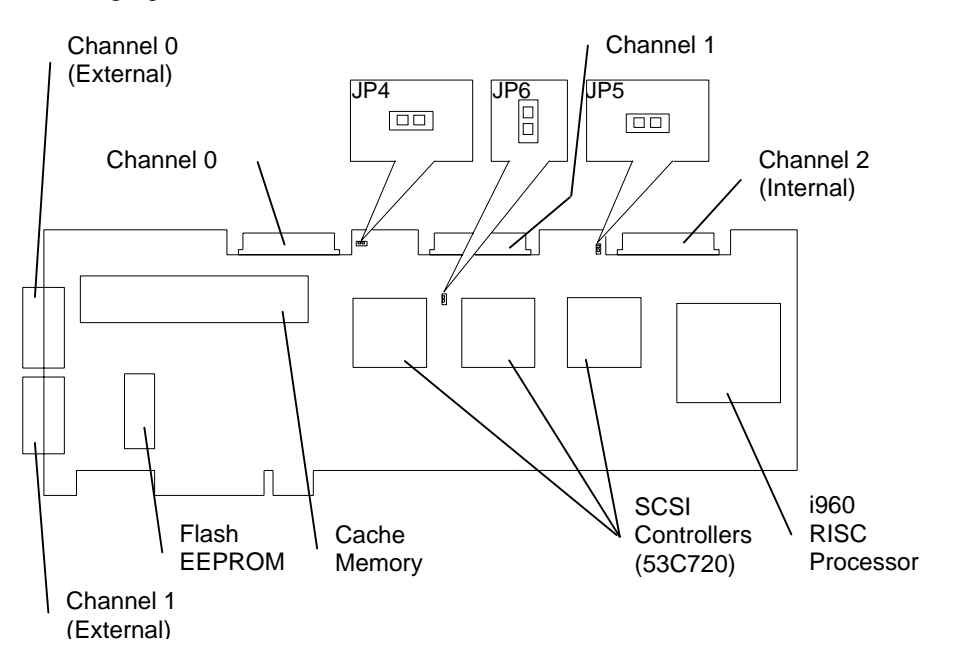

**CAUTION** Ensure jumpers are installed as shown or erratic operation will occur.

# MegaRAID Controller

MegaRAID has three independent RAID SCSI bus channels (0, 1, and 2), each using a separate 53C770 SCSI controller. This allows the system to read or write data on several disk drives simultaneously. The MegaRAID RAID controller board is shown in the following figure. Channel 2 is the default internal RAID SCSI connector.

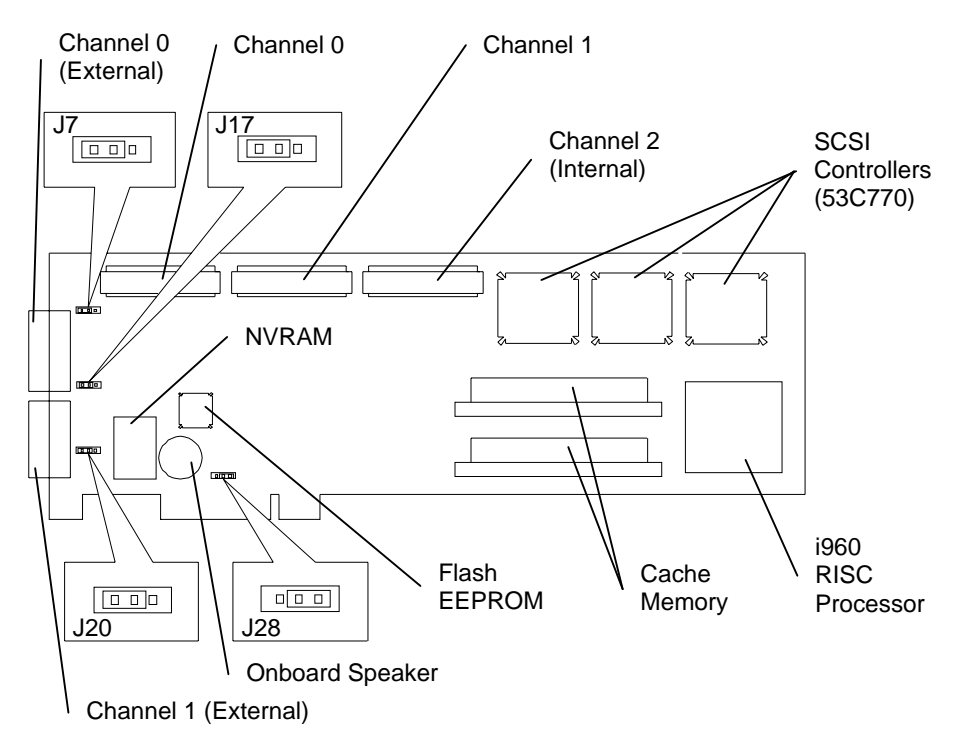

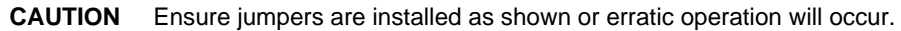

### **Features**

The RAID controller has the following features:

- PCI Bus Interface
- AT Compatible BIOS
- RAID Controller Firmware
- RAID SCSI Bus

#### **PCI Bus Interface**

The RAID controller interfaces to its host system through the PCI bus. The PCI bus allows 32-bit high speed transfers and supports a burst data rate of over 130 MB per second.

#### **AT Compatible BIOS**

The RAID controller has an Advanced Technology (AT) compatible BIOS containing a set of special programs which receive control of the system when it is first powered on. The RAID controller then intercepts all INT13 BIOS calls and translates them into the appropriate RAID control codes.

#### **RAID Controller Firmware**

The RAID controller firmware programs, stored on the flash EEPROM, are executed by the i960 RISC processor. The flash EEPROM allows the system firmware to be upgraded without replacing any hardware.

**NOTE** If the firmware becomes lost, contact the Customer Response Center for assistance. Only qualified service personnel should update the firmware.

#### **RAID SCSI Bus**

The RAID SCSI bus connects the disk drives and internal devices to the RAID controller. The DAC960P and the DAC960PD are Fast Wide SCSI-2. The MegaRAID controller is Ultra-wide SCSI.

### Components

The RAID controller uses the following components:

#### i960 RISC Processor

The processor is a 32-bit Intel i960C RISC microprocessor. The processor controls all functions of the RAID controller including SCSI bus transfers, PCI bus transfers, RAID processing, configuration, data striping, error recovery, and drive rebuilding.

#### **Cache Memory**

The cache memory subsystem on the RAID controller board has a total of 8 MB of DRAM.

#### **PCI** Connector

The PCI connector inserts into the PCI slot of the server system board. This connector carries all the PCI bus signals between the RAID controller board and the system board.

#### Flash EEPROM (MegaRAID Only)

Flash EEPROM stores the RAID firmware programs and the RAID configuration data. Since it is re-writeable, it allows the firmware to be upgraded without replacing any hardware. As the disk configurations change (for example, when a drive fails) the flash EEPROM records the changes. The flash EEPROM retains the firmware and configuration data after the system is powered off.

#### SCSI Controller

To manage the data flow on the RAID SCSI bus either two or three SCSI controller are used: Two 53C720 controllers for DAC960P, three 53C720 controllers for DAC960PD, or three 53C770 controllers for MegaRAID. One SCSI RAID controller is assigned to each bus channel.

#### External RAID SCSI Connector (DAC960PD and MegaRAID)

The external RAID SCSI connectors for DAC960PD and MegaRAID are 68-pin ultra high density connectors.

#### Onboard Speaker (MegaRAID Only)

The MegaRAID controller has an onboard tone generator for audible warnings when system failures occur.

# 10 Configuring the Disk Array for Performance

This chapter discusses RAID performance and configuration methods of the hard disk drives. Included are examples for striped, mirrored, and other performance options and a brief discussion of database applications. Also included are the differences in RAID mode performance and data integrity.

## **RAID Technology**

Redundant Arrays of Independent Disks (RAID) increases system performance and gives an extra level of data protection. The basic idea of RAID technology is to use multiple hard disk drives as a single logical drive. Several hard disk drives are arranged into a pack and then defined as a logical system drive. Data may then be striped or mirrored across the physical drives. Striping spreads data across three or more drives, which allows more disk drive heads to access data, and thereby improves data throughput. Mirroring places a copy of the data on two mirrored drives to offer data protection in the event a hard disk drive should fail.

## **Striped RAID Performance**

You can achieve performance improvement on a multi-channel RAID controller for striped data (such as RAID 0 or RAID 5) when the drives in the packs span the input/output (I/O) channels. For example, perform the following when creating a pack containing four hard disk drives:

- Place the first disk drive in the pack on the first I/O channel of the RAID controller.
- Place the second disk drive in the pack on the second I/O channel of the RAID controller.
- Place the third disk drive in the pack on the first I/O channel of the RAID controller.
- Place the fourth disk drive in the pack on the second I/O channel of the RAID controller.

Performance will benefit because the separate channels work independently of each other. Multiple I/O requests can occur simultaneously since they are on separate channels of the controller.

An extension of this technique is to stripe not only across multiple SCSI channels on a single controller but to stripe across multiple controllers. You can accomplish this by combining drives on individual controllers in the manner described above. Then, create one (or more) logical drive on each RAID controller and use the disk striping capabilities built into Windows NT Server to stripe these logical drives together into a logical volume.

### Mirrored RAID Performance

When mirroring data (such as RAID 1), the packs should not span the channels. You should create two packs, each on its own channel. For example, perform the following using four 1 GB disk drives:

- Put the first disk drive into the first pack on the first I/O channel of the RAID controller.
- Put the second disk drive into the first pack on the first I/O channel of the RAID controller.
- Put the third disk drive into the second pack on the second I/O channel of the RAID controller.
- Put the fourth disk drive into the second pack on the second I/O channel of the RAID controller.

Notice that mirroring increases the size to 2 GB. By creating two packs on separate channels and mirroring the first pack to the second pack, the mirrored data writes simultaneously as the original data. Simultaneous writing results in improved performance. However, if you do not keep the packs on separate channels, performance will degrade because one channel will possibly have to sequentially write the original data and the mirrored data.

## **Other Performance Options**

Other I/O options that can help performance are Tagged Command Queuing, Write Back Caching, and Controller Read Ahead. Careful distribution of data can also increase performance.

Tagged Command Queuing intelligently orders the seeks which improves performance for random accesses. Controller Write Back and Read Ahead Caching allow files to be read and written most efficiently for those applications accessing large, sequential data and striping across multiple disks and RAID controller channels.

### **Tagged Command Queuing**

This option allows the I/O subsystem to queue requests and reorder them into the most efficient order before retrieving them from the disk.

#### Write-Back Caching

Write-Back Caching allows disk writes to be cached and written when the RAID controller or disk drive is ready to write. The RAID controller receives data in cache and signals the software that it has already written the data to the disk. Write-Back Caching boosts performance, but a danger exists that some data could be lost if the power supply is disrupted during writing. Always protect the data by using a battery backup on the RAID controller or an Uninterruptible Power Supply (UPS).

#### **Controller Read Ahead**

Under normal operation, Controller Read Ahead is an option on the I/O subsystem that can improve performance for sequentially accessed data. Controller Read Ahead prefetches sequential data, assuming the operating system is likely to ask for the prefetched data. Randomly accessed data may have reduced performance with the Controller Read Ahead option.

### **Database Applications**

Place frequently accessed data at the beginning of the disks where the I/O rate generally will be faster and require less seeking time. Also, place I/O-intensive tables at the beginning of the disk. Use tablespaces in Oracle, or segments and devices in Microsoft SQL Server and Sybase Systems to segregate the data for placement on the disk.

To estimate the amount of I/O for tables in the database, use the following formula where A = table record length, B = number of rows returned in a query, and <math>C = number of times required to access the table:

A x B x C

For maximum performance in a database, Log or Redo Log access is sequential I/O data; you should separate sequential I/O data from random I/O data.

Data access is usually random for On-line Transaction Processing (OLTP) applications. The optimal performance strategy is to stripe the data across devices to distribute the I/O data and minimize I/O contention. OLTP applications perform operations on small blocks of data randomly spread across multiple data pages.

Decision Support Systems (DSS) and Data Warehouse applications may benefit from large block I/O if they are performing large sequential reads of adjacent data pages. Refer to the documentation for your database system to determine if you can modify the I/O block size.

# **RAID Mode Performance and Data Integrity** Differences

Three RAID modes provide improved data integrity through data redundancy: RAID 1, RAID 5, and RAID 3. RAID 0 does not provide data redundancy.

RAID 1 (mirroring) has the smallest impact on performance. It provides neither a severe performance penalty nor a boost. However, mirroring requires 50% of the raw disk space in the pack for data redundancy.

RAID 5 (striped data with parity) has improved performance on reads. Write performance is less due to the time required to calculate parity by performing read-modify-writes on small block transfers. RAID 5 is more efficient than RAID 1 in terms of the disk space used for redundancy. A RAID 5 stripe with N disks uses N-1 disks for data, and only one disk for parity and redundancy information.

RAID 3 is similar to RAID 5, except it stores all parity information on a single disk in the pack rather than distribute it among the disks as in RAID 5. RAID 3 performance and space-efficiency characteristics are similar to RAID 5, but RAID 3 provides better performance for large-block, sequential transfers when using the Controller Read Ahead option.

RAID 0 (striped data without parity) provides no data redundancy, and thus, no assurance of data integrity. Data distributes across multiple disk drives; consequently, a failure in any of the disk drives could result in loss of that data. RAID 0 provides less data integrity than a single disk drive. However, the performance improvements available through the use of RAID 0 are greatest. It allows concurrent access to multiple disks on both reads and writes without the write performance penalty associated with RAID 5.

# **A** Specifications

This appendix provides the specifications for InterRAID-6, InterRAID-8, and InterRAID-12 disk array cabinets. The specifications are subject to change without notice.

**NOTE** Refer to the system's documentation for the system base unit specifications.

### **InterRAID-6**

The following specifications apply to the InterRAID-6 cabinet.

| Power Requirements:                                           | 100 - 240 VAC, 50 - 60 Hz, 2 Amperes         |
|---------------------------------------------------------------|----------------------------------------------|
| Mean Time Between Data Loss:                                  | 5,000,000 hours                              |
| Dimensions (H x W x L):                                       | 12.5 inches x 7.5 inches x 12.5 inches       |
| Weight (disk drives not installed):                           | 30.0 pounds                                  |
| Number of Drives Supported:                                   | 6                                            |
| Interface Transfer Rate:                                      | 20 MB per second                             |
| System Interface:                                             | Fast Wide SCSI-2                             |
| Drive Interface:                                              | Fast Wide SCSI-2 with SCA                    |
| Hard Disk Drive Termination:                                  | Auto-terminating                             |
| Hard Disk Drive SCSI ID:                                      | Auto-setting                                 |
| Electromagnetic Interference<br>(EMI) Emissions Requirements: | FCC, Part 15, Class A; VDE 0871, Class B     |
| Safety Requirements:                                          | UL1950; CSA C22.2 #950;<br>TUV / EN60950; CE |

# InterRAID-8

The following specifications apply to the InterRAID-8 cabinet.

| Power Requirements:                                           | 100 - 240 VAC, 50 - 60 Hz, 2 Amperes         |
|---------------------------------------------------------------|----------------------------------------------|
| Mean Time Between Data Loss:                                  | 5,000,000 hours                              |
| Dimensions (H x W x L):                                       | 18.75 inches x 7.00 inches x 23.25 inches    |
| Weight (disk drives not installed):                           | 65.0 pounds                                  |
| Number of Drives Supported:                                   | 8                                            |
| Interface Transfer Rate:                                      | 20 MB per second                             |
| System Interface:                                             | Fast Wide SCSI-2                             |
| Drive Interface:                                              | Fast Wide SCSI-2 with SCA                    |
| Hard Disk Drive Termination:                                  | Auto-terminating                             |
| Hard Disk Drive SCSI ID:                                      | Auto-setting                                 |
| Electromagnetic Interference<br>(EMI) Emissions Requirements: | FCC, Part 15, Class A; VDE 0871, Class B     |
| Safety Requirements:                                          | UL1950; CSA C22.2 #950;<br>TUV / EN60950; CE |

# InterRAID-12

The following specifications apply to the InterRAID-12 cabinet.

| Power Requirements:                                           | 100 - 240 VAC, 50 - 60 Hz, 2 Amperes         |
|---------------------------------------------------------------|----------------------------------------------|
| Mean Time Between Data Loss:                                  | 5,000,000 hours                              |
| Dimensions (H x W x L):                                       | 18.75 inches x 7.00 inches x 23.25 inches    |
| Weight (disk drives not installed):                           | 59.0 pounds                                  |
| Number of Drives Supported:                                   | 12                                           |
| Interface Transfer Rate:                                      | 20 MB per second                             |
| System Interface:                                             | Fast Wide SCSI-2                             |
| Drive Interface:                                              | Fast Wide SCSI-2 with SCA                    |
| Hard Disk Drive Termination:                                  | Auto-terminating                             |
| Hard Disk Drive SCSI ID:                                      | Auto-setting                                 |
| Electromagnetic Interference<br>(EMI) Emissions Requirements: | FCC, Part 15, Class A; VDE 0871, Class B     |
| Safety Requirements:                                          | UL1950; CSA C22.2 #950;<br>TUV / EN60950; CE |

# **B** Troubleshooting

This appendix provides the troubleshooting solutions for various problems that might occur with the InterRAID-6, InterRAID-8, or InterRAID-12 disk arrays. If problems persist, or are not covered in this appendix, call the Customer Response Center at 1-800-633-7248.

### General

This section applies to the InterRAID-6, InterRAID-8, and InterRAID-12 disk arrays.

### Error: System fails to power on

| Reason                                   | Solution                                                                                                |
|------------------------------------------|----------------------------------------------------------------------------------------------------|
| Power cord not connected properly.       | Verify that the power cord properly connects to the power receptacle.                                   |
| Power not supplied at the outlet.        | Verify power to the outlet has not been interrupted.<br>Test the outlet with a known working appliance. |
| Power not supplied from the UPS.         | Verify UPS connection and proper operation.                                                             |
| Power switch not in the proper position. | Be sure that the power switch on the front of the base<br>unit is in the ON position.                   |
| Power cord fault.                        | Replace power cord.                                                                                     |

### Error: InterRAID drive keeps going dead, same physical drive each time

| Reason                                                         | Solution                                                                                                    |  |  |
|----------------------------------------------------------------|----------------------------------------------------------------------------------------------------|--|--|
| One disk drive in the array fails often. Media error on drive. | Check the drive error counts using InterRAID utilities.                                                     |  |  |
|                                                                | Format the drive.                                                                                           |  |  |
|                                                                | Rebuild the drive.                                                                                          |  |  |
|                                                                | If the drive continues to fail, replace the drive with<br>another drive with the same capacity and rebuild. |  |  |

| Error: | System | hangs | while | loading | operating | system |
|--------|--------|-------|-------|---------|-----------|--------|
|--------|--------|-------|-------|---------|-----------|--------|

| Reason                          | Solution                         |  |
|---------------------------------|----------------------------------|--|
| Data pattern may be causing the | Format at least one disk drive.  |  |
| operating system to hang.       | Clear configuration.             |  |
|                                 | Re-create logical drive(s).      |  |
|                                 | Initialize the logical drive(s). |  |
|                                 | Install the operating system.    |  |

### Error: System hangs when scanning devices

| Reason                  | Solution                                                                                                    |
|-------------------------|----------------------------------------------------------------------------------------------------|
| Termination fault.      | Check the termination jumpers. Refer to Chapter 9.                                                                                                    |
| Cable connection fault. | When connecting the RAID SCSI cable to the RAID<br>controller board, first seat the connector completely<br>and then carefully tighten the thumbscrews. Avoid<br>cross-threading the thumb screws. Check the final<br>connection to ensure that the cable is fully seated. |
| Drive cable fault.      | Replace the drive cable.                                                                                                    |

### Error: Installation aborted

| Reason                                                              | Solution                                                                                                  |  |
|---------------------------------------------------------------------|----------------------------------------------------------------------------------------------------|--|
| One or more drives failed to spin up<br>in time during the power up | Perform the following power off and power on sequence: First, power off the system base unit.             |  |
| sequence.                                                           | Power off the cabinet. Then, power on the cabinet<br>and wait for the beep and the drives to cycle. Power |  |
|                                                                     | on the system base unit.                                                                                  |  |

### Error: "No ROM Basic" message displays

| Reason                                                             | Solution                                                                                                    |
|--------------------------------------------------------------------|----------------------------------------------------------------------------------------------------|
| RAID controller board not correctly identified as the boot device. | Change the operating system boot device parameter<br>in the system BIOS. Refer to your system's hardware<br>documentation for BIOS information. |

**NOTE** In the following tables, HDD indicates hard disk drive LED, and CHM indicates channel mode LED.

### Error: HDD blinking amber, CHM blinking amber

| Reason                                                       | Solution                                        |
|--------------------------------------------------------------|-------------------------------------------------|
| Failed disk drive. Disk array not in a fault-tolerant state. | Replace the disk drive, rebuild the disk array. |

#### Error: HDD blinking green, CHM steady green

| Reason                               | Solution                                                                                                    |
|--------------------------------------|----------------------------------------------------------------------------------------------------|
| Disk drive not assigned into a pack. | Assign the disk drive to a pack, if desired; otherwise,<br>the hot spare will be used in the event of a disk<br>failure. Refer to the appropriate chapter that<br>corresponds to the installed RAID controller. |

## InterRAID-8 and InterRAID-12

The following tables provide troubleshooting guidelines specifically for the InterRAID-8 and InterRAID-12 disk arrays.

### Error: Information Control Panel displays, "Hardware Error"

| Reason             | Solution                                             |  |
|--------------------|------------------------------------------------------|--|
| Component failure. | Identify the failed component using the "Component   |  |
|                    | Status" menu of the Information Control Panel menu.  |  |
|                    | Replace the failed component according to Chapter 8. |  |

### Error: Power-On Self Test (POST) fails

| Reason             | Solution                                                                                  |
|--------------------|-------------------------------------------------------------------------------------------|
| Component failure. | Select "POST Results" in the Information Control Panel menu. Locate the failed component. |

### Error: Temperature threshold exceeded

| Reason                                            | Solution                                                                                                    |
|---------------------------------------------------|----------------------------------------------------------------------------------------------------|
| Cooling fan failed.                               | Identify the failed fan using the Information Control<br>Panel. Refer to Chapter 8 for details on replacing the<br>fan. |
| Cooling fan vent blocked, inadequate ventilation. | Remove blockage to allow air flow, or move system to location with better ventilation.                                  |

# InterRAID-8 Only

The following table provides troubleshooting guidelines specifically for the InterRAID-8 disk array.

### Error: All drives are dead

| Reason                        | Solution                                                                                                    |
|-------------------------------|----------------------------------------------------------------------------------------------------|
| Satellite mode set to active. | In the Information Control Panel menu, select the<br>Options Menu. At SCSI ID Menu, press the down<br>arrow to locate Reset Default IDs and press the Enter<br>button. |

# Error: Upper bus drives appear dead and the Information Control Panel displays, "Starting Single..."

| Reason                           | Solution                                            |
|----------------------------------|-----------------------------------------------------|
| Dual-channel configuration       | Power down the InterRAID cabinet and the system.    |
| intended, but on powerup single- | Open the fan bracket by loosening the two captive   |
| channel configuration displays.  | screws on back of the InterRAID cabinet. Use the    |
| The dual-channel SCSI bus        | handle on the dual-channel board to apply force and |
| terminator board not seated      | seat the board.                                     |
| properly.                        |                                                     |

# C LED Status Codes and Resource Failures

This appendix lists status conditions for the disk array LEDs and describes failures that might occur during the disk array's Power-On Self Test (POST). It also provides other hardware and software failures and solutions.

### InterRAID LEDs

The following figures show the LED locations.

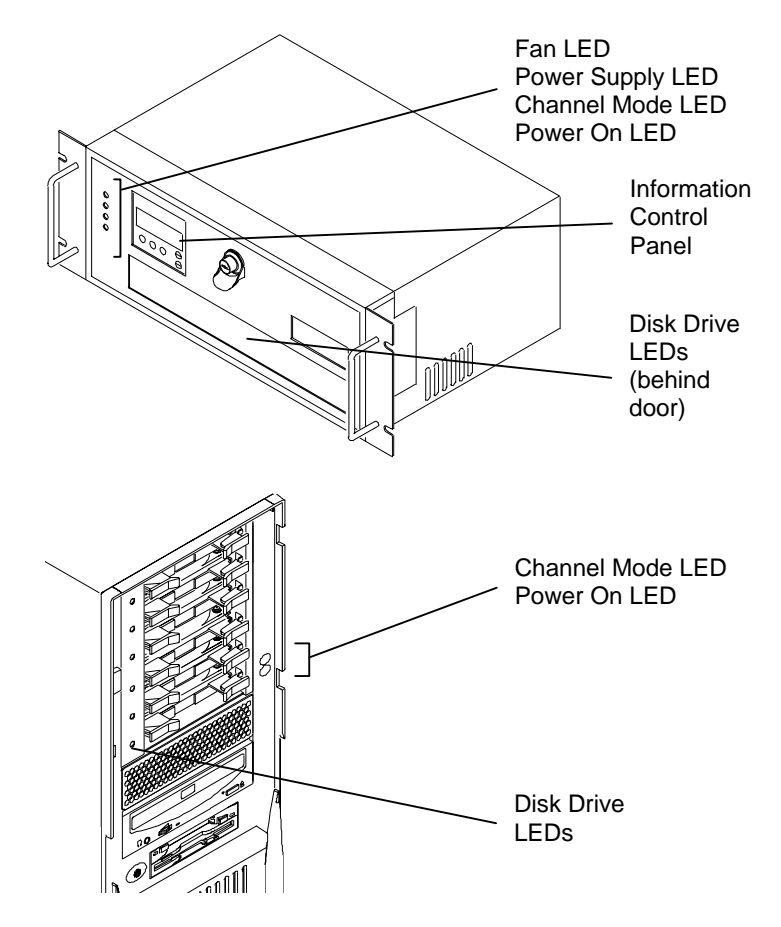

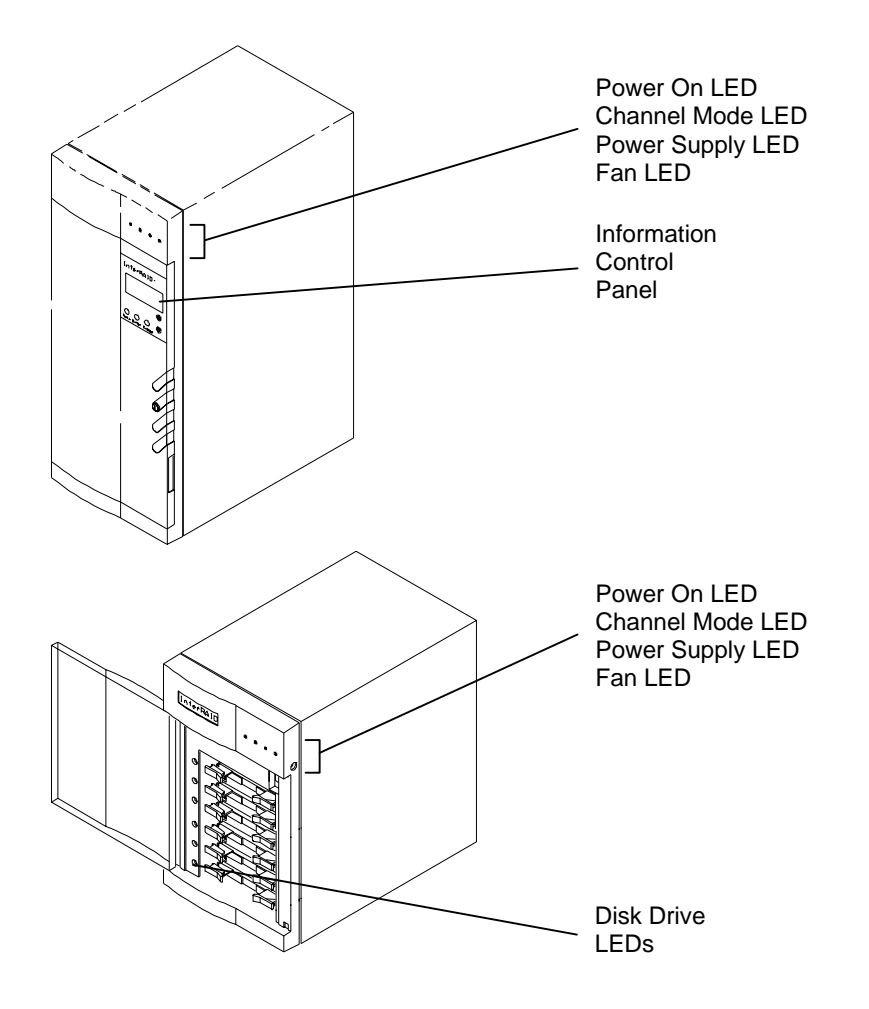

### Power On LED

When green, the Power On LED indicates the system normal operating mode.

### **Power Supply LED**

The Power Supply LED indicates the status of the power supplies in the cabinet.

| Condition                | LED          |
|--------------------------|--------------|
| Normal operation         | Steady green |
| One power supply fails   | Steady amber |
| Both power supplies fail | Off          |

**NOTE** The audible alarm sounds when a power supply fails.

### Fan LED

The Fan LED indicates the status of the fans in the cabinet.

| Condition        | LED          |
|------------------|--------------|
| Normal operation | Steady green |
| One fan fails    | Steady amber |
| Both fans fail   | Steady amber |
|                  |              |

**NOTE** The audible alarm sounds when a fan fails.

### **Channel Mode LED**

The Channel Mode LED indicates the status of the disk array in the InterRAID subsystem.

| Condition                                            | LED                      |
|------------------------------------------------------|--------------------------|
| Disk array in fault tolerant state                   | Steady green             |
| Disk drive rebuild<br>occurring in the disk<br>array | Blinking or steady amber |
| Failed disk drive present in the disk array          | Blinking<br>amber        |

#### **Disk Drive LEDs**

The LED at each disk drive slot indicates the status of the disk drive installed in the slot.

| Condition                                                     | LED                      |
|---------------------------------------------------------------|--------------------------|
| Disk drive ready                                              | Steady green             |
| Disk drive not assigned<br>to a pack, or hot spare<br>present | Blinking green           |
| Disk drive failed                                             | Blinking<br>amber        |
| Disk drive rebuild occurring                                  | Blinking or steady amber |
| Disk drive not installed                                      | Off                      |

### **Power-On Self Test**

Immediately upon power on, the InterRAID disk array performs the Power-On Self Test (POST). If POST does not detect a failure, all LEDs light steady green and the alarm sounds one short beep. If POST detects a failure, a message displays on the system monitor. The failures do not compromise the data integrity of the disk drives.

**NOTE** You can view the POST failures from the Information Control Panel. If a failure occurs, the system monitor pauses momentarily, displays the failure, and then continues with POST. To view the results, select Hardware Menu at the Main Menu and choose POST Results.

#### **Microprocessor Failures**

If POST detects a microprocessor failure, one of the following messages displays on the system monitor.

RAM Read/Write

ROM Checksum

Register Read/Write Failures

If any of these failures occurs, the channel mode LED blinks amber eight times and the alarm sounds eight beeps. Then, the channel mode LED changes to steady green and the system attempts to resume normal operation. If the failures occur consistently, return the cabinet to Intergraph for repair. Contact the Customer Response Center at 1-800-633-7248.

| Failure             | Description                                                               |
|---------------------|---------------------------------------------------------------------------|
| RAM Read/Write      | One or more bytes of the microprocessor RAM failed a read and write test. |
| ROM Checksum        | The microprocessor ROM failed to generate the proper checksum.            |
| Register Read/Write | One or more of the microprocessor's registers are defective.              |

#### **RAM Checksum Failure**

If POST detects a firmware failure, the following message displays.

RAM Checksum

The channel mode LED alternately blinks green and amber indefinitely. This indicates corrupted firmware stored in non-volatile RAM. Intergraph must load n ew firmware to correct the failure. Call the Customer Response Center at 1-800-633-7248 for support.

#### **SCSI Bus Access Failure**

If the POST detects a failure on the InterRAID disk array, the following message displays.

SCSI Bus Access Failure

The channel mode LED blinks amber four times and the alarm sounds four beeps. Either the SCSI controller failed to respond to a reset command or another device has control of the SCSI bus. After the alarm sounds, the microprocessor attempts to initialize the SCSI controller. Normal operations will be impossible while the SCSI controller remains unresponsive.

Power cycling the cabinet (turning the cabinet off, waiting 30 seconds, then powering on again) may resolve the failure. Next, try reseating cables and RAID disk drives. The cabinet requires service if this failure persists. Contact the Customer Response Center at 1-800-633-7248.

**NOTE** The InterRAID disk array will not respond to the RAID controller firmware if a SCSI Bus Access failure occurs.
# **Hardware and Software Failures**

This section contains some miscellaneous InterRAID cabinet and system related failures encountered and solved by Intergraph.

# InterRAID-8 Power Supply Failures

The following power supply failures apply only to the InterRAID-8 disk arrays. The messages display on the Information Control Panel.

| Failure                                                                           | Description                                                                                                    |
|-----------------------------------------------------------------------------------|----------------------------------------------------------------------------------------------------|
| Too Many Power Supplies for<br>the Current Load <or> Excess<br/>Power Supply</or> | Not enough disk drives installed for the existing number<br>of power supplies. Install more disk drives or remove a<br>power supply. After removing a power supply, be sure to<br>install the blanking plate included in the accessory pack. |
| Insufficient Power for Installed<br>Drives                                        | Not enough power supplies installed for the existing<br>number of disk drives. Install a power supply or remove<br>disk drives.                                                                                                    |
| Power Supplies are Non-<br>redundant <or> Non-redundant<br/>Power</or>            | The power supplies cannot maintain redundancy with the<br>present disk drive load. Install a power supply or remove<br>disk drives. The system is operational in this condition,<br>but the cabinet will shut down if a power supply fails.  |

**NOTE** Power supplies lose their redundancy, or fault tolerance, when using two power supplies with too many disk drives. The cabinet shuts down if one of the power supplies fails.

InterRAID-8 disk arrays operate with a minimum configuration of two power supplies and three disk drives to maintain redundancy. If you must run the disk array with two power supplies, do not use more than three disk drives. If configured with more than three disk drives, you must run the disk array with all three power supplies for redundancy.

# **Disk Drive Rebuild and Disk Drive Failure**

InterRAID disk arrays should indicate certain operating conditions as follows:

- A disk drive rebuild in progress -- the disk drive's LED and the Channel Mode LED should change to steady amber.
- A disk drive failure -- the disk drive's LED and the Channel Mode LED should change to blinking amber.

Because of firmware limitations, some InterRAID disk arrays indicate a disk drive rebuild in progress by changing the disk drive LED, the Channel Mode LED, or both to blinking amber. This may lead you to confuse a disk drive rebuild in progress with a disk drive failure. To avoid any confusion, ensure that a disk drive rebuild is not in progress before you attempt to replace a failed disk drive.

## Windows NT Server Failure

Intergraph has encountered failures when testing systems running Windows NT Server using multiple RAID disk arrays. These failures appear to be caused by limitations in Windows NT Setup, and are currently under investigation. Use the temporary solutions provided until a fix becomes available.

- You cannot install Windows NT Server if a system is configured with three or more RAID controllers on which the RAID disk arrays have been initialized. If you must reinstall Windows NT Server, remove all but the primary RAID controller (the controller where the operating system will reside) and install Windows NT Server. Then, replace the remaining controllers and continue with system configuration.
- Installation of Windows NT Server may fail if you configured the RAID disk arrays on a system to contain more than one initialized system drive. If this happens, try the installation again. During the second installation, make sure to reformat the system drive (do not select Setup's "Leave file system intact" option).

If you encounter any other failures using multiple RAID disk arrays on an Intergraph system running Windows NT Server, contact the Intergraph Customer Response Center at 1-800-633-7248 for help.

#### **Removable Media Drive Failure**

If you add a removable media drive (such as a SyQuest drive) to a system with a RAID disk array, the Windows NT File Manager may not recognize the removable media drive after you restart the system. To enable File Manager to recognize the removable media drive, you need to edit the Windows NT Registry.

WARNING Do not change values in the Registry other than as directed. If you introduce incorrect values into the Registry, you may cause serious operating system failures, and you may have to reinstall Windows NT. If you change values in the Registry that make your system unusable, you may be able to restart the system and use the Last Known Good Configuration option to undo the damage. Refer to the Windows NT Server Installation Guide for more information on the Last Known Good Configuration option.

#### To enable File Manager to recognize a removable media drive:

- 1. Start the Registry Editor (REGEDT32.EXE) to open the Registry.
- 2. Open the following subkey in the Registry:

HKEY\_LOCAL\_MACHINE\SYSTEM\CurrentControlSet\Services\Scsiall\ Parameters

- 3. From the Edit menu, select Add Value.
- 4. Type **ExcludeDrives** into the Value Name box.
- 5. Select REG\_MULTI\_SZ from the Data Type list, and then select OK.
- 6. In the Data box, type the SCSI address of the removable media drive, and then select OK.

For example, if you add a removable media drive to SCSI port 1, SCSI bus 0, target ID 6, logical unit ID 0, type **scsi1060**. You can find the SCSI address of the drive by opening the following subkey in the Registry:

HKEY\_LOCAL\_MACHINE\HARDWARE\DEVICEMAP\Scsi

7. Exit from the Registry Editor and restart the system.

# Index

#### #

#Stripes, 91, 95, 98

#### А

Abort rebuild, 122 About this document, xi Adapter, 82 objects menu, 82 Adding a drive, 131 Advanced functions DACCF utility, 66 hardware parameters, 67 physical parameters, 68 SCSI Xfr parameters, 68 startup parameters, 69 Advanced menu, 128 Advanced Technology (AT), 169 Alarm control, 83, 116, 121 American Standard Code for Information Interchange (ASCII), 169 Antistatic precaution, 137 Arrange pack DACCF utility, 50 Array Encl MGMT I/F RAID hardware parameter, 72 Array enclosure management hardware parameter, 67 Arrays configuring, 87 Asynchronous operations, 169 Automatic configuration, 116 DACCF utility, 46 icon, 110 rebuild, 83, 103

#### B

Backup conf DACCF utility, 64 Bad block table, 169 DACCF utility, 61 Basic Input Output System (BIOS), 169 checking the drives, 41 **RAID**, 40 INT 13 BIOS calls, 146 startup sequence, 41 Batch formatting, 101 initialization, 100 rebuild. 104 Battery backup hardware parameter, 67 Boot disk drive, 169

#### С

Cabinet connecting, 6 replacing, 141 Cache. 169 flush, 169 Cache flush timings, 82, 83 Cache policy, 83, 92, 128 Cached I/O, 92 Cancel pack DACCF utility, 50 CanSpan, 95, 99 Cautions, iii Change/add device DACADM, 39 Changing RAID level, 128

RAID policy, 128 write policy DACCF utility, 55, 73 Channel, 169 icon. 112 mode LED. 163 Check consistency, 83 management menu, 86 Check parity, 125 Chip set type, 82 Clear configuration, 81, 82 DACCF utility, 65 Command tagging SCSI Xfr parameter, 69 Common procedures DACCF utility, 72 Components RAID controller, 146 cache memory, 147 external RAID SCSI connector, 147 i960 RISC processor, 146 MegaRAID flash EEPROM. 147 MegaRAID onboard speaker, 147 PCI connector, 147 SCSI controller, 147 Configuration, 115 automatic, 116 custom, 117 display, 117 easy, 117 print, 117 reset, 117 save, 117 Configuration method, 88 easy configuration, 88 new configuration, 88 view/add configuration, 88 Configure additional disk arrays DACCF common procedure, 73 DACCF utility, 73

arrays and logical drives, 87 management menu, 81 Configuring Redundant Array of Independent Disks (RAID) performance, 149 Connecting remaining cabinets and cables InterRAD-6.8 InterRAID-12, 28 Connecting to system InterRAID-12, 27 InterRAID-6.7 InterRAID-8, 15 Connectng remaining cabinets and cables InterRAID-8, 17 Consistency check, 169 DACCF utility, 60 Controller MegaRAID, 145 Controller board DAC960P. 143 DAC960PD, 144 Controller checksum errors, 71 Controller read ahead, 151 physical parameter, 68 Controller software using, 5 Cooling fans replacing, 140 Create pack DACCF utility, 49 system drive DACCF utility, 53 Create, 123 Custom configuration, 117 icon, 110 Customer support, 2

#### D

DAC InterRAID utilities using, 35 DAC960 driver updating, 35 DACADM icon creating for Windows NT 3.51.37 creating for Windows NT 4.00.38 options, 38 starting, 37 utility starting, 37 DACADM and DACMON utilities, 36 installing, 37 **DACADM** options change/add device, 39 drive information, 39 make standby, 39 rebuild drive. 39 select adapter, 38 system drive, 39 DACCF utility common procedures, 72 changing write policy, 73 enabling automatic rebuild, 72 recovering unusable (DED) disk drives, 74 configuring additional disk arrays, 73 error conditions, 70 controller checksum error. 71 installation aborted, 70 NVRAM/flash configuration mismatch. 71 main menu. 45 01. automatic configuration, 46 02. new configuration, 48 03. view/update configuration, 56 04. rebuild, 58

05. initialize system drive, 59 06. consistency check, 60 07. tools, 61 08. select DAC960. 66 09. advanced functions. 66 10. diagnostics, 70 overview, 42 starting, 43 DACMON event viewer output, 40 icon creating, 40 utility overview, 40 starting, 40 Data transfer rate SCSI Xfr parameter, 69 Database Applications, 151 Default parameters disk array, 67, 68, 69 rebuild rate physical parameter, 68 Define pack DACCF utility, 48, 56 system drive DACCF utility, 52, 57 Degraded drives to optimal drives, 129 Designating drives as hot spares, 89, 90, 94, 97, 134 Determining RAID controller. 6 Device information DACCF utility, 51 Diagnostics, 115, 118, 122 DACCF utility, 70 Direct I/O. 92 **Disable BIOS** management menu, 87 Disable termination, 85

Disconnect/reconnect, 170 Disk array servicing, 137 spin-up timings, 82 Disk array, 170 default parameters, 67, 68, 69 features, 2 door lock. 3 RAID controller board. 3 SAF-TE cabinet monitoring, 3 smart cabinet monitoring, 3 Disk Array Controller Administrator (DACADM), 170 Disk Array Controller Configuration (DACCF), 170 Disk Array Controller Monitor (DACMON), 170 Disk drive installing InterRAID-12, 31 InterRAID-6.10 InterRAID-8, 23 LEDs. 164 replacing, 139 Disk drive rebuild and disk drive failure. 166 Disk mirroring, 170 Disk spanning, 170 Disk striping, 170 Display configuration, 117 icon. 109 device information DACCF utility, 51 information. 119 log icon, 110 logical drive configuration, 97 logical drive configuration, 94 logical drive configuration screen, 94, 97

logical drives, 90, 94

manufacturer data, 90, 94, 97 DOC compliance, iii Document about. xi conventions, xii Documentation and training, xiii Door lock. 3 Double buffering, 171 Drive removing, 133 Drive information DACADM. 39 Drives designating as hot spares, 134 Drive-State, 91, 95, 98 Duplexing, 171 Dynamic Random Access Memory (DRAM), 171

#### Е

Easy configuration, 81, 88, 90, 117 Enable/disable alarm control, 121 Enable/disable sound, 116, 121 Enabling automatic rebuild DACCF utility, 72 Enclosure management, 115, 118 icon, 111 Equipment unpacking, 1 Error counts DACCF utility, 62 Errors, 70 controller checksum, 71 installation aborted, 70 InterRAID-6, -8, -12, 157 InterRAID-8, 160 InterRAID-8, -12, 159 NVRAM/flash configuration mismatch, 71 Exit, 116, 121 Expanding the system InterRAID-12, 29 InterRAID-6.8 InterRAID-8, 18

Expansion slot, 171

#### F

Fail drive, 84 Failed drive rebuilding, 103 Failure disk drive rebuild and disk drive. 166 POST microprocessor, 164 RAM checksum, 165 SCSI bus access, 165 power supply InterRAID-8, 166 removable media drive, 167 Windows NT server, 167 Fan LED, 163 Fault-tolerant, 171 FAXLink. xiv FCC compliance, iii Features RAID controller, 145 AT compatible BIOS, 146 PCI bus interface, 146 RAID controller firmware, 146 RAID SCSI bus. 146 FlexRAID PowerFail, 82 Floppy disk, 171 Flush cache, 115, 118 Format, 84, 101, 122, 171 drive DACCF utility, 62 management menu, 85 Formatting physical drives, 101

#### G

Getting started, 1

#### H

Hard disk drives, 171 Hardware and software failure, 166

disk drive rebuild and disk drive failure. 166 InterRAID-8 power supply, 166 removable media drive, 167 Windows NT server, 167 Hardware parameters array enclosure Management, 67 battery backup, 67 DACCF utility, 67 default, 67 storage works fault MGMT., 67 Hide/show toolbox, 115, 120 Host setting up InterRAID-12, 30 InterRAID-6, 9 InterRAID-8, 20 Host computer, 171 Hot key functions, 90, 94, 97 Hot spare, 90, 94, 97, 134, 172 Hot swap, 172

#### I

Icons configuration, 109 drag and drop, 111 logical drive and channel, 112 Identifying operating system disk drives, 2 system PCI slots, 5 Identifying the Redundant Array of Independent Disks (RAID) controller board, 143 Individual formatting, 101, 102 initialization. 100 rebuild. 103 Information control panel, 161 Initialize, 83 logical drive, 100, 124 batch. 100

icon, 111 individual. 100 management menu, 81 system drive DACCF utility, 59 Installation aborted errors, 70 Installing RAiD disk drives InterRAID-6.10 Installing MegaRAID Power Console utility, 107 Installing multiple expansions InterRAID-8, 21 Installing RAID disk drives InterRAID-12.31 InterRAID-8, 23 Intel i960 RISC processor, 146 Intergraph bulletin board service, xiv Intergraph FAXLink, xiv Intergraph on the Internet, xv Intergraph systems RAID-applicable, 3 InterRAID connecting the cabinet, 6 DAC utilities. 35 door lock. 3 LEDs, 161, 162 power switch, 12, 25, 33 RAID controller board, 3 SAF-TE cabinet monitoring, 3 smart cabinet monitoring, 3 utilities common DACCF procedures, 72 DACADM, 36 DACCF, 42 DACMON. 36 InterRAID-12 connecting, 27 remaining cabinets and cables. 28 system, 27 disk drives installing, 31

errors, 157, 159 expanding the system, 29 important operating notices, 33 important software notices, 34 placing cabinets, 29 power on and configure system, 33 setting up and expanding, 27 setting up host, 30 specifications, 155 stacking cabinets, 30 unpacking the expansion solution. 29 InterRAID-6 connecting, 7 remaining cabinets and cables, 8 system, 7 disk drives installing, 10 errors, 157 expanding the system, 8 important operating notices, 12 important software notices, 13 power on and configure system, 12 setting up and expanding, 7 setting up host, 9 specifications, 153 unpacking the expansion solution. 9 InterRAID-8 connecting, 15 remaining cabinets and cables. 17 connecting dual-channel system, 16 connecting single-channel system, 15 disk drives installing, 23 errors, 157, 159, 160 expanding the system, 18

important operating notices, 25 important software notices, 25 installing multiple expansions, 21 placing cabinets, 19 power on and configure system, 25 setting up and expanding, 15 setting up host, 20 specifications, 154 unpacking the expansion solution, 18 InterRAID-8 power supply failures, 166

#### K

Kill drive DACCF utility, 63

#### L

LD, 91, 95, 98 LED status codes. 161 InterRAID LEDs, 161 channel mode, 163 disk drive, 164 fan. 163 power on, 163 power supply, 163 Light Emitting Diode (LED), 172 Location selecting, 2 Logical drive, 83, 172, 175 configuring, 87 icon, 112 initializing, 100 menu, 126 objects menu, 83 parity check icon. 111 size, 96, 98, 99 Logical drive configuration screen, 94

Logical drive configuration screen, 98

#### M

Main menu DACCF utility, 45 Make hotspare, 84 online, 84 DACCF utility, 63 standby DACADM, 39 Management menu check consistency, 86 configure, 81 disable BIOS, 87 format. 85 initialize, 81 objects, 81 rebuild, 86 select adapter, 87 tree. 80 Manual rebuild, 103 Manually rebuild new disk drive DACCF utility, 58 MegaRAID **BIOS** configuration utility exiting, 80 Power Console utility installing, 107 MegaRAID BIOS utility management options, 79 startup sequence, 79 using, 77 MegaRAID driver updating, 77 Microprocessor failures, 164 Mirrored RAID performance, 150 Mirroring, 172 Multi-threaded, 172

#### Ν

New configuration, 81, 88, 93

DACCF utility, 48 define pack, 48 define system drive, 52 NoSpan, 95, 99 NVRAM/flash configuration mismatch errors, 71

#### 0

Object identification, 120 on/off. 116 Objects management menu, 81 Operating notices InterRAID-12, 33 system information, xii **Operating notices** InterRAID-12. 33 InterRAID-6.12 InterRAID-8, 25 Operating system disk drives identifying, 2 Options DACADM, 38 Other performance options, 150 controller read ahead, 151 tagged command queuing, 151 write back caching, 151 Overview DACCF, 42 DACMON, 40

#### Р

Performance monitor, 120 on/off, 115 Peripheral Component Interconnect (PCI) bus, 172 Physical drive objects menu, 84 Physical drives, 84 formatting, 101 batch, 101

individual, 101 Physical Drv menu, 121 Physical pack, 172 Physical parameters controller read ahead, 68 DACCF utility, 68 default, 68 default rebuild rate, 68 stripe size, 68 Placing cabinets InterRAID-12.29 InterRAID-8, 19 Policy cache, 83, 92 I/O, 83 read, 83, 92, 117 write, 83, 92, 117 Power cycling InterRAID, 165 supplies replacing, 139 switch InterRAID, 12, 25, 33 Power console adapter menu, 114 icon drag and drop, 111 icons. 109 configuration, 109 logical drive menu, 126 logical drv menu, 123 menu options, 113 overview. 108 physical drv menu, 121 securing, 134 using, 107 Power on LED, 163 Power supply LED, 163 Powering on and configuring system InterRAID-12, 33 InterRAID-6, 12 InterRAID-8, 25 Power-On Self Test (POST), 164 failure microprocessor, 164 RAM checksum, 165 SCSI bus access, 165 Precautions, 137 Pre-loaded SCSI drive using, 105 Primary RAID controller, 172 Print configuration, 117 DACCF utility, 65 Print icon, 110 Properties, 115, 119, 122, 126

#### R

RAID level change paths, 129 changing, 128 number of drives per RAID level, 91, 94, 98 policy, 128 RAID 0, 173 RAID 1, 173 RAID 10 configuring, 96, 99, 118 RAID 3, 91, 173 RAID 30 configuring, 96, 99, 118 RAID 5.173 RAID 50 configuring, 96, 99, 118 RAID controller, 173 **RAID**-applicable Intergraph systems, 3 RAM read/write POST failure, 164 RAM checksum failure, 165 Read policy, 83, 92, 128 Rebuild, 84, 121, 173 automatic, 83, 103 DACCF utility, 58 disk

icon, 111 disk drives. 103 DACADM, 39 management menu, 86 manual, 103 option, 121 rate. 83 icon. 110 Reconstruction, 173 Recovering controller checksum error, 71 installation aborted, 70 NVRAM/flash configuration mismatch, 71 unusable (DED) disk drives, 74 DACCF utility, 74 Reduced Instruction Set Computer (RISC), 173 Redundant Array of Independent Disks (RAID), 173 applicable Intergraph systems, 3 BIOS. 40 drive checking, 41 startup sequence, 41 controller components, 146 determining, 6 features, 145 replacing, 137 controller board, 3 DAC960P. 143 DAC960PD, 144 MegaRAID, 145 data integrity differences, 152 mode performance, 152 performance options, 150 SCSI, 173 technology, 149 Register read/write failure POST failure, 164

Removable media drive failure, 167 Removing a physical drive from a logical drive, 133 Replacement disk, 173 Replacement table, 173 Replacement unit, 174 Replacing cabinet, 141 cooling fans, 140 disk drives, 139 power supplies, 139 RAID controllers, 137 Rescan icon, 111 Reset configuration, 117 icon. 110 Resource failures, 161 Restore conf DACCF utility, 64 ROM checksum POST failure, 164 Rotated XOR redundancy, 174

#### S

SAF-TE. 174 SAF-TE cabinet monitoring, 3 Save configuration, 117 to floppy, 135 SCSI bus access failure, 165 SCSI channel, 85 objects menu, 85 SCSI data bus width SCSI Xfr parameter, 69 SCSI Xfr parameters command tagging, 69 DACCF utility, 68 data transfer rate, 69 default, 69 SCSI bus width, 69 SCSI-2 command tagging, 85 Secondary RAID controller, 174 Securing power console, 134 Select

adapter DACADM, 38 **DAC960** DACCF utility, 66 Select adapter management menu, 87 Servicing disk array, 137 cabinet, 141 cooling fans, 140 disk drives. 139 power supplies, 139 precautions, 137 RAID controller, 137 Session. 174 Set PowerOn defaults. 85 Setting up host InterRAID-12, 30 InterRAID-6, 9 InterRAID-8, 20 Single Connector Attachment (SCA), 174 Single Inline Memory Module (SIMM). 174 Small Computer System Interface (SCSI), 174 bus access POST failure, 165 Small Computer System Interface (SCSI) drive, 174 Smart cabinet, 174 Smart cabinet monitoring, 3 Software notices InterRAID-12, 34 InterRAID-6, 13 InterRAID-8, 25 Spanning, 95, 175 mode, 95, 99 Specifications, 153 InterRAID-12, 155 InterRAID-6, 153 InterRAID-8, 154 Standby replacement of disks, 175 Standby drive, 175

Starting DACADM, 37 DACCF, 43 DACMON, 40 Startup parameters DACCF utility, 69 default, 69 Startup sequence MegaRAID BIOS utility, 79 State of SCSI drive, 175 Storage works fault Management hardware parameter, 67 Stripe order, 175 width. 175 Stripe size, 92 physical parameter, 68 Striped RAID performance, 149 Striping, 175 StrpSz, 91, 95, 98 support bulletin board service, xiv FAXLink, xiv Internet, xv telephone, xiii Synchronous negotiation, 85 System drive DACADM. 39 powering on and configuring, 12, 25, 33 System drive, 172, 175 System drive ID, 176 System PCI slots identifying, 5

#### Т

Tagged command queuing, 151 Target ID, 176 Telephone support, xiii Terminate high 8 bits, 85 wide channel, 85 Tools, 122 backup/restore conf, 64 bad block table, 61 clear configuration, 65 DACCF utility, 61 error counts, 62 format drive, 62 kill drive, 63 make online, 63 print configuration, 65 Training, xiii Trash icon, 111 Troubleshooting, 157 general, 157 InterRAID-8, 160 InterRAID-8, -12, 159

#### U

Ultra SCSI, 83 Uninterruptible Power Supply (UPS), 176 Unpacking InterRAD-8, 18 InterRAID-12, 29 InterRAID-6.9 Unpacking equipment, 1 Unusable (DED) disk drives recovering, 74 Updating DAC960 driver, 35 Updating MegaRAID driver, 77 Using controller software, 5 DAC InterRAID utilities, 35 easy configuration, 90 MegaRAID BIOS utility, 77 new configuration, 93 power console, 107 pre-loaded SCSI drive, 105 view/add configuration, 97

#### V

View drive information, 84 View log, 115, 118 View/add configuration, 81, 88, 97 View/update parameters, 83 View/update configuration DACCF utility, 56 define pack, 56 define system drive, 57

## W

Warnings, iii Windows NT information, xii Windows NT server failure, 167 Write policy, 83, 92, 128 changing, 128 DACCF utility, 55 Write-back cache, 176 Write-back caching, 92, 151 Write-through cache, 176 Write-through caching, 92